# AK VRZ

Verkehrsrechnerzentralen

# Prüfspezifikation

Segment 13 - Bedienung und Visualisierung (BuV)

Ersteller:

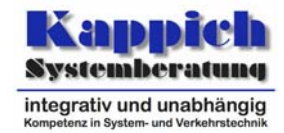

Autor:

Dipl.-Inform. O. Weiß Dipl.-Ing. C. Westermann

Version:1.0Stand09.11.2006Status:akzeptiertPID:QS-02.13.00.00.00-PrSpez-1.0Submodell:QualitätssicherungDokument:QS-02.13.00.00.00-PrSpez-1.0 [BuV].docVS-Einstufung:----

Projekt ID AG: AK VRZ Projekt ID AN: BAST.06.006/BAST.07.007

Kappich Systemberatung

Im Auftrag der Bundesanstalt für Straßenwesen BASt

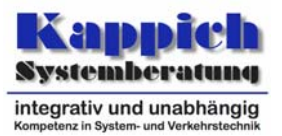

# 1 Allgemeines

# Verteilerliste

Entfällt. Dokumentverteilung entsprechend aktuellem Projektverteiler.

# Versionsübersicht

| Nr. | Datum                                                                                                    | Version | Änderungsgrund                                                                        | Bearbeiter |
|-----|----------------------------------------------------------------------------------------------------|---------|---------------------------------------------------------------------------------------|------------|
| 1   | 27.11.05                                                                                                    | 0.1     | Ersterstellung für Staumanagement NRW                                                 | Weiß       |
| 2   | 03.06.06                                                                                                    | 0.2     | Anpassung an die Änderungen der Technischen<br>Anforderungen                          | Weiß       |
| 3   | 26.07.06                                                                                                    | 0.3     | Einarbeitung Prüfvermerk ptv                                                          | Weiß       |
| 4   | 4         29.09.06         0.4         Eir           5         16.10.06         0.5         Eir           6         18.10.06         0.6         Eir |         | Einarbeitung Prüfvermerk ptv                                                          | Weiß       |
| 5   |                                                                                                    |         | Einarbeitung Prüfvermerk ptv                                                          | Westermann |
| 6   |                                                                                                    |         | Einarbeitung Prüfvermerk ptv                                                          | Westermann |
| 7   | 19.10.06                                                                                                    | 0.7     | Übernahme und Anpassung der Prüfspezifikation<br>für den AK VRZ<br>Erstvorlage AK VRZ | Westermann |
| 8   | 8 09.11.06 0.8                                                                                                    |         | Einarbeitung Prüfprototoll von Herrn Bräuner                                          | Westermann |
| 9   | 09.11.06                                                                                                    | 1.0     | Überführung in den Zustand "akzeptiert"                                               | Westermann |

Tabelle 1-1: Versionsübersicht

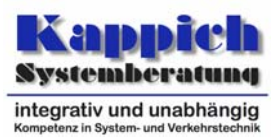

# Änderungsübersicht

| Nr. | Version | geändertes<br>Kapitel | Beschreibung der Änderung                                   |  |
|-----|---------|-----------------------|-------------------------------------------------------------|--|
| 1   | 0.2     | 5.1.1.4,              | Urlasser-Dialog wird nun im Prüffall 1 überprüft.           |  |
|     |         | 5.1.13, 5.2           |                                                             |  |
| 2   | 0.2     | 5.1.1.4,              | Prüfung der Oberflächenberechtigungen eingefügt.            |  |
|     |         | 5.1.18.1, 5.2         |                                                             |  |
| 3   | 0.2     | 5.1.1.4,              | Startverhalten ergänzt.                                     |  |
|     |         | 5.1.18.1, 5.2         |                                                             |  |
| 4   | 0.2     | 5.1.1.4, 5.2          | Anforderung "Gemeinsamer Speicher für Informationsaus-      |  |
|     |         |                       | tausch zwischen den Plug-ins" herausgenommen                |  |
| 5   | 0.2     | 5.1.1.4, 5.2          | Eingabe von Ortsangaben eingefügt.                          |  |
| 6   | 0.2     | 5.1.1.4, 5.2          | Kopieren und Einfügen mehrerer Elemente modifiziert.        |  |
| 7   | 0.2     | 5.1.8.2, 5.2          | Simulationsvariante wird von Plug-in selbsttätig gefunden.  |  |
| 8   | 0.2     | 5.1.11                | Lampentausch überarbeitet und Lampenbrenndauer ergänzt.     |  |
| 9   | 0.2     | 5.1.13                | Löschen eines Parameters eingefügt.                         |  |
| 10  | 0.2     | 5.1.15                | Analog zu den Änderungen in [TAnfBuV] ist lediglich die De- |  |
|     |         |                       | finition von Berechtigungsklassen und von Benutzern im      |  |
|     |         |                       | Prüffall verblieben.                                        |  |
| 11  | 0-2     | 5.1.18.1, 5.2         | BuV-160 "Störmeldetableau für Telefonisten" herausgenom-    |  |
|     |         |                       | men.                                                        |  |
| 12  | 0.2     | 5.1.18.1, 5.2         | Anforderung ",Rückgängig'- und ,Wiederholen'-Funktion" ge-  |  |
|     |         |                       | löscht.                                                     |  |
| 13  | 0.2     | 5.1.18.1, 5.2         | Plug-in-Schnittstellen eingefügt.                           |  |
| 14  | 0.2     | 5.1.18.1, 5.2         | Möglichkeit des Offline-Zugriffs auf Konfigurationsdateien  |  |
|     |         |                       | eingefügt.                                                  |  |
| 15  | 0.2     | 5.1.19, 5.2           | Prüffall für Konfigurationseditor eingefügt.                |  |
| 16  | 0.2     | 5.1.20, 5.2           | Prüffall für Umfassende Datenanalyse eingefügt.             |  |
| 17  | 0.2     | 5.2                   | Liste der Anforderungen mit den Technischen Anforderungen   |  |
|     |         |                       | abgeglichen.                                                |  |
| 18  | 0.2     | 5.2                   | Anforderung "Festlegung von Standard-Plug-ins" herausge-    |  |
|     |         |                       | nommen                                                      |  |
| 19  | 0.2     | 5.2                   | Knopf ausgeblendet für Betriebsmeldungen entfernt.          |  |

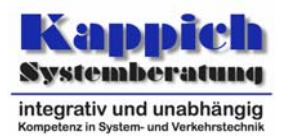

| Nr. | Version | geändertes<br>Kapitel             | Beschreibung der Änderung                                                 |  |  |
|-----|---------|-----------------------------------|---------------------------------------------------------------------------|--|--|
| 20  | 0.3     | 5.1.2.1,                          | Aktionen und zugehörige erwartete Ergebnisse klar einander                |  |  |
|     |         | 5.1.2.2,                          | zugeordnet (Prüfvermerk 2, ptv).                                          |  |  |
|     |         | 5.1.4.1,                          |                                                                           |  |  |
|     |         | 5.1.4.2,                          |                                                                           |  |  |
|     |         | 5.1.6.1,                          |                                                                           |  |  |
|     |         | 5.1.6.2,                          |                                                                           |  |  |
|     |         | 5.1.8.1,                          |                                                                           |  |  |
|     |         | 5.1.8.2,                          |                                                                           |  |  |
|     |         | 5.1.9.1,                          |                                                                           |  |  |
|     |         | 5.1.9.2,                          |                                                                           |  |  |
|     |         | 5.1.10.1,                         |                                                                           |  |  |
|     |         | 5.1.10.2,<br>5.1.12.1             |                                                                           |  |  |
|     |         | 5.1.13.1,                         |                                                                           |  |  |
|     |         | 5.1.15.2,<br>5 1 1/1 1            |                                                                           |  |  |
|     |         | 5 1 14 2                          |                                                                           |  |  |
|     |         | 5 1 19 1                          |                                                                           |  |  |
|     |         | 5.1.19.2                          |                                                                           |  |  |
| 21  | 0.3     | 5.1                               | Rechteprüfung erweitert: Kann an einer fremden Bedienung                  |  |  |
|     |         | ••••                              | ein User etwas schalten, ohne eigentlich dafür berechtigt zu              |  |  |
|     |         |                                   | sein (Prüfvermerk 5. ptv)?                                                |  |  |
| 22  | 0.3     | 5.1                               | Die Prüfung der Darstellung von Menüeinträgen ohne Be-                    |  |  |
|     |         |                                   | rechtigung wurde an die [TAnfBuV] angepasst (Prüfver-                     |  |  |
|     |         |                                   | merk 5, ptv).                                                             |  |  |
| 23  | 0.3     | 5.1.1.4,                          | Prüfung für Legende angepasst (Prüfvermerk 7, 67, ptv).                   |  |  |
|     |         | 5.1.3.2                           |                                                                           |  |  |
| 24  | 0.3     | -                                 | Neues Firmenlogo eingefügt (Prüfvermerk 8, ptv).                          |  |  |
| 25  | 0.3     | 5.1.1, 5.1.1.1                    | Prüfung zur Absicherung von Stellbefehlen eingefügt (Prüf-                |  |  |
|     |         |                                   | vermerk 11, ptv).                                                         |  |  |
| 26  | 0.3     | 5.1.1.2                           | Überprüfung der Bedienerfreundlichkeit eingefügt (Prüfver-                |  |  |
|     |         |                                   | merk 12, ptv).                                                            |  |  |
| 27  | 0.3     | 5.1.1.2.1,                        | Prüfung des Hilfesystems überarbeitet (Prüfvermerke 13, 14,               |  |  |
|     |         | 5.1.1.2.2,                        | 159, ptv).                                                                |  |  |
|     |         | 5.1.2.1,                          |                                                                           |  |  |
|     |         | 5.1.2.2                           |                                                                           |  |  |
| 28  | 0.3     | 5.1.1.2.1,                        | Reaktion auf Fenleingaben eingearbeitet (Prüfvermerk 15,                  |  |  |
|     | 0.0     | 5.1.1.2.2                         | ptV).                                                                     |  |  |
| 29  | 0.3     | 5.1.1.2.1,                        | Prutung von Fenstern eingearbeitet (Prutvermerk 16, 51, 52,               |  |  |
|     | 0.0     | 5.1.1.2.2                         | piv)<br>On sich am uns das Askeiterungen bunge singes auf sitet (Drüften  |  |  |
| 30  | 0.3     | 5.1.2.1,                          | Speicherung der Arbeitsumgebung eingearbeitet (Prufver-                   |  |  |
| 01  | 0.0     | D. I.Z.Z                          | HIER I/, PLV)<br>Rehandlung von Angighten vorfeinert (Drüfvermerk 49, 40, |  |  |
| 31  | 0.3     | 5.1.1.3,<br>5.1.2.1               | Denandiung von Ansichten verleinen (Prutvermerk 18, 19, 10, 104 pt.)      |  |  |
|     |         | 5.1.2.1,<br>5.1.2.2               | 30,, 104, μιν)                                                            |  |  |
| 30  | 0.2     | 5111                              | Prüffall für Oberflächenelemente eingefügt (Prüfvor                       |  |  |
| 32  | 0.3     | 5.1.1. <del>4</del> ,<br>5.1.18.1 | merk 20 22 40 41 54 56 $ntv$                                              |  |  |
| 33  | 0.3     | 5111                              | Durchgängigkeit des Bedienkonzents eingearheitet (Prüf                    |  |  |
| 33  | 0.3     | 5.1.1. <del>4</del> ,<br>5.1.18.1 | vermerk 23 ntv)                                                           |  |  |
| 3/  | 0.3     | 5121                              | Verwendung von Symbolleisten eingearheitet (Prüfver                       |  |  |
|     | 0.0     | 5.1.2.2                           | merk 24. 53. ptv).                                                        |  |  |

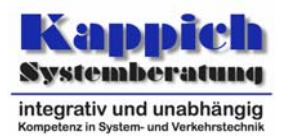

| Nr. | Version | geändertes<br>Kapitel | Beschreibung der Änderung                                                     |  |  |
|-----|---------|-----------------------|-------------------------------------------------------------------------------|--|--|
| 35  | 0.3     | 5.1.3.1,              | Prüfung für verschiedene Arten von Druckern eingefügt                         |  |  |
|     |         | 5.1.3.2,              | (Prüfvermerk 25, ptv).                                                        |  |  |
|     |         | 5.1.14.1,             |                                                                               |  |  |
| 36  | 0.3     | 5.1.14.2              | Alarmdaretellung prüfen (Prüfvermerk 26. ptv)                                 |  |  |
| 30  | 0.3     | 5131                  | Liberprüfung der Darstellung der Darstellungsphiekte bei                      |  |  |
| 57  | 0.5     | 5132                  | verschiedenen Zoomfaktoren und Zoomen mittels Zoompa-                         |  |  |
|     |         | 0.1.0.2               | nel eingefügt (Prüfvermerk 27,, 29, 43, 44, ptv).                             |  |  |
| 38  | 0.3     | 5.1.3.1,              | Selektion von Objekten erweitert (Prüfvermerk 30,, 38,                        |  |  |
|     |         | 5.1.3.2               | 105, ptv).                                                                    |  |  |
| 39  | 0.3     | 0                     | Prüfung der Darstellungsobjekte erweitert (Prüfvermerk 45,                    |  |  |
|     |         |                       | ptv).                                                                         |  |  |
| 40  | 0.3     | 5.1.1.4,              | Uberprüfung der maßstäblichen und stilisierten Kartendar-                     |  |  |
|     |         | 5.1.3,                | stellungen (Prutvermerk 57,, 65, 68, 70, 71, ptv).                            |  |  |
| 41  | 03      | 5182                  | Simulation angenasst (Prüfvermerk 66, ntv)                                    |  |  |
| 42  | 0.3     | 0                     | Prüfung von Diagrammen angepasst (Prüfvermerk 72                              |  |  |
| 14  | 0.0     | 0                     | 78, ptv).                                                                     |  |  |
| 43  | 0.3     | 5.1.1.7               | Prüfung von Tabellen und Listen und sonstigen Auswahl-                        |  |  |
|     |         |                       | und Darstellungselementen angepasst (Prüfvermerk 79,,                         |  |  |
|     |         |                       | 94, ptv).                                                                     |  |  |
| 44  | 0.3     | 5.1.1.2, 0,           | Menü <i>Datei</i> (Prüfvermerk 106, …, 112, 114, …, 118, ptv).                |  |  |
|     |         | 5.1.3, 5.1.4,         |                                                                               |  |  |
| 45  | 0.2     | 5.1.5, 5.1.14         | Drüffall zu Strackannrafilan und anweiterten Strackannrafilan                 |  |  |
| 45  | 0.5     | 5.1.4                 | überarbeitet (Prüfvermerk 125, 126, ptv).                                     |  |  |
| 46  | 0.3     | 0                     | Prüffall für Simulation überarbeitet (Prüfvermerk 135, ptv).                  |  |  |
| 47  | 0.3     | 5.1.9                 | Prüffall für Betriebsmeldungen überarbeitet (Prüfver-                         |  |  |
|     |         |                       | merk 136, ptv).                                                               |  |  |
| 48  | 0.3     | 5.1.10                | Prüffall für Fehlermeldungen überarbeitet (Prüfvermerk 137,                   |  |  |
|     |         |                       | ptv).                                                                         |  |  |
| 49  | 0.3     | 5.1.12                | Prüffall für Archivsystem überarbeitet (Prüfvermerk 138, 139,                 |  |  |
| 50  | 0.3     | 5 1 13                | piv).<br>Drüffall für Darameter überarbeitet (Drüftvermerk 143. ptv)          |  |  |
| 51  | 0.3     | 51145118              | Prüffall für Protokolle und Auswertungen überarbeitet (Prüf-                  |  |  |
| 51  | 0.0     | 0.1.14, 0.1.10        | vermerk 144, 146, 148, 152, ptv).                                             |  |  |
| 52  | 0.3     | 5.1.15                | Menü System (Prüfvermerk 154, 156, ptv).                                      |  |  |
| 53  | 0.4     | 2.1                   | Kritikalitätseinstufung aus [TAnfBuV] übernommen (Prüfver-                    |  |  |
|     |         |                       | merk 2).                                                                      |  |  |
| 54  | 0.4     | 4                     | "SWKE" in "SWE" geändert (Prüfvermerk 3).                                     |  |  |
| 55  | 0.4     | 5.1.1.4.1             | Prüfung von Darstellungsspalten bei maßstäblichen Karten-                     |  |  |
|     |         |                       | darstellungen entfernt, da diese dort nicht existierern (Prüf-                |  |  |
|     |         | 5404                  | vermerk 4, 61,, 63).                                                          |  |  |
| 56  | 0.4     | 5.1.2.1               | in den ersten zwei Punkten "mitgegeben" durch "ubergeben"                     |  |  |
| 57  | 0.4     | 5121                  | CISCILI (FIUIVEIIIICIN / ).<br>Prüfung It Anmerkung eingefügt (Prüfuermerk 9) |  |  |
| 57  | 0.4     | 5131                  | Definition des snäter im Prüffall auftauchenden Wannens                       |  |  |
| 50  | 0.4     | 5.1.3.2               | eingefügt (Prüfvermerk 10).                                                   |  |  |
| 59  | 0.4     | 5.1.16.1.             | Verhalten bei Definition eines Kalendereintrags, der nie auf-                 |  |  |
|     |         | 51162                 | tritt genrüft (Prüfvermerk 12)                                                |  |  |

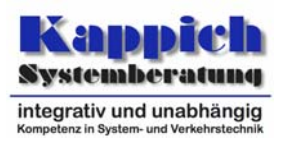

| Nr. | Version | geändertes<br>Kapitel             | Beschreibung der Änderung                                                                                                    |  |  |
|-----|---------|-----------------------------------|----------------------------------------------------------------------------------------------------|--|--|
| 60  | 0.4     | 5.1.2.1,<br>5.1.2.2               | Editierbarkeit der Hilfetexte überprüft (Prüfvermerk 16).                                                                                                    |  |  |
| 61  | 0.4     | 5.1.1.2.2                         | Erwartete Ergebnisse bei Fehlerhaften Eingaben präzisiert (Prüfvermerk 18).                                                                                                    |  |  |
| 62  | 0.4     | 5.1.1.2.1,<br>5.1.1.2.2           | Überprüfen, dass mehrere Instanzen der Fenster geöffnet<br>sein können und der gesamte Fensterinhalt gedruckt wird<br>(Prüfvermerk 19).                                                                                |  |  |
| 63  | 0.4     | 5.1.1.3.1,<br>5.1.1.3.2           | Testfälle für Darstellungen verfeinert (Prüfvermerk 22).                                                                                                    |  |  |
| 64  | 0.4     | 5.1.1.4.1,<br>5.1.1.4.2           | Neudefinition von Hotkeys eingefügt (Prüfvermerk 23)                                                                                                    |  |  |
| 65  | 0.4     | 5.1.2.1,<br>5.1.2.2               | Definition von Symbolleisten über XML-Dateien präzisiert (Prüfvermerk 27).                                                                                                    |  |  |
| 66  | 0.4     | 5.1.3.2,<br>5.1.14.2              | Prüfung der Farbumsetzung in Ausdrucken präzisiert (Prüfvermerk 28).                                                                                                    |  |  |
| 67  | 0.4     | 5.1.1.2.2                         | Erreichbarkeit weiterer Informationen zu Alarmen überprüft (Prüfvermerk 29).                                                                                                    |  |  |
| 68  | 0.4     | 5.1.3.1,<br>5.1.3.2               | Anpassen des Zoomfaktors bei gleichzeitigem Bewegen vor<br>beiden Fensterseiten eingefügt und unklaren Satz angepass<br>(Prüfvermerk 32).                                                                              |  |  |
| 69  | 0.4     | 5.1.3.1,<br>5.1.3.2               | Auswahl mittels Rechteck ohne Gruppenselektion eingefügt (Prüfvermerk 33).                                                                                                    |  |  |
| 70  | 0.4     | 5.1.3.1                           | Umschalten der Art der Berücksichtigung von nur teilweise<br>der Selektion liegenden Objekten eingefügt (Prüfver-<br>merk 35).                                                                                         |  |  |
| 71  | 0.4     | 5.1.3.1,<br>5.1.3.2               | Verwendung einer Streckenselektion eingefügt (Prüfver-<br>merk 36).                                                                                                    |  |  |
| 72  | 0.4     | 5.1.13.1                          | Eingefügt, dass bei Selektion in Mausdarstellungen nach un-<br>ten gerollt wird (Prüfvermerk 39).                                                                                                    |  |  |
| 73  | 0.4     | 5.1.14.1,<br>5.1.14.2             | Prüffall erweitert um Fall, dass <i>Plug-in</i> ohne vorherige Selek-<br>tion aufgerufen wird und um Fall dass Menge der vorher se-<br>lektierten Objekte im <i>Plug-in</i> angepasst wird (Prüfver-<br>merk 41, 149). |  |  |
| 74  | 0.4     | 5.1.1.4.2,<br>5.1.2.1,<br>5.1.2.2 | Überprüfung der Kurzbefehle erweitert (Prüfvermerk 42).                                                                                                    |  |  |
| 75  | 0.4     | 5.1.1.4.2                         | Überprüfung der Zweiteilung von Kontextmenüs erweitert (Prüfvermerk 43).                                                                                                    |  |  |
| 76  | 0.4     | 5.1.3.2                           | Überprüfung neu angelegter Darstellungsobjekte erweitert (Prüfvermerk 45).                                                                                                    |  |  |
| 77  | 0.4     | 5.1.3.1,<br>5.1.3.2               | Einstellen der Breite eines Straßensegments eingefügt (Prüfvermerk 51).                                                                                                    |  |  |
| 78  | 0.4     | 5.1.1.4.1,<br>5.1.1.4.2           | Auswahl verschiedener Namen eines Objekts für verschie-<br>dene Benutzer eingefügt (Prüfvermerk 53).                                                                                                    |  |  |
| 79  | 0.4     | 5.1.1.2.1,<br>5.1.1.2.2           | Text beim Minimieren und Wiederherstellen von Fenstern<br>präzisiert. Benutzerspezifische lokale Speicherung der Fens-<br>terparameter überprüft (Prüfvermerk 54).                                                     |  |  |
| 80  | 0.4     | 5.1.1.4.1                         | Mögliche Inhalte in der Statuszeile ergänzt (Prüfvermerk 57).                                                                                                    |  |  |
| 81  | 0.4     | 5.1.1.4.1,<br>5 1 1 4 2           | "Symbolleiste" in Plural gesetzt (Prüfvermerk 58).                                                                                                    |  |  |

#### AK VRZ

#### Prüfspezifikation

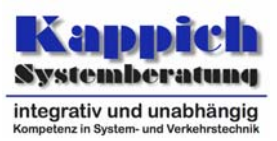

| Nr. | Version | geändertes<br>Kapitel   | Beschreibung der Änderung                                                                                   |  |  |
|-----|---------|-------------------------|----------------------------------------------------------------------------------------------------|--|--|
| 82  | 0.4     | 5.1.1.4.1,<br>5.1.1.4.2 | Darstellung von Flächenobjekten über zugeordnetes Punkt-<br>objekt eingefügt (Prüfvermerk 71).              |  |  |
| 83  | 0.4     | 5.1.1.5.1,              | Beispiel für Darstellungstypen (Auflösung von Straßen in                                                    |  |  |
|     |         | 5.1.1.5.2               | Einzelfahrspuren bei entsprechender Zoomstufe) eingefügt (Prüfvermerk 72).                                  |  |  |
| 84  | 0.4     | 5.1.1.7.1,<br>5.1.1.7.2 | Benutzung der Filterfunktionen eingefügt (Prüfvermerk 91).                                                  |  |  |
| 85  | 0.4     | 5.1.13.2                | Überprüfung der Karteikarten eingefügt (Prüfvermerk 95, 98).                                                |  |  |
| 86  | 0.4     | 5.2                     | Ergänzung in Abdeckungsmatrix eingefügt (Prüfvermerk 99).                                                   |  |  |
| 87  | 0.4     | 5.1.1.3.1,<br>5.1.1.3.2 | Überprüfung von Löschen von Ausschnitten und Ansichten<br>eingefügt (Prüfvermerk 103).                      |  |  |
| 88  | 0.4     | 5.1.1.3                 | Überprüfung der Benutzerrechte bei der Definition von Dar-<br>stellungen, etc. erweitert (Prüfvermerk 104). |  |  |
| 89  | 0.4     | 5.1.1.3.1,<br>5.1.1.3.2 | Prüfung der Definition von Darstellungen erweitert (Prüfver-<br>merk 106).                                  |  |  |
| 90  | 0.4     | 5.1.1.3.1,<br>5.1.1.3.2 | Definition von Ansichten überarbeitet (Prüfvermerk 107).                                                    |  |  |
| 91  | 0.4     | 5.1.1.6.1,              | Speichern überprüft (Prüfvermerk 111, 112).                                                                 |  |  |
|     |         | 5.1.1.6.2,              |                                                                                                    |  |  |
|     |         | 5.1.1.7.1,              |                                                                                                    |  |  |
|     |         | 5.1.1.7.2,              |                                                                                                    |  |  |
|     |         | 5.1.4.2,                |                                                                                                    |  |  |
|     |         | 5.1.10.1,               |                                                                                                    |  |  |
|     |         | 5.1.10.2,               |                                                                                                    |  |  |
| 92  | 0.4     | 51121                   | Prüffall für an Seite annassen" und <ctrl>+P eingefügt</ctrl>                                               |  |  |
| 52  | 0.4     | 5131                    | (Prüfvermerk 117)                                                                                           |  |  |
|     |         | 5.1.3.2                 |                                                                                                    |  |  |
|     |         | 5.1.14.1,               |                                                                                                    |  |  |
|     |         | 5.1.14.2                |                                                                                                    |  |  |
| 93  | 0.4     | 5.1.1.2.1               | Prüffall für <ctrl>+Q eingefügt (Prüfvermerk 120).</ctrl>                                                   |  |  |
| 94  | 0.4     | 5.1.1.4.1,              | "Rückgängig" und "Wiederherstellen" nach Einfügen (Prüf-                                                    |  |  |
|     |         | 5.1.1.4.2               | vermerk 121).                                                                                               |  |  |
| 95  | 0.4     | 5.1.3.1,                | Vollständigkeit der Netzdarstellung erweitert (Prüfver-                                                     |  |  |
|     |         | 5.1.3.2                 | merk 122).                                                                                                  |  |  |
| 96  | 0.4     | 5.1.21.1,               | Darstellungen der bestehenden Anlagen werden überprüft                                                      |  |  |
| 07  | 0.4     | 5.1.21.2, 5.2           | (Prutvermerk 123,, 126, 144, 145).                                                                          |  |  |
| 97  | 0.4     | 5.1.5.1,                | Oberprutung des Anlagenstatus ausgebaut (Prutver-                                                           |  |  |
| 08  | 0.4     | 5.1.5.2                 | Iller 129).<br>Unfall und Baustelleneingsbe erweitert (Prüfvermerk 130)                                     |  |  |
| 90  | 0.4     | 5172                    | Unian- und Daustenenengabe erweitert (Fruivermerk 150).                                                     |  |  |
| 99  | 0.4     | 5.1.21.1.               | Prüffall für Sonderprogramme und manuelle Schaltungen                                                       |  |  |
|     |         | 5.1.21.2, 5.2           | eingefügt (Prüfvermerk 131,, 136).                                                                          |  |  |
| 100 | 0.4     | 5.1.21.1,               | Prüffall für Betriebsart eingefügt (Prüfvermerk 137).                                                       |  |  |
|     |         | 5.1.21.2, 5.2           | · · · · · · · · · · · · · · · · · · ·                                                                       |  |  |
| 101 | 0.4     | 5.1.8.1,                | Parametrierung überarbeitet (Prüfvermerk 138).                                                              |  |  |
|     |         | 5.1.8.2,                |                                                                                                    |  |  |
|     |         | 5.1.13.1,               |                                                                                                    |  |  |
|     | 1       | 5.1.13.2                |                                                                                                    |  |  |

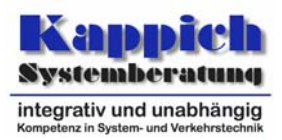

| Nr. | Version | geändertes<br>Kapitel | Beschreibung der Änderung                                                      |  |  |
|-----|---------|-----------------------|--------------------------------------------------------------------------------|--|--|
| 102 | 0.4     | 5.1.9.1,<br>5.1.9.2   | Betriebsmeldungen ergänzt (Prüfvermerk 139).                                   |  |  |
| 103 | 0.4     | 5.1.12.2              | Sicherung der archivierten Daten ergänzt (Prüfvermerk 141).                    |  |  |
| 104 | 0.4     | 5.1.13.1,             | Parameterdialoge ergänzt (Prüfvermerk 146).                                    |  |  |
|     |         | 5.1.13.2              |                                                                                |  |  |
| 105 | 0.4     | 5.1.14.1,             | Zeitspezifikationselemente ergänzt (Prüfvermerk 150, 152).                     |  |  |
|     |         | 5.1.14.2              |                                                                                |  |  |
| 106 | 0.4     | 5.1.15.2              | Benutzerverwaltung/Zugriffsrechte angepasst (Prüfver-                          |  |  |
|     |         |                       | merk 156).                                                                     |  |  |
| 107 | 0.4     | 5.1.16.1,             | "Brückentag" definiert (Prüfvermerk 158).                                      |  |  |
|     |         | 5.1.16.2              |                                                                                |  |  |
| 108 | 0.4     | 5.1.13.1,             | Existenz der Optionsdialoge überprüft (Prüfvermerk 158).                       |  |  |
|     |         | 5.1.13.2              |                                                                                |  |  |
| 109 | 0.4     | 5.1.3.2               | Prüfung der Darstellungsobjekte erweitert (Prüfvermerk 163).                   |  |  |
| 110 | 0.4     | 5.1.13.1,             | Vertauschen von Parametern eingefügt.                                          |  |  |
|     | 0.1     | 5.1.13.2              |                                                                                |  |  |
| 111 | 0.4     | 5.1.4.1,              | Prüfung für Export angepasst.                                                  |  |  |
|     |         | 5.1.4.2,              |                                                                                |  |  |
|     |         | 5.1.13.1,             |                                                                                |  |  |
|     |         | 5.1.15.2,<br>5.1.14.1 |                                                                                |  |  |
|     |         | 5 1 14 2              |                                                                                |  |  |
| 112 | 0.4     | 5.1.1.5.1.            | Prüfung zur Erstellung von Darstellungsobiekttypen einge-                      |  |  |
|     | ••••    | 5.1.1.5.2             | füqt.                                                                          |  |  |
| 113 | 0.4     | 5.1.1.4.1,            | Replizieren des Menüs des Hauptfensters auf die Fenster                        |  |  |
|     |         | 5.1.1.4.2             | der Plug-ins entfernt.                                                         |  |  |
| 114 | 0.4     | 5.1.1.5.1,            | Vorpositionierer eingefügt.                                                    |  |  |
|     |         | 5.1.1.5.2             |                                                                                |  |  |
| 115 | 0.4     | 5.1.3.1,              | Objektzusammenstellungen eingefügt.                                            |  |  |
|     |         | 5.1.3.2               |                                                                                |  |  |
| 116 | 0.4     | 5.1.2.1,              | Überprüfung der Zustände und der Fensterfunktionen einge-                      |  |  |
|     |         | 5.1.2.2, 5.2          | fügt.                                                                          |  |  |
| 117 | 0.5     | 5.1.1.2               | Uberflüssige Zeile gelöscht (Für alle Fenster ist zu prüfen:)                  |  |  |
|     |         |                       | [19].<br>Teat zur Simulationadaratallung von Egnatorn argönzt [120]            |  |  |
| 110 | 0.5     | E 1 1 2               | Pröfungen för Dlug ing, die Angighten unterstötzen, detailliert                |  |  |
| 110 | 0.5     | 5.1.1.5               | [103]                                                                          |  |  |
| 119 | 0.5     | 5.1.1.4               | Das Kontextmenü wird speziell für MQ bzal, der Umstellung                      |  |  |
|     |         |                       | des Doppelklickverhaltens geprüft [43].                                        |  |  |
|     |         |                       | Rückgängig <ctrl>-<z> und Wiederholen <ctrl>-<y> überar-</y></ctrl></z></ctrl> |  |  |
|     |         |                       | beitet. [121].                                                                 |  |  |
| 120 | 0.5     | 5.1.1.5               | Testfall erweitert [45, 49].                                                   |  |  |
| 121 | 0.5     | 5.1.1.6               | Speichern und Ausdrucken von Diagrammen überarbeitet                           |  |  |
|     |         |                       | [111].                                                                         |  |  |
| 122 | 0.5     | 5.1.2                 | Verdeutlicht, dass ein anderer Benutzer (Klasse 1) den Ar-                     |  |  |
|     |         |                       | beitsplatz eines Benutzers der Klasse 2 nutzt [8].                             |  |  |
|     | 1       | 1                     | Prütung zum Anlegen von Symbolleisten detailliert [44]                         |  |  |

**AK VRZ** 

#### Prüfspezifikation

Segment 13 - Bedienung und Visualisierung (BuV)

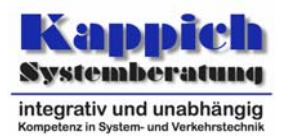

Allgemeines

| Nr. | Version | geändertes<br>Kapitel | Beschreibung der Änderung                                                                                                    |  |
|-----|---------|-----------------------|----------------------------------------------------------------------------------------------------|--|
| 123 | 0.5     | 5.1.3                 | Prüfung zur Veränderung der Zoomstufe durch Verändern<br>der Fenstergröße ergänzt [32].<br>Prüfung zur Selektion in Darstellungsfenstern angepasst<br>[35].<br>Prüfung auf alle Varianten erweitert [164].<br>Prüfung ergänzt, dass einem Straßenabschnitt mehrere Ob-<br>jekte zugeordnet sein können. [52, 165, 166] |  |
| 124 | 0.5     | 5.1.9                 | Alle Benachrichtigungsformen müssen kontrolliert werden [139].                                                                                                    |  |
| 125 | 0.5     | 5.1.14                | Die definierten Objektzusammenstellungen müssen bei Pro-<br>tokollen zur Auswahl angeboten werden [161].<br>Prüfung ergänzt, dass bei bestimmten Konstellationen eine<br>Aufteilung auf mehrere Unterspalten erfolgen kann [85]<br>Prüfung auf Zugangsberechtigung zu den Protokollen er-<br>gänzt [153].              |  |
| 126 | 0.6     | 5.1.2                 | Prüffall korrigiert.                                                                                                    |  |
| 127 | 0.7     | Alle                  | Übernahme und Anpassung der Prüfspezifikation für den AK VRZ.                                                                                                    |  |
| 128 | 0.8     | 5.1.1.2               | Prüfung entfernt, dass Fenster über Monitorgrenzen hinweg verschoben werden können.                                                                                                    |  |
| 129 | 0.8     | 5.1.18                | Anforderungsnummern korrigiert.                                                                                                    |  |

Tabelle 1-2: Änderungsübersicht

# Kurzbeschreibung

In diesem Produkt werden die Prüfanforderungen und -ziele, Prüfmethoden, von den Anforderungen abgeleitete Prüfkriterien und die Prüffälle zum Segment Bedienung und Visualisierung beschrieben.

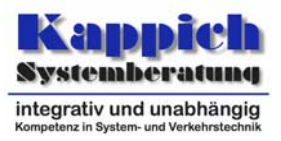

# Inhalt

| 1 | Allgemeines                                                                      | 2  |  |  |  |  |
|---|----------------------------------------------------------------------------------|----|--|--|--|--|
|   | Verteilerliste                                                                   | 2  |  |  |  |  |
|   | Versionsübersicht                                                                | 2  |  |  |  |  |
|   | Änderungsübersicht                                                               | 3  |  |  |  |  |
|   | Kurzbeschreibung                                                                 | 9  |  |  |  |  |
|   | Inhalt                                                                           |    |  |  |  |  |
|   | Abkürzungen                                                                      |    |  |  |  |  |
|   | Definitionen                                                                     | 12 |  |  |  |  |
|   |                                                                                  | 10 |  |  |  |  |
|   |                                                                                  | 13 |  |  |  |  |
|   | Referenzierte Dokumente                                                          | 14 |  |  |  |  |
| 2 | Anforderungen                                                                    | 15 |  |  |  |  |
|   | 2.1 Einstufung der Funktionseinheit hinsichtlich Kritikalität und IT-Sicherheit  | 15 |  |  |  |  |
|   | 2.2 Prüfanforderungen                                                            | 15 |  |  |  |  |
| 3 | Methoden der Prüfung                                                             | 16 |  |  |  |  |
| 4 | Prüfkriterien                                                                    | 17 |  |  |  |  |
|   | 4.1 Abdeckungsgrad                                                               | 17 |  |  |  |  |
|   | 4.2 Checklisten                                                                  | 17 |  |  |  |  |
|   | 4.2 Endokritorion                                                                | 17 |  |  |  |  |
| _ |                                                                                  | 17 |  |  |  |  |
| 5 | Pruttalle                                                                        | 18 |  |  |  |  |
|   | 5.1 Prüffallbeschreibung                                                         | 18 |  |  |  |  |
|   | 5.1.1 Prüffall 0: Generische Prüfungen                                           | 18 |  |  |  |  |
|   | 5.1.1.1 Prüffall 0.1: Zugangsschutz                                              | 18 |  |  |  |  |
|   | 5.1.1.1.1 Prufungen                                                              | 18 |  |  |  |  |
|   | 5.1.1.2 El Wallele El geblilsse                                                  | 10 |  |  |  |  |
|   | 5.1.1.2 Fruitair 0.2. Ailgenteine Fruitungen                                     | 10 |  |  |  |  |
|   | 5.1.1.2.2 Erwartete Ergebnisse                                                   | 18 |  |  |  |  |
|   | 5.1.1.3 Prüffall 0.3: Prüfungen für <i>Plug-ins</i> , die Ansichten unterstützen | 21 |  |  |  |  |
|   | 5.1.1.3.1 Prüfungen                                                              | 21 |  |  |  |  |
|   | 5.1.1.3.2 Erwartete Ergebnisse                                                   | 21 |  |  |  |  |
|   | 5.1.1.4 Prüffall 0.4: Definition der Oberfläche                                  | 24 |  |  |  |  |
|   | 5.1.1.4.1 Prüfungen                                                              | 24 |  |  |  |  |
|   | 5.1.1.4.2 Erwartete Ergebnisse                                                   | 24 |  |  |  |  |
|   | 5.1.1.5 Prüffall 0.5: Darstellungsobjekttypen                                    | 28 |  |  |  |  |
|   | 5.1.1.5.1 Prüfungen                                                              | 28 |  |  |  |  |
|   | 5.1.1.5.2 Erwartete Ergebnisse                                                   | 28 |  |  |  |  |
|   | 5.1.1.6 Pruttall 0.6: Diagramme                                                  | 30 |  |  |  |  |
|   | S.I.I.O.I Fluidigen                                                              | 30 |  |  |  |  |

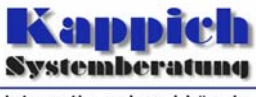

integrativ und unabhängig Kompetenz in System- und Verkehrstechnik

| 5.1.1.6.2 Erwartete Ergebnisse<br>5.1.1.7 Prüffall 0.6: Tabellen und Listen<br>5.1.1.7.1 Prüfungen<br>5.1.1.7.2 Erwartete Ergebnisse         | 30<br>31<br>31<br>31 |
|----------------------------------------------------------------------------------------------------|----------------------|
| <ul> <li>5.1.2 Prüffall 1: Basisapplikation</li> <li>5.1.2.1 Prüfungen</li> <li>5.1.2.2 Erwartete Ergebnisse</li> </ul>                      | 33<br>33<br>33       |
| 5.1.3Prüffall 2: Netzansicht5.1.3.1Prüfungen5.1.3.2Erwartete Ergebnisse                                                                      | 39<br>39<br>39       |
| <ul> <li>5.1.4 Prüffall 3: Streckenprofil</li> <li>5.1.4.1 Prüfungen</li> <li>5.1.4.2 Erwartete Ergebnisse</li> </ul>                        | 46<br>46<br>46       |
| 5.1.5Prüffall 4: Anlagenstatus5.1.5.1Prüfungen5.1.5.2Erwartete Ergebnisse                                                                    | 48<br>48<br>48       |
| <ul> <li>5.1.6 Prüffall 5: RDS-Meldungseingabe</li> <li>5.1.6.1 Prüfungen</li> <li>5.1.6.2 Erwartete Ergebnisse</li> </ul>                   | 48<br>48<br>48       |
| <ul> <li>5.1.7 Prüffall 6: Baustellen- und Unfalleingabe</li> <li>5.1.7.1 Prüfungen</li> <li>5.1.7.2 Erwartete Ergebnisse</li> </ul>         | 49<br>49<br>49       |
| 5.1.8Prüffall 7: Simulation5.1.8.1Prüfungen5.1.8.2Erwartete Ergebnisse                                                                       | 49<br>49<br>49       |
| <ul><li>5.1.9 Prüffall 8: Betriebsmeldungen</li><li>5.1.9.1 Prüfungen</li><li>5.1.9.2 Erwartete Ergebnisse</li></ul>                         | 50<br>50<br>50       |
| 5.1.10 Prüffall 9: Fehlermeldungen<br>5.1.10.1 Prüfungen<br>5.1.10.2 Erwartete Ergebnisse                                                    | 52<br>52<br>52       |
| <ul> <li>5.1.11 Prüffall 10: Lampentausch, Lampenbrenndauer</li> <li>5.1.11.1 Prüfungen</li> <li>5.1.11.2 Erwartete Ergebnisse</li> </ul>    | 52<br>52<br>52       |
| <ul><li>5.1.12 Prüffall 11: Archivsystem</li><li>5.1.12.1 Prüfungen</li><li>5.1.12.2 Erwartete Ergebnisse</li></ul>                          | 53<br>53<br>53       |
| <ul><li>5.1.13 Prüffall 12: Parameter</li><li>5.1.13.1 Prüfungen</li><li>5.1.13.2 Erwartete Ergebnisse</li></ul>                             | 53<br>53<br>53       |
| <ul> <li>5.1.14 Prüffall 13: Protokolle und Auswertungen</li> <li>5.1.14.1 Prüfungen</li> <li>5.1.14.2 Erwartete Ergebnisse</li> </ul>       | 58<br>58<br>58       |
| <ul> <li>5.1.15 Prüffall 14: Benutzerverwaltung/Zugriffsrechte</li> <li>5.1.15.1 Prüfungen</li> <li>5.1.15.2 Erwartete Ergebnisse</li> </ul> | 63<br>63<br>63       |
| 5.1.16 Prüffall 15: Systemkalender                                                                                                    | 64                   |

Segment 13 - Bedienung und Visualisierung (BuV) Allgemeines

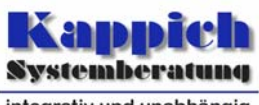

integrativ und unabhängig Kompetenz in System- und Verkehrstechnik

| 5.1.16.1  | Prüfungen                                     | 64 |
|-----------|-----------------------------------------------|----|
| 5.1.16.2  | Erwartete Ergebnisse                          | 64 |
| 5.1.17 Pi | rüffall 16: Ereigniskalender                  | 64 |
| 5.1.17.1  | Prüfungen                                     | 64 |
| 5.1.17.2  | Erwartete Ergebnisse                          | 64 |
| 5.1.18 Pi | rüffall 17: Reviews                           | 64 |
| 5.1.18.1  | Prüfungen                                     | 64 |
| 5.1.19 Pi | rüffall 18: Konfigurationseditor              | 65 |
| 5.1.19.1  | Prüfungen                                     | 65 |
| 5.1.19.2  | Erwartete Ergebnisse                          | 65 |
| 5.1.20 Pi | rüffall 19: Umfassende Datenanalyse           | 67 |
| 5.1.20.1  | Prüfungen                                     | 67 |
| 5.1.20.2  | Erwartete Ergebnisse                          | 67 |
| 5.1.21 Pi | rüffall 20: Darstellungen bestehender Anlagen | 67 |
| 5.1.21.1  | Prüfungen                                     | 67 |
| 5.1.21.2  | Erwartete Ergebnisse                          | 67 |
| 5.1.22 Pi | rüffall 21: Datenflussüberwachung             | 68 |
| 5.1.22.1  | Prüfungen                                     | 68 |
| 5.1.22.2  | Erwartete Ergebnisse                          | 68 |
| 5.2 Abdec | kungsmatrix                                   | 69 |

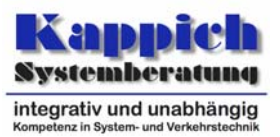

# Abkürzungen

siehe Dokument "Abkürzungen".

# Definitionen

siehe Dokument "Glossar".

# Verzeichnis der Tabellen

Tabelle 1-1: Versionsübersicht Tabelle 1-2: Änderungsübersicht Tabelle 5-1: Abdeckungsmatrix 2 9 79

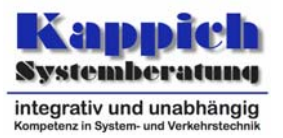

# **Referenzierte Dokumente**

| [Afo]     | Anwenderforderungen<br>"SE-02.00.00.00.00-Afo", akt       | AK<br>tueller Star          | VRZ,<br>nd                   | Dokument                   |
|-----------|-----------------------------------------------------------|-----------------------------|------------------------------|----------------------------|
| [TAnfVeW] | Technische Anforderungen a<br>"SE-02.11.00.00.00-TAnf", a | an Verwaltı<br>ktueller Sta | ung, AK VRZ<br>and           | , Dokument                 |
| [TAnfBuV] | Technische Anforderungen AK VRZ, Dokument "SE-02.2        | an Bedier<br>13.00.00.00    | ung und Vis<br>D-TAnf", aktu | ualisierung<br>eller Stand |

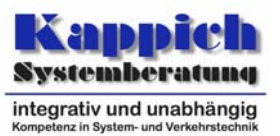

# 2 Anforderungen

## 2.1 Einstufung der Funktionseinheit hinsichtlich Kritikalität und IT-Sicherheit

Entsprechend der projektspezifischen Kritikalitätsdefinitionen wird die Kritikalität dieses Segments als **hoch** eingestuft, da Fehlverhalten zu einem verkehrstechnischen Fehlverhalten oder zum Stillstand einer Systemkomponente führt. Abweichend davon sind *Plug-ins*, die nicht mit Handschaltungen und Sonderprogrammen in Verbindung stehen, als **niedrig** eingestuft.

# 2.2 Prüfanforderungen

Folgende Anforderungen müssen die Prüfungen erfüllen:

- Die Prüfungen müssen mit Normal-, Grenz- und fehlerhaften Werten durchgeführt werden.
- Die Prüfungen müssen möglichst mit allen Ausführungsoptionen durchgeführt werden.

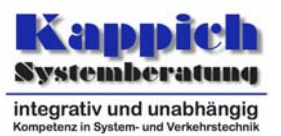

# 3 Methoden der Prüfung

Folgende Methoden werden zur Durchführung der Prüfung eingesetzt:

• Statische Analyse (STAT)

Das Grundprinzip der statischen Analyse besteht darin, dass ein Prüfgegenstand, der nach einem vorgegebenen Formalismus aufgebaut ist, gelesen wird. Hierbei werden entweder sofort Fehler bzw. fehlerträchtige Situationen festgestellt bzw. Informationen abgeleitet, die nach Ende des Lesevorgangs Rückschlüsse auf Fehler bzw. fehlerträchtige Situationen zulassen.

• Back-Box-Testfallentwurf (BBTE)

Beim Back-Box-Testfallentwurf werden die Testfälle aus den Anforderungen bzw. Spezifikationen abgeleitet. Der Prüfgegenstand wird als schwarzer Kasten angesehen, d. h. der Prüfer ist nicht an der internen Struktur und dem Verhalten des Prüfgegenstandes interessiert. Dabei werden folgende Blackbox-Testfallentwurfsmethoden verwendet:

• Intuitive Testfallermittlung

Grundlage für diesen methodischen Ansatz ist die intuitive Fähigkeit und Erfahrung von Menschen, Testfälle nach erwarteten Fehlern auszuwählen.

• Funktionsabdeckung

Bei der Funktionsabdeckung werden Testfälle identifiziert, mit denen nachgewiesen werden kann, dass die jeweilige Funktion vorhanden und auch ausführbar ist. Hierbei wird der Testfall auf das Normalverhalten und das Ausnahmeverhalten des Prüfgegenstandes ausgerichtet.

Die Ergebnisse der Testfälle werden im Prüfprotokoll chronologisch nach Prüffällen gegliedert festgehalten.

• Review (REV)

Während der gesamten Testphase werden Reviews zur Identifikation von Fehlern, Feststellung von Verstößen gegen Spezifikationen, Standards und Pläne durchgeführt, um den Entwicklungsprozess zu verbessern und zu korrigieren.

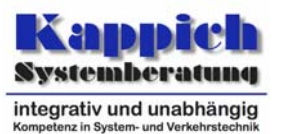

# 4 Prüfkriterien

Prüfkriterium für den Black-Box-Test der SWE ist die vollständige Übereinstimmung der vom Prüfling im Rahmen des Testablaufs erzeugten Ausgaben mit den Sollvorgaben der Prüffallbeschreibungen.

# 4.1 Abdeckungsgrad

Die Anforderungen aus den Anwenderforderungen und technischen Anforderungen werden alle mindestens einmal geprüft. Dabei werden möglichst realitätsnahe komplexe Prüfszenarien untersucht, die das fehlerfreie Zusammenspiel der einzelnen Anforderungen sicherstellen.

# 4.2 Checklisten

Nachfolgend sind die grundlegenden Fragestellungen für die Checkliste zur Prüfung der SW-Segmente bzw. SW-Einheiten formuliert.

- Ist das Produkt nach dem Produktschema aufgebaut?
- Enthält das Produkt keine Syntaxfehler (z. B. Schreibfehler)?
- Sind in dem Produkt keine widersprüchlichen Aussagen?
- Sind alle Aussagen in dem Produkt eindeutig formuliert?
- Ist das Produkt vollständig?
- Sind in dem Produkt alle nach dem Produktschema relevanten Inhalte in adäquater Ausführlichkeit vorhanden?
- Ist das Produkt konsistent mit allen Vorgänger-Produkten, aus denen das zu pr
  üfende Produkt hervorging?
- Ist das Produkt frei von Inkonsistenzen und Widersprüchen zu "Nachbar-"Produkten, die mit ihm in Beziehung stehen?
- Wird ein einheitlicher Modulrahmen verwendet?
- Wurden die Programmier-/Codierstandards eingehalten?
- Wurde der Code ausreichend und verständlich dokumentiert?

### 4.3 Endekriterien

Die Prüfung gilt als erfolgreich, wenn alle in Kapitel 5 aufgeführten Prüffälle mit den vorgegebenen Ergebnissen durchgeführt wurden.

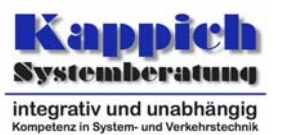

# 5 Prüffälle

Die Prüffälle für das Segment Bedienung und Visualisierung ergeben sich aus [Afo] und den Technischen Anforderungen [TAnfBuV].

Die Prüffälle mit denen sichergestellt wird, dass die Anforderungen aus den oben aufgeführten Produkten erfüllt werden, sind in der folgenden Prüffallbeschreibung aufgeführt. In den meisten werden Protokollskripte vorgegeben. Lediglich Objekttypen, Attributgruppen, Aspekte und Attribute müssen, angepasst auf die zu Prüfen verwendete Konfiguration, teilweise noch ergänzt werden.

# 5.1 Prüffallbeschreibung

#### 5.1.1 Prüffall 0: Generische Prüfungen

In [TAnfBuV] wurde eine Schnittstelle für *Plug-ins* definiert. Dort und in [Afo] sind auch allgemeine Anforderungen definiert, die in jedem *Plug-in*, also auch in später implementierten, erfüllt sein müssen. Da die SW-Module nicht explizit benannt werden können (teilweise sind sie ja noch nicht spezifiziert), werden in diesem Kapitel einige Prüffälle definiert, die generisch gehalten sind. Sie sind als "Bausteine" zu verstehen, für die die Prüfprozedur dann vorschreiben muss, auf welche SW-Module bzw. SW-Einheiten sie anzuwenden sind.

#### 5.1.1.1 Prüffall 0.1: Zugangsschutz

| 5.1.1.1.1 Prüfungen                                            | 5.1.1.1.2 Erwartete Ergebnisse                                                     |
|----------------------------------------------------------------|------------------------------------------------------------------------------------|
| Für das Rahmenwerk und für alle <i>Plug-ins</i> ist zu prüfen: | Alle Parameteränderungen und Stellbe-<br>fehle sind mit einem Urlasserdialog abge- |
| Alle Parameteränderungen und Stellbefehle werden aufgerufen.   | sichert.                                                                           |

### 5.1.1.2 Prüffall 0.2: Allgemeine Prüfungen

| 5.1.1.2.1 Prüfungen                                                                               | 5.1.1.2.2 Erwartete Ergebnisse                                                                                                    |
|---------------------------------------------------------------------------------------------------|----------------------------------------------------------------------------------------------------|
| Die Bedienung und Visualisierung wird mit einem angegebenen Plug-in-Verzeichnis gestartet.        | Alle im Plug-in-Verzeichnis befindlichen     Plug-ins werden erkannt und geladen.                                                                                                    |
| Für das Rahmenwerk und für alle <i>Plug-ins</i> ist zu<br>prüfen:<br>Alle Dialoge sind zu öffnen. | <ul> <li>Der Benutzer wird interaktiv geführt.</li> <li>Das Bedienkonzept ist durchgängig.</li> <li>Überall werden automatische Plausibili-<br/>tätelgesteglige desebesfährt.</li> </ul> |
| Auswahlen getroffen.                                                                              | <ul> <li>Die Farbwahl folgt ergonomischen Ge-<br/>sichtspunkten.</li> </ul>                                                                                                    |

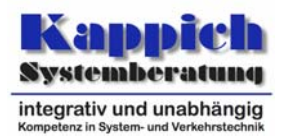

| Für das Rahmenwerk und für alle <i>Plug-ins</i> ist zu prüfen:                                                                                                    | • Zu allen Datenfeldern, Masken und Pro-<br>grammmodulen existieren Hilfetexte.                                                                                                    |
|----------------------------------------------------------------------------------------------------|----------------------------------------------------------------------------------------------------|
| Zu allen Datenfeldern, Masken und Programm-<br>modulen wird die Hilfe aufgerufen.                                                                                                    | <ul> <li>Es sind die korrekten Hilfetexte zugeord-<br/>net.</li> </ul>                                                                                                    |
|                                                                                                    | <ul> <li>Die wesentlichen Teile der Systembe-<br/>schreibung bzw. Bedieneranleitung sind in<br/>der Online-Hilfe integriert.</li> </ul>                                                                    |
|                                                                                                    | <ul> <li>Sämtliche Texte sind in deutscher Spra-<br/>che.</li> </ul>                                                                                                    |
|                                                                                                    | <ul> <li>Abkürzungen werden einheitlich verwen-<br/>det.</li> </ul>                                                                                                    |
| Für das Rahmenwerk und für alle <i>Plug-ins</i> ist zu prüfen:                                                                                                    | Der Bediener wird durch aussagekräftige<br>Fehlermeldungen, die ohne DV-<br>technische Feelkenntrisse werständlich                                                                                         |
| Alle Dialoge sind zu öffnen.                                                                                                    | sind, auf die fehlerhafte Eingabe aufmerk-                                                                                                    |
| In allen editierbaren Feldern werden Eingaben gemacht, die nicht im erlaubten Wertebereich                                                                                                    | sam gemacht.                                                                                                    |
| liegen.                                                                                                    | <ul> <li>Vorschläge für ein korrektes Vorgehen<br/>werden gegeben.</li> </ul>                                                                                                    |
|                                                                                                    | Hinweise auf den erlaubten Wertebereich<br>oder sonstige Fehler werden gegeben.                                                                                                    |
|                                                                                                    | <ul> <li>Die fehlerhaften Eingaben f ühren nicht zu<br/>Fehlern oder Abst ürzen des Systems.</li> </ul>                                                                                                    |
| Für das Rahmenwerk und für alle <i>Plug-ins</i> ist zu prüfen:                                                                                                    | <ul> <li>Alle Fenster haben die Schaltflächen zum<br/>Minimieren, Vergrößern, Verkleinern und<br/>Schließen</li> </ul>                                                                                     |
| Alle Fenster sind zu öffnen.                                                                                                    |                                                                                                    |
| Für das Rahmenwerk und für alle <i>Plug-ins</i> ist zu prüfen:                                                                                                    | <ul> <li>Alle Fenster können auf die gesamte Bild-<br/>schirmfläche vergrößert werden.</li> </ul>                                                                                                    |
| Fenster sind auf die gesamte Bildschirmfläche zu vergrößern.                                                                                                    |                                                                                                    |
| Für das Rahmenwerk und für alle <i>Plug-ins</i> ist zu prüfen:                                                                                                    | Die Fenster lassen sich minimierern.                                                                                                    |
| Für je zwei Benutzer werden auf zwei unter-<br>schiedlichen Rechnern unterschiedliche Positio-<br>nen und Größen für die gleichen Fenster einge-<br>stellt. Splitterpositionen, etc. werden verändert. | <ul> <li>Beim Maximieren wird der Zustand von<br/>vor dem Minimieren wiederhergestellt.<br/>Position und Größe, Splitterpositionen,<br/>etc. werden lokal benutzerspezifisch ge-<br/>speichert.</li> </ul> |
| Die Fensterfunktionen Minimieren, Maximieren,<br>Vollbild und Schließen (über das Tastaturkürzel                                                                                                    | • Die Fenster lassen sich auf Vollbild brin-<br>gen.                                                                                                    |
| Control>+W) werden f ür alle Fenster ausge-<br>f ührt.                                                                                                    | Die Fenster lassen sich schließen.                                                                                                    |

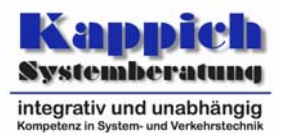

| Für das Rahmenwerk und für alle <i>Plug-ins</i> ist zu                                                                                                    | • Es wird der Zustand von vor dem Schlie-                                                              |
|----------------------------------------------------------------------------------------------------|----------------------------------------------------------------------------------------------------|
| prüfen:                                                                                                    | ßen wiederhergestellt.                                                                                 |
| Die Fenster werden erneut geöffnet.                                                                                                    | • Die Ausdrucke der Fenster sind korrekt.                                                              |
| Die Fenster werden gedruckt, wobei die Fens-<br>tergröße so variiert wird, dass nicht die gesamte<br>Information (z. B. der Tabelle oder der Karte) in<br>den Fensterausschnitt passt und somit horizon-<br>tale und vertikale Rollbalken eingeblendet wer-<br>den.                                                           | Insbesondere wird die gesamte Informati-<br>on ausgedruckt.                                            |
| Für das Rahmenwerk und für alle <i>Plug-ins</i> ist zu prüfen:                                                                                                    | <ul> <li>Die Fenster lassen sich ein zweites Mal<br/>öffnen.</li> </ul>                                |
| Eine zweite Instanz der Fenster wird geöffnet.                                                                                                    |                                                                                                    |
| Für das Rahmenwerk und für alle <i>Plug-ins</i> ist zu prüfen:                                                                                                    | <ul> <li>Alarme sind als grafische Hervorhebung<br/>oder durch akustische Signale implemen-</li> </ul> |
| Für verschiedene Objekte sind Alarme zu pro-<br>vozieren.                                                                                                    | tiert und führen zu genaueren Informatio-<br>nen zum Alarm.                                            |
| Der Dialog zum Einrichten der Druckseite wird aufgerufen.                                                                                                    | <ul> <li>Die Definition der Kopf- und Fußzeilen ist<br/>möglich.</li> </ul>                            |
| Kopf- und Fußzeilen werden definiert:                                                                                                    |                                                                                                    |
| <ul> <li>Kopfzeile: Ausrichtung linksbündig, Schriftart<br/>Arial, Schriftgröße 17 Punkt, Farbe grün,<br/>Text: "Kopfzeile Datei <dateiname> vom<br/><datum>", wobei die Werte in spitzen Klam-<br/>mern für die geforderten Formatierungsmög-<br/>lichkeiten stehen.</datum></dateiname></li> </ul>                          |                                                                                                    |
| <ul> <li>Fußzeile: Ausrichtung mittig, Schriftart Times<br/>New Roman, Schriftgröße 11 Punkt, Farbe<br/>blau, Text: "Fußzeile Seite <seitennummer><br/>vo <anzahl seiten=""> Seiten", wobei die Werte<br/>in spitzen Klammern für die geforderten For-<br/>matierungsmöglichkeiten stehen.</anzahl></seitennummer></li> </ul> |                                                                                                    |
| Die Seite wird in der Seitenansicht angezeigt                                                                                                    | • Die zu druckende Seite wird korrekt ange-<br>zeigt.                                                  |
| Es wird eine Seite mit <strg>+P gedruckt.</strg>                                                                                                    | <ul> <li>Kopf und Fußzeile werden wie vor defi-<br/>niert ausgegeben.</li> </ul>                       |
| BuV wird mit <strg>+Q beendet.</strg>                                                                                                    | Kopf- und Fußzeile stimmen mit dem vor-                                                                |
| Alle geänderten Einstellungen werden gespei-<br>chert.                                                                                                    | herigen Ausdruck überein.                                                                              |
| BuV wird erneut gestartet.                                                                                                    |                                                                                                    |
| Die zuvor gedruckte Seite wird erneut gedruckt                                                                                                    |                                                                                                    |
| Alle Fenster, die die Simulation unterstützen (z.B. Darstellungsfenster, Protokolle s. BuV 123), werden unter einer Simulationsvariante betrieben.                                                                                                    | Die Fenster arbeiten mit den Daten der<br>vorgegebenen Simulationsvariante.                            |

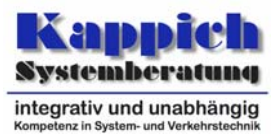

#### 5.1.1.3 Prüffall 0.3: Prüfungen für *Plug-ins*, die Ansichten unterstützen

Für diesen Prüffall werden zwei Benutzer definiert, die unterschiedliche Rechte haben: Beide dürfen benutzerdefinierte Ausschnitte, Darstellungen und Ansichte definieren, der erste darf zusätzlich globale Definitionen machen.

| 5.1.1.3.1 Prüfungen                                                                                                    | 5.1.1.3.2 Erwartete Ergebnisse                                                                                                    |
|----------------------------------------------------------------------------------------------------|----------------------------------------------------------------------------------------------------|
| <ul> <li>Für alle <i>Plug-ins</i>, die Ansichten unterstützen, ist zu prüfen:</li> <li>Zwei Ansichten mit unterschiedlichen Ausschnitten und Darstellungen werden definiert:</li> <li>Die erste Ansicht wird vom ersten Benutzer zusammengestellt, der dafür einen benutzerunabhängigen Ausschnitt "BenutzerUA1" definiert.</li> <li>Die Darstellung wird definiert. Dabei müssen jeweils bei den Objekttypen, den Darstellungsobjekttypen und bei den Objekten einige für die Anzeige auszuwählen. Der gültige Zoombereich des Darstellungsfensters darf nur einen Teil des prinzipiellen Zoombereichs der verwendeten Darstellungsobjekte umfassen.</li> </ul> | <ul> <li>Die Ausschnitte, Darstellungen und Ansichten lassen sich wie beschrieben festlegen und speichern.</li> <li>Die Darstellungsobjekte sind lediglich im gültigen Zoombereich des Darstellungsfensters sichtbar.</li> <li>In der Pop-Up-Liste wird automatisch die Ansicht "undefiniert" eingeblendet.</li> <li>Nach der Definition der Benutzeransicht wird in der Pop-Up-Liste "BenutzerUA1" eingeblendet.</li> </ul> |
| Bei einigen Objekten wird die Verschiebung edi-<br>tiert.<br>Bei einigen Objekten wird die Zuordnung zu den<br>Layern geändert                                                                                                    | <ul> <li>Die Verschiebung kann editiert werden<br/>und wird korrekt übernommen: Die Objek-<br/>te werden entsprechend verschoben im<br/>Darstellungsfenster angezeigt</li> <li>Die Layerzuordnung kann editiert werden<br/>und wird korrekt übernommen: Die Objek-<br/>te werden auf dem entsprechenden Layer<br/>angezeigt.</li> </ul>                                                                                      |
| Einige Objekte werden absolut platziert.                                                                                                    | <ul> <li>Die Darstellung der Objekte erfolgt auf-<br/>grund der Koordinaten.</li> </ul>                                                                                                    |
| Einige Objekte werden relativ platziert.                                                                                                    | <ul> <li>Die Darstellung der Objekte erfolgt relativ<br/>zu anderen Objekten.</li> </ul>                                                                                                    |

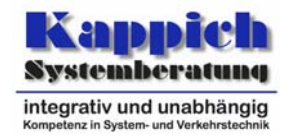

| Die zweite Ansicht wird von einem zweiten Be-<br>nutzer zusammengestellt, der dafür einen be-<br>nutzerabhängigen Ausschnitt definiert "Benutze-<br>rA2".<br>Als Basis dient die zuvor definierte Ansicht, die<br>zunächst ausgewählt wird. Der sichtbare Aus-                                                                     | <ul> <li>Nach der Auswahl der Benutzeransicht<br/>wird in der Pop-Up-Liste "BenutzerUA1"<br/>eingeblendet.</li> <li>Die Ausschnitte, Darstellungen und An-<br/>sichten lassen sich wie beschrieben fest-<br/>legen und speichern.</li> </ul>                                                                   |
|----------------------------------------------------------------------------------------------------|----------------------------------------------------------------------------------------------------|
| ger Ausschnitt gespeichert.                                                                                                    | <ul> <li>Die Darstellungsobjekte sind lediglich im<br/>gültigen Zoombereich des Darstellungs-</li> </ul>                                                                                                    |
| Die Darstellung wird definiert. Dabei sind jeweils<br>bei den Objekttypen, den Darstellungsobjektty-<br>pen und bei den Objekten einige für die Anzeige<br>auszuwählen. Der gültige Zoombereich des<br>Darstellungsfensters darf nur einen Teil des<br>prinzipiellen Zoombereichs der verwendeten<br>Darstellungsobjekte umfassen. | <ul> <li>fensters sichtbar.</li> <li>Nach der Definition der Benutzeransicht<br/>wird in der Pop-Up-Liste "BenutzerA2"<br/>eingeblendet.</li> </ul>                                                                                                    |
| Bei einigen Objekten wird die Verschiebung edi-<br>tiert.                                                                                                    |                                                                                                    |
| Bei einigen Objekten wird die Zuordnung zu den Layern geändert                                                                                                    |                                                                                                    |
| Der erste Benutzer verändert den Ausschnitt und die Auswahlen in der Darstellungsdefinition.                                                                                                    | <ul> <li>Der Ausschnitt und die Auswahlen lassen<br/>sich ändern</li> </ul>                                                                                                    |
|                                                                                                    | <ul> <li>In der Pop-Up-Liste wird automatisch die<br/>Ansicht "undefiniert" eingeblendet.</li> </ul>                                                                                                    |
| Dann wählt er die von ihm definierte Ansicht aus.                                                                                                    | <ul> <li>Ausschnitt und Darstellung entsprechen<br/>den in dieser Ansicht definierten Vorga-<br/>ben.</li> </ul>                                                                                                    |
|                                                                                                    | <ul> <li>Nach der Auswahl der Benutzeransicht<br/>wird in der Pop-Up-Liste "BenutzerUA1"<br/>eingeblendet.</li> </ul>                                                                                                    |
| Der zweite Benutzer verändert den Ausschnitt und die Auswahlen in der Darstellungsdefinition.                                                                                                    | <ul> <li>Der Ausschnitt und die Auswahlen lassen<br/>sich ändern</li> </ul>                                                                                                    |
| Dann wählt er die vom ersten Anwender defi-<br>nierte Ansicht aus.                                                                                                    | <ul> <li>Nach der Auswahl der Benutzeransicht<br/>wird in der Pop-Up-Liste "BenutzerUA1"<br/>eingeblendet.</li> </ul>                                                                                                    |
| Der zweite Benutzer versucht, globale Definitio-<br>nen zu machen                                                                                                    | <ul> <li>Der zweite Benutzer kann keine globalen<br/>Definitionen machen.</li> </ul>                                                                                                    |
| Dann wählt er die vom ersten Anwender defi-<br>nierte Ansicht aus.                                                                                                    | <ul> <li>Die zur Verfügung stehenden Ansichten<br/>sind im Kontextmenü durch einen Separa-<br/>tor in global verfügbare Vorlagen (oberer<br/>Teil) und benutzerspezifische Vorlagen<br/>(unterer Teil) aufgeteilt. Im oberen Teil<br/>steht also "BenutzerUA1" und im unteren<br/>Teil "BenutzerA2"</li> </ul> |
|                                                                                                    | <ul> <li>Ausschnitt und Darstellung entsprechen<br/>den in dieser Ansicht definierten Vorga-<br/>ben.</li> </ul>                                                                                                    |

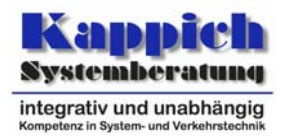

| Der erste Benutzer definiert eine neue Ansicht,<br>indem er                                                                                                  | In der Pop-Up-Liste wird automatisch die<br>Ansicht "undefiniert" eingeblendet.                                                        |
|----------------------------------------------------------------------------------------------------|----------------------------------------------------------------------------------------------------|
| schnitt wählt, der mit keinem gespei-<br>cherten Ausschnitt übereinstimmt und                                                                                | Die Ansicht lasst sich auf die beschriebe-<br>ne Weise definieren.                                                                     |
| <ol> <li>Objekte so ein- bzw. ausblendet, dass<br/>die dadurch erzeugte Darstellung mit<br/>keiner gespeicherten Darstellung über-<br/>einstimmt.</li> </ol> | <ul> <li>Nach der Definition der Benutzeransicht<br/>wird in der Pop-Up-Liste "BenutzerA1b"<br/>eingeblendet.</li> </ul>               |
| Der Benutzer speichert diese Ansicht unter dem Namen "BenutzerA1b"                                                                                           |                                                                                                    |
| Benutzer 1 kontrolliert die ihm zur Verfügung stehenden Ansichten                                                                                            | <ul> <li>Im oberen Teil (global) steht "Benutze-<br/>rUA1" und im unteren Teil (benutzerspezi-<br/>fisch) "BenutzerA1b".</li> </ul>    |
| Der erste Benutzer definiert eine neue Ansicht<br>und speichert sie unter einem bereits vorhande-<br>nen Namen ab.                                           | <ul> <li>Die Ansicht lässt sich unter dem vorhan-<br/>denen Namen abspeichern und über-<br/>schreibt die vorherige Ansicht.</li> </ul> |
| Der erste Benutzer definiert eine Ansicht um:                                                                                                    | • Die Ansicht lässt sich über eine globale                                                                                             |
| Einer der Ansichten werden über eine globale<br>Zuweisung ein anderer Ausschnitt und eine an-<br>dere Darstellung zugewiesen.                                | Zuweisung ändern.                                                                                                    |
| Der erste Benutzer definiert mehrere Ansichten um:                                                                                                    | Die Ansichten lassen sich über eine glo-<br>bale Zuweisung ändern.                                                                     |
| Mehreren Ansichten werden über eine globale<br>Zuweisung ein anderer Ausschnitt und eine an-<br>dere Darstellung zugewiesen.                                 |                                                                                                    |
| Der verwendete Ausschnitt wird im Anschluss modifiziert.                                                                                                    | • Die Modifizierung des Ausschnitts hat kei-<br>ne Auswirkungen auf die zuvor definierte<br>Ansicht                                    |
| Die verwendete Darstellung wird im Anschluss modifiziert.                                                                                                    | Die Modifizierung der Darstellung hat kei-<br>ne Auswirkungen auf die zuvor definierte<br>Ansicht                                      |
| Die definierten Darstellungen werden umbe-<br>nannt.                                                                                                    | Die Darstellungen lassen sich umbenen-<br>nen.                                                                                         |
| Die definierten Darstellungen werden gelöscht.                                                                                                    | Die Darstellungen lassen sich löschen.                                                                                                 |
| Die definierten Ansichten werden gelöscht.                                                                                                    | Die Ansichten lassen sich löschen.                                                                                                    |
| Die definierten Ausschnitte werden gelöscht.                                                                                                    | Die Ausschnitte lassen sich löschen.                                                                                                   |

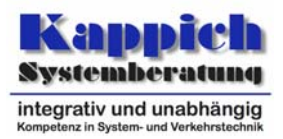

#### 5.1.1.4 Prüffall 0.4: Definition der Oberfläche

| 5.1.1.4.1 Prüfungen                                                                                                    | 5.1.1.4.2 Erwartete Ergebnisse                                                                                                    |
|----------------------------------------------------------------------------------------------------|----------------------------------------------------------------------------------------------------|
| Für das Rahmenwerk und für alle <i>Plug-ins</i> ist zu<br>prüfen:<br>Shortkeys werden geändert.<br>Die Shortkeys werden anschließend genutzt.                                                                                                    | <ul> <li>Shortkeys lassen sich frei definieren.</li> <li>Die Shortkeys lösen die definierte Aktion aus.</li> </ul>                                                                                                    |
| Für das Rahmenwerk und für alle <i>Plug-ins</i> ist zu<br>prüfen:<br>Shortkeys werden neu definiert<br>Die Shortkeys werden anschließend genutzt.                                                                                                    | <ul> <li>Shortkeys lassen sich frei definieren.</li> <li>Die Shortkeys lösen die definierte Aktion aus.</li> </ul>                                                                                                    |
| Für das Rahmenwerk ist zu prüfen:<br>Man öffnet ein Menü und verweilt über einem<br>Menüeintrag.<br>Danach verweilt man über einem Knopf einer<br>Symbolleiste.                                                                                                    | <ul> <li>Der zugehörige Quickinfo-Text wird in der<br/>Statuszeile eingeblendet.</li> <li>Der zugehörige Quickinfo-Text wird in der<br/>Statuszeile eingeblendet.</li> </ul>                                                                                                    |
| <ul> <li>Die Statuszeile wird auf die geforderten Inhalte überprüft:</li> <li>Aktueller Status der Bedienung</li> <li>Einblendung der Systemzeit</li> <li>Allgemeine Statusanzeigen</li> <li>Befehls- und Auswahlelemente</li> <li>Pop-up-Listen der definierten Ausschnitte, Darstellungen und Ansichten</li> <li>den <i>Plug-ins</i> zugewiesene Bereiche</li> </ul> | <ul> <li>Die geforderten Inhalte werden angezeigt.</li> <li>Die Pop-up-Listen sind die verfügbaren<br/>Ausschnitte, Darstellungen bzw. Ansich-<br/>ten aufgeführt, wobei die global verfügba-<br/>ren Vorlagen im oberen Teil und, durch<br/>einen Separator davon getrennt , die be-<br/>nutzerspezifischen Einträge.</li> </ul> |
| Für das Rahmenwerk und für alle <i>Plug-ins</i> ist zu<br>prüfen:<br>In allen Fenstern sind Kontextmenüs von ver-<br>schiedenen Objekten aufzurufen.                                                                                                    | <ul> <li>Es existiert ein Kontextmenü.</li> <li>Die Inhalte des Kontextmenüs sind passend.</li> <li>Die Kontextmenüs sind in zwei durch einen Separator getrennte Teile geteilt: <ol> <li>Funktionen</li> <li>Mögliche bei Doppelklick auszuführende Befehle.</li> </ol> </li> </ul>                                              |
| Das Kontextmenü für Objekte vom Typ MQ ist<br>zu prüfen. Dabei muss geprüft werden, ob über<br>das Kontextmenü eine Umstellung des Verhal-<br>tens bei Doppelklick auf das Objekt gemäß BuV-<br>29 möglich ist.                                                                                                    | Per Doppelklick werden bei der ersten<br>Vorgabe die fahrspurbezogene Minuten-<br>werte und bei der zweiten Vorgabe wer-<br>den die querschnittsübergreifende Stun-<br>denwerte ausgegeben.                                                                                                    |

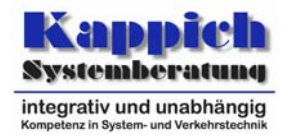

| Für das Rahmenwerk und für alle <i>Plug-ins</i> ist zu prüfen:                                           | • Die Dialoge sind benutzerfreundlich ges-<br>taltet.                                                                                                    |
|----------------------------------------------------------------------------------------------------|----------------------------------------------------------------------------------------------------|
| Alle Dialoge sind zu öffnen.                                                                             | Das Bedienkonzept ist durchgängig.                                                                                                    |
|                                                                                                    | Hilfetexte können aufgerufen werden.                                                                                                    |
| Für das Rahmenwerk ist zu prüfen:<br>Alle Hierarchien des Menüs sind zu öffnen                           | <ul> <li>Häufig verwendete Menüpunkte sind mit<br/>Tastenkürzeln belegt.</li> </ul>                                                                          |
|                                                                                                    | <ul> <li>Die richtigen – nämlich die in der XML-<br/>Datei definierten - Tastaturkurzbefehle<br/>werden hinter den Menüeinträgen ange-<br/>zeigt.</li> </ul> |
| Für alle maßstäblichen und stilisierten Karten-<br>darstellungen ist zu prüfen:                          | Layer sind vorhanden.                                                                                                    |
| Sind Layer vorhanden?                                                                                    |                                                                                                    |
| Für alle stilisierten Kartendarstellungen ist zu prüfen:                                                 | Darstellungsspalten sind vorhanden.                                                                                                    |
| Sind Darstellungsspalten vorhanden?                                                                      |                                                                                                    |
| Für alle stilisierten Kartendarstellungen ist zu prüfen:                                                 | <ul> <li>Darstellungsspalten lassen sich umorga-<br/>nisieren.</li> </ul>                                                                                    |
| Darstellungsspalten werden umorganisiert.                                                                |                                                                                                    |
| Für alle stilisierten Kartendarstellungen ist zu prüfen:                                                 | <ul> <li>Darstellungsspalten lassen sich ausblen-<br/>den.</li> </ul>                                                                                        |
| Darstellungsspalten werden ausgeblendet.                                                                 |                                                                                                    |
| Für alle stilisierten Kartendarstellungen ist zu prüfen:                                                 | <ul> <li>Die Breite der Darstellungsspalten beim<br/>Zoomen orientiert sich an den zugeordne-<br/>ten Objektdarstellungen.</li> </ul>                        |
| hinein- und herausgezoomt.                                                                               | <ul> <li>In der Legende werden nur die in der<br/>Zoomstufe sichtbaren Darstellungsobjekte<br/>angezeigt.</li> </ul>                                         |
| Für alle maßstäblichen und stilisierten Karten-<br>darstellungen ist zu prüfen:                          | <ul> <li>Das Darstellungsobjekt wird aus der Dar-<br/>stellung ausgeblendet.</li> </ul>                                                                      |
| Ein Darstellungsobjekt wird ausgeblendet.                                                                |                                                                                                    |
| Für alle maßstäblichen und stilisierten Karten-<br>darstellungen ist zu prüfen:                          | Alle Objekte des Darstellungsobjekttyps<br>werden aus der Darstellung ausgeblen-                                                                             |
| Ein Darstellungsobjekttyp (ungleich dem Typen des Objekts aus dem vorigen Punkt) wird aus-<br>geblendet. | det.                                                                                                    |
| Für alle maßstäblichen und stilisierten Karten-<br>darstellungen ist zu prüfen:                          | <ul> <li>Der Status bzgl. Ein- und Ausblenden von<br/>Darstellungsobjekten und –typen ist nach</li> </ul>                                                    |
| Die Bedienung wird geschlossen und wieder geöffnet.                                                      | wie vor gleich.                                                                                                    |

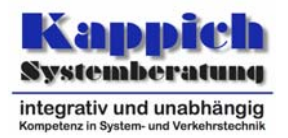

| Für alle maßstäblichen Kartendarstellungen ist zu prüfen:                                                                                                    | • Der Antikollisionsalgorithmus stellt die Objekte nichtüberlappend dar.                             |
|----------------------------------------------------------------------------------------------------|----------------------------------------------------------------------------------------------------|
| Mehrere Objekte sind mit den gleichen geografi-<br>schen Koordinaten zu definieren.                                                                                                    |                                                                                                    |
| Der automatische Antikollisionsalgorithmus ist zu aktivieren.                                                                                                    |                                                                                                    |
| Für alle maßstäblichen Kartendarstellungen ist zu prüfen:                                                                                                    | Die Darstellungsobjekte lassen sich ver-<br>schieben und es wird eine Verbindungsli-                 |
| Darstellungsobjekte werden mit der Maus ver-<br>schoben.                                                                                                    | nie zur ursprünglichen Position gezogen.                                                             |
| Für alle maßstäblichen Kartendarstellungen ist<br>zu prüfen:                                                                                                    | • Die Positionierung der Darstellungsobjek-<br>te hat sich nicht verändert.                          |
| BuV wird beendet.                                                                                                    |                                                                                                    |
| Alle geänderten Einstellungen werden gespei-<br>chert.                                                                                                    |                                                                                                    |
| BuV wird erneut gestartet.                                                                                                    |                                                                                                    |
| Für alle maßstäblichen Kartendarstellungen ist<br>zu prüfen:                                                                                                    | <ul> <li>Die Verbindungslinien werden nicht mehr<br/>angezeigt.</li> </ul>                           |
| Dieses Feature wird ausgeschaltet.                                                                                                    |                                                                                                    |
| Für alle stilisierten Kartendarstellungen ist zu prüfen:                                                                                                    | Die "Messwertdarstellung" wird um den x-<br>Offset verschoben zu "Messschleife" dar-                 |
| Ein Darstellungsobjekt "Messwertdarstellung"<br>wird seitlich versetzt zu einem anderen Darstel-<br>lungsobjekt "Messschleife" angeordnet, indem<br>der entsprechende x-Offset eingestellt wird. | gestellt.                                                                                            |
| Für alle maßstäblichen Kartendarstellungen ist<br>zu prüfen:                                                                                                    | • Die Zuordnung ist möglich und wird kor-<br>rekt umgesetzt.                                         |
| Ein Flächenobjekt wird einem Darstellungsobjekt<br>zugeordnet.                                                                                                    |                                                                                                    |
| Für alle maßstäblichen Kartendarstellungen ist<br>zu prüfen:                                                                                                    | <ul> <li>Die Darstellung mit seinen natürlichen<br/>Umrissen ist möglich und wird korrekt</li> </ul> |
| Ein Flächenobjekt wird mit seinen natürlichen Umrissen dargestellt.                                                                                                    | umgesetzt.                                                                                           |
| Für alle maßstäblichen Kartendarstellungen ist zu prüfen:                                                                                                    | Die Zuordnung eines Punktobjekts ist<br>möglich.                                                     |
| Ein Flächenobjekt wird mit durch ein ihm zuge-                                                                                                    | • Die Darstellung durch ein Punktobjekt ist                                                          |

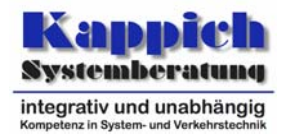

| Für alle Eingabefelder in Dialogen und für alle Fenster ist zu prüfen:                                                           | <ul> <li>Der markierte Text/das markierte Objekt<br/>wird gelöscht.</li> </ul>                           |
|----------------------------------------------------------------------------------------------------|----------------------------------------------------------------------------------------------------|
| Der Text des Eingabefelds/das Objekt wird ge-<br>kennzeichnet und mit <control>+X ausgeschnit-<br/>ten.</control>                |                                                                                                    |
| Für alle Eingabefelder in Dialogen und für alle Fenster ist zu prüfen:                                                           | <ul> <li>Der gelöschte Text/das gelöschte Objekt<br/>wird wiederhergestellt.</li> </ul>                  |
| Der Vorgang wird mit <control>+Z rüchgängig gemacht.</control>                                                                   |                                                                                                    |
| Für alle Eingabefelder in Dialogen und für alle Fenster ist zu prüfen:                                                           | <ul> <li>Der markierte Text/das markierte Objekt<br/>wird gelöscht.</li> </ul>                           |
| Der Vorgang wird mit <control>+Y wiederholt.</control>                                                                           |                                                                                                    |
| Für alle Eingabefelder in Dialogen und für alle Fenster ist zu prüfen:                                                           | <ul> <li>Der Text/das Objekt aus der Zwischenab-<br/>lage wird an der gewünschten Stelle ein-</li> </ul> |
| Der ausgeschnittene Text/das ausgeschnittene<br>Objekt wird mittels <control>+V an anderer Stel-<br/>le eingefügt.</control>     | gefügt.                                                                                                  |
| Für alle Eingabefelder in Dialogen und für alle Fenster ist zu prüfen:                                                           | <ul> <li>Der neu eingefügte Text/das neu einge-<br/>fügte Objekt wird wieder entfernt.</li> </ul>        |
| Der Vorgang wird mit <control>+Z rückgängig gemacht.</control>                                                                   |                                                                                                    |
| Für alle Eingabefelder in Dialogen und für alle Fenster ist zu prüfen:                                                           | <ul> <li>Der neu eingefügte Text/das neu einge-<br/>fügte Objekt wird wieder hergestellt.</li> </ul>     |
| Der Vorgang wird mit <control>+Y wiederholt.</control>                                                                           |                                                                                                    |
| Für alle Eingabefelder in Dialogen und für alle Fenster ist zu prüfen:                                                           | • Der Text/das Objekt aus der Zwischenab-<br>lage wird an der gewünschten Stelle ein-                    |
| Der Text des Eingabefelds/das Objekt wird ge-<br>kennzeichnet und mit <control>+C in die Zwi-<br/>schenablage kopiert.</control> | gefügt.                                                                                                  |
| Der kopierte Text/das kopierte Objekt wird mit-<br>tels <control>+V an anderer Stelle eingefügt.</control>                       |                                                                                                    |
| Für alle Eingabefelder in Dialogen und für alle<br>Fenster ist zu prüfen:                                                        | <ul> <li>Der markierte Text/das markierte Objekt<br/>wird gelöscht.</li> </ul>                           |
| Der Text/das Objekt wird gelöscht.                                                                                               |                                                                                                    |
| Für alle Eingabefelder in Dialogen und für alle Fenster ist zu prüfen:                                                           | <ul> <li>Der gelöschte Text/das gelöschte Objekt<br/>wird wiederhergestellt.</li> </ul>                  |
| Der Vorgang wird mit <control>+Z rüchgängig gemacht.</control>                                                                   |                                                                                                    |
| Für alle Eingabefelder in Dialogen und für alle Fenster ist zu prüfen:                                                           | <ul> <li>Der markierte Text/das markierte Objekt<br/>wird gelöscht.</li> </ul>                           |
| Der Vorgang wird mit <control>+Y wiederholt.</control>                                                                           |                                                                                                    |

Segment 13 - Bedienung und Visualisierung (BuV) Prüffälle

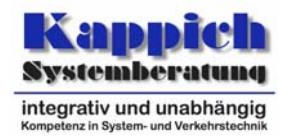

| Für alle Fenster ist zu prüfen:                                                                                                    | • Alle Objekte des Fensters werden selek- |
|----------------------------------------------------------------------------------------------------|-------------------------------------------|
| Mit <control>+A werden alle Objekte des Fens-<br/>ters selektiert.</control>                                                        | tiert.                                    |
| Für alle Fenster ist zu prüfen:                                                                                                    | • Die Namen werden benutzerabhängig ge-   |
| Für ein Objekt, für das mehrere Namen versorgt<br>sind, wird für zwei Benutzer jeweils ein unter-<br>schiedlicher Name eingestellt. | speichert.                                |

# 5.1.1.5 Prüffall 0.5: Darstellungsobjekttypen

| 5.1.1.5.1 Prüfungen                                                                                                    | 5.1.1.5.2 Erwartete Ergebnisse                                                                                                    |  |
|----------------------------------------------------------------------------------------------------|----------------------------------------------------------------------------------------------------|--|
| Mit dem Vorpositionierer wird eine Darstellung<br>erzeugt:<br>Darstellungsobjekte verschiedener Typen wer-<br>den ausgewählt und auf unterschiedliche Layer<br>gelegt.<br>Ein Teil der Darstellungsobjekte hat eine geo-<br>grafische Referenzierung, der andere nicht.<br>Darstellungsobjekte mit geografischer Referen-<br>zierung sollen geografisch angeordnet werden<br>und eine Karte soll untergelegt werden. | <ul> <li>Die Darstellungsobjekte lassen sich auswählen und auf verschiedene Layer positionieren.</li> <li>Die Darstellungsobjekte geben ihren HotSpot (Bezug zum Nullpunkt) an und eine Beschreibung, wie die Ausdehnung des Darstellungsobjektes bezogen auf den Hot-Spot ist.</li> <li>Darstellungsobjekte mit geografischer Referenzierung werden korrekt positioniert.</li> <li>Die Karte wird untergelegt</li> </ul> |  |
| Die Darstellungsobjekte sollen nach ihrer Kilo-<br>metrierung (steigende oder fallende) bzw. nach<br>der Himmelsrichtung (Nord-Süd, Süd-Nord,<br>West-Ost, Ost West) angeordnet werden.                                                                                                    | <ul> <li>Die Darstellungsobjekte werden korrekt<br/>positioniert.</li> </ul>                                                                                                    |  |
| Die Darstellungsobjekte werden mit Konfigurati-<br>onsobjekten verbunden.                                                                                                    | Das Herstellen der Verbindung ist mög-<br>lich.                                                                                                    |  |
| Darstellungsobjekte werden mit der Maus positi-<br>oniert. Die Darstellung wird gespeichert.                                                                                                    | <ul> <li>Ein Verschieben und das Speichern ist<br/>möglich.</li> </ul>                                                                                                    |  |
| Ein zweiter Benutzer verwendet die Darstellung auf einem zweiten Rechner.                                                                                                    | <ul> <li>Der andere Benutzer kann die Darstellung<br/>auf dem anderen Rechner verwenden.</li> </ul>                                                                                                    |  |
|                                                                                                    | <ul> <li>Die zuvor zugewiesenen Positionen wer-<br/>den verwendet.</li> </ul>                                                                                                    |  |
| Für alle interaktiven Darstellungsobjekttypen ist zu prüfen:                                                                                                    | <ul> <li>Die geschriebenen Daten werden an die<br/>zugeordneten Objekte übertragen.</li> </ul>                                                                                                    |  |
| In alle Eingabefelder eines Objekts dieses Typs werden Daten geschrieben.                                                                                                    |                                                                                                    |  |
| Straßensegmente werden bis zur höchsten Zoomstufe vergrößert.                                                                                                    | <ul> <li>Ab einer bestimmten Zoomstufe werden<br/>Straßensegmente bis auf Einzelfahrspu-<br/>ren aufgelöst und mit ihren dynamischen<br/>Attributen dargestellt.</li> </ul>                                                                                                    |  |

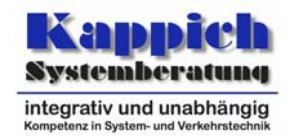

| Mittels Darstellungobjekttyp-Editor wird ein Dar-<br>stellungsobjekttyp angelegt. Es wird aus mehre-<br>ren grafischen Grundformen zusammengesetzt:<br>einem Dreieck, welches einen gestrichelten ro-<br>ten Rand mit einer blauen Füllung erhält.                                                                  | <ul> <li>Die statische Struktur des Darstellungsob-<br/>jekttyps lässt sich wie beschrieben defi-<br/>nieren.</li> </ul> |
|----------------------------------------------------------------------------------------------------|----------------------------------------------------------------------------------------------------|
| ches auf gelben Text, Arial, 16 Punkt formatiert<br>wird.                                                                                                    |                                                                                                    |
| Angrenzend an das Dreieck wird ein Rechteck gesetzt, welches einen gelben Rand erhält und mit einer Schraffur versehen wird.                                                                                                    |                                                                                                    |
| Für diese Darstellung wird ein Zoombereich<br>10 <= x < 50 eingestellt. Als Zoomverhalten wird<br>"horizontal" ausgewählt.                                                                                                    | <ul> <li>Der Zoombereich lässt sich entsprechend<br/>definieren.</li> </ul>                                              |
| Die oben verwendeten Grundformen Dreieck,<br>Text und Rechteck werden mit Attributen ver-<br>schiedener Obiekttypen verbunden, wobei alle                                                                                                    | Die Zuordnung zu Attributen verschiede-<br>ner Objekttypen ist möglich.                                                  |
| als Empfänger und das Textfeld zusätzlich auch als Sender festgelegt werden.                                                                                                    | <ul> <li>Der Eintrag aus dem Textfeld steht dem<br/>System zur Verfügung</li> </ul>                                      |
| Im Textfeld ist ein Eintrag zu machen.                                                                                                    |                                                                                                    |
| Für jedes der Attribute werden Zuordnungen von Wertebereichen zu Darstellungen gemacht, die alle definierten Darstellungsarten abdecken.                                                                                                    | <ul> <li>Die Zuordnungen sind möglich.</li> </ul>                                                                        |
| Die statische Struktur des Darstellungsobjekt-<br>typs wird modifiziert - das Dreieck wird durch ei-<br>ne Kreis ersetzt - und dem Zoombereich<br>$50 \le x \le 200$ zugewiesen. Die Verknüpfung mit<br>den Attributen und die Darstellung der Wertebe-<br>reiche wird analog zur ersten Zoomstufe festge-<br>legt. | Die Zuordnung ist möglich.                                                                                               |
| Der Darstellungsobjekttyp wird verwendet.                                                                                                    | <ul> <li>Der Darstellungsobjekttyp kann in Darstel-<br/>lungsfenstern eingesetzt werden.</li> </ul>                      |
| Es wird auf 49 % gezoomt.                                                                                                    | <ul> <li>Die erste der obigen Darstellungen wird<br/>angezeigt.</li> </ul>                                               |
|                                                                                                    | Das Zoomverhalten ist horizontal                                                                                         |
| Es wird auf 200 % gezoomt.                                                                                                    | <ul> <li>Das Darstellungsobjekt wird nicht ange-<br/>zeigt.</li> </ul>                                                   |
| Es wird auf 50 % gezoomt.                                                                                                    | <ul> <li>Die zweite der obigen Darstellungen wird<br/>angezeigt.</li> </ul>                                              |
| Die Werte des dargestellten Objekts werden so<br>modifiziert, dass die Wertebereiche mit den un-<br>terschiedlichen Darstellungen verwendet wer-<br>den.                                                                                                    | Die Darstellung der Werte entspricht der<br>zuvor gemachten Definition.                                                  |
| Der Test ist mit verschiedenen Einstellungs-<br>kombinationen (Kreis, vertikales Zoomverhalten,<br>etc.) durchzuführen                                                                                                    | <ul> <li>Das Ergebnis entspricht den Vorgaben.</li> </ul>                                                                |

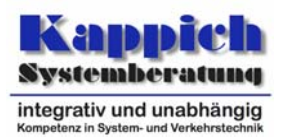

#### 5.1.1.6 Prüffall 0.6: Diagramme

Г

| 5.1.1.6.1 Prüfungen                                                                                                    | 5.1.1.6.2 Erwartete Ergebnisse                                                       |
|----------------------------------------------------------------------------------------------------|--------------------------------------------------------------------------------------|
| Für jedes Diagramm ist zu prüfen:                                                                                                    | Die Daten werden korrekt dargestellt.                                                |
| Es wird ein Diagramm mit Ortsbezug von Ob-<br>jekten zu einem festen Zeitpunkt aufgerufen,<br>die mit Online-Daten verknüpft sind.                         | Die Bedeutung der dargestellten Werte ist<br>in der Legende dargestellt.             |
| Für jedes Diagramm ist zu prüfen:                                                                                                    | Die Darstellung wird aktualisiert.                                                   |
| Es wird eingestellt, dass die Darstellung auto-<br>matisch aktualisierend erfolgen soll.                                                                   | • Die Bedeutung der dargestellten Werte ist<br>in der Legende dargestellt.           |
| Eine Darstellung wird für einen historischen                                                                                                    | Die Darstellung läuft als "Film" ab.                                                 |
|                                                                                                    | Die Bedeutung der dargestellten Werte ist<br>in der Legende dargestellt.             |
| Für jedes Diagramm ist zu prüfen:                                                                                                    | Die Daten werden korrekt dargestellt.                                                |
| Es wird ein Diagramm mit Zeitbezug von Ob-<br>jekten aufgerufen, die mit Online-Daten ver-<br>knüpft sind.                                                 | Die Bedeutung der dargestellten Werte ist<br>in der Legende dargestellt.             |
| Für jedes Diagramm ist zu prüfen:                                                                                                    | • Die Darstellung wird aktualisiert, indem                                           |
| Es wird eingestellt, dass die Darstellung auto-<br>matisch aktualisierend mit Fortschreibung der<br>Daten erfolgen soll.                                   | neue Datensätze am rechten Ende der Zeitachse angefügt werden.                       |
|                                                                                                    | • Der Bildausschnitt wird evtl. verschoben, so dass die neuen Daten sichtbar sind.   |
|                                                                                                    | • Die Bedeutung der dargestellten Werte ist<br>in der Legende dargestellt.           |
| Für jedes Diagramm ist zu prüfen:<br>Verschiedene Achsenskalierungen für x- und<br>y-Achse sind auszuwählen: linear, x-y-<br>Verteilung und logarithmisch. | • Die Achsen werden entsprechend des Auf-<br>rufs skaliert.                          |
|                                                                                                    | Die Bedeutung der dargestellten Werte ist<br>in der Legende dargestellt.             |
| Für jedes Diagramm ist zu prüfen:                                                                                                    | • Die Darstellung der Werte wird entspre-<br>chend angepasst.                        |
| Der Weitebereichsausschnitt wird geandert.                                                                                                    | Das Fenster wird bei nicht vollständiger<br>Darstellung mit Rollbalken ausgestattet. |
|                                                                                                    | • Die Bedeutung der dargestellten Werte ist<br>in der Legende dargestellt.           |
| Für jedes Diagramm ist zu prüfen:                                                                                                    | Der Wertebereich wird so angepasst, dass                                             |
| Der Wertebereichsausschnitt wird auf "automa-<br>tische Skalierung" geändert.                                                                              | grammbereich ausnutzen, andererseits a-<br>ber auch alle angezeigt werden.           |
|                                                                                                    | • Die Bedeutung der dargestellten Werte ist in der Legende dargestellt.              |

Segment 13 - Bedienung und Visualisierung (BuV) Prüffälle

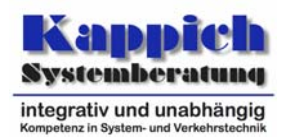

| Für jedes Diagramm ist zu prüfen:<br>In der Legende werden Graphen aus- und ein-<br>geblendet.                                                    | <ul> <li>Beim Ausblenden werden die zugehörigen<br/>Graphen aus dem Diagramm ausgeblendet.</li> <li>Beim Einblenden werden die zugehörigen<br/>Graphen wieder in das Diagramm einge-<br/>blendet.</li> <li>Die Bedeutung der dargestellten Werte ist<br/>in der Legende dargestellt.</li> </ul> |
|----------------------------------------------------------------------------------------------------|----------------------------------------------------------------------------------------------------|
| Für jedes Diagramm ist zu prüfen:<br>Die grafischen Attribute (Farbe, Linienbreite,<br>Abstände, Raster) werden umparametriert.                   | <ul> <li>Die grafischen Attribute werden im Dia-<br/>gramm angepasst.</li> </ul>                                                                                                    |
|                                                                                                    | <ul> <li>Die Bedeutung der dargestellten Werte ist<br/>in der Legende dargestellt.</li> </ul>                                                                                                    |
| Für jedes Diagramm ist zu prüfen:<br>Unterschiedliche Diagrammdarstellungen (Bal-<br>ken, Linien, Marker, Kuchen) sind aufzurufen.                | <ul> <li>Die unterschiedlichen Diagrammdarstellun-<br/>gen sind aufrufbar.</li> </ul>                                                                                                    |
| Für jedes Diagramm ist zu prüfen:<br>Unterschiedliche Diagrammdarstellungen ge-<br>mischt innerhalb einer Diagrammdarstellung<br>sind aufzurufen. | <ul> <li>Die unterschiedlichen Diagrammdarstellun-<br/>gen gemischt innerhalb einer Diagramm-<br/>darstellung sind aufrufbar.</li> </ul>                                                                                                    |
| Für jedes Diagramm ist zu prüfen:<br>Das Diagramm wird gespeichert.<br>Das Diagramm lässt sich ausdrucken                                         | <ul> <li>Das Diagramm lässt sich mit Standardpro-<br/>grammen weiterverarbeiten.</li> <li>Das Diagramm wird an den ausgewählten<br/>Drucker mit der richtigen Zuordnung der<br/>Farben gedruckt. [111]</li> </ul>                                                                               |

### 5.1.1.7 Prüffall 0.6: Tabellen und Listen

| 5.1.1.7.1 Prüfungen                                                                                                    | 5.1.1.7.2 Erwartete Ergebnisse                                                                                                    |
|----------------------------------------------------------------------------------------------------|----------------------------------------------------------------------------------------------------|
| Für jedes Tabelle/Liste ist zu prüfen:<br>Es wird eine Tabelle/Liste einer größeren<br>Menge gleichartiger Datensätze angezeigt.                                                          | <ul> <li>Je Zeile wird ein Objekt mit seinen Attribu-<br/>ten ausgegeben.</li> <li>Für die ausgewählten Objekte werden die<br/>Attribute für einen Zeitraum angegeben.</li> <li>Die Zustandsdarstellung wird verwendet.</li> </ul> |
| Für jedes Tabelle/Liste ist zu prüfen:<br>Es wird auf aktualisierende Tabellen/Listen<br>umgeschaltet.<br>Für jedes Tabelle/Liste ist zu prüfen:<br>Spalten und Zeilen werden vertauscht. | <ul><li>Es wird immer der aktuelle Stand der Daten<br/>angezeigt.</li><li>Die Zustandsdarstellung wird verwendet.</li></ul>                                                                                                    |
|                                                                                                    | <ul> <li>Je Spalte wird ein Objekt mit seinen Attribu-<br/>ten ausgegeben.</li> <li>Es wird immer der aktuelle Stand der Daten</li> </ul>                                                                                          |
|                                                                                                    | <ul><li>Die Zustandsdarstellung wird verwendet.</li></ul>                                                                                                    |

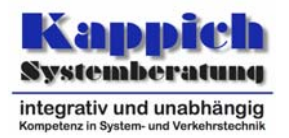

| Für jedes Tabelle/Liste ist zu prüfen:<br>Es wird eine Tabelle/Liste mehrerer Objekte<br>eines Zeitbereichs in der Vergangenheit ange-                                          | <ul><li>Je Zeile wird ein Objekt zu einem der Zeit-<br/>punkte mit seinen Attributen ausgegeben.</li><li>Die Zustandsdarstellung wird verwendet.</li></ul>                                             |
|----------------------------------------------------------------------------------------------------|----------------------------------------------------------------------------------------------------|
| Für jedes Tabelle/Liste ist zu prüfen:<br>Es wird eine Tabelle/Liste mehrerer Objekte<br>eines Zeitbereichs mit Ende in der Zukunft an-<br>gezeigt                              | <ul> <li>Die Tabelle/Liste wird fortgeschrieben, d. h.<br/>für jeden neuen Zeitpunkt wird für jedes<br/>Objekt eine neue Zeile ausgegeben.</li> </ul>                                                  |
| Für jedes Tabelle/Liste ist zu prüfen:<br>Es wird zwischen Zustands- und Änderungs-<br>darstellung gewechselt.                                                                  | Der Wechsel ist möglich.                                                                                                    |
| Für jedes Tabelle/Liste ist zu prüfen:<br>Die Spaltenreihenfolge wird mit der Maus um-<br>sortiert.                                                                             | <ul><li>Die Tabelle/Liste wird korrekt umsortiert.</li><li>Die Änderungsdarstellung wird verwendet.</li></ul>                                                                                          |
| Für jedes Tabelle/Liste ist zu prüfen:<br>Die Zeilenreihenfolge wird mit der Maus um-<br>sortiert.                                                                              | <ul><li>Die Tabelle/Liste wird korrekt umsortiert.</li><li>Die Änderungsdarstellung wird verwendet.</li></ul>                                                                                          |
| Für jedes Tabelle/Liste ist zu prüfen:<br>Die Tabelle/Liste wird nach zwei Spalten sor-<br>tiert, wobei das erste Sortierkriterium auf- das<br>zweite absteigend sortiert wird. | <ul><li>Die Tabelle/Liste wird korrekt umsortiert.</li><li>Die Änderungsdarstellung wird verwendet.</li></ul>                                                                                          |
| Für jedes Tabelle/Liste ist zu prüfen:<br>Spalten werden aus- und wieder eingeblendet.                                                                                          | <ul> <li>Aus- und Einblenden von spalten ist mög-<br/>lich.</li> <li>Die Änderungsdarstellung wird verwendet.</li> </ul>                                                                               |
| Für jedes Tabelle/Liste ist zu prüfen:<br>Filter mit bedingten Ausdrücken werden defi-<br>niert, so dass einige Zeilen der Tabelle/Liste<br>ausgefiltert werden müssen.         | Filter lassen sich definieren.                                                                                                    |
| Für jedes Tabelle/Liste ist zu prüfen:                                                                                                    | <ul> <li>Es werden die richtigen Zeilen ausgefiltert.</li> <li>Die Änderungsdarstellung wird verwendet</li> </ul>                                                                                      |
| Für jedes Tabelle/Liste ist zu prüfen:<br>Es wird eine Tabelle/Liste mehrerer Objekte<br>eines Zeitbereichs mit Ende in der Zukunft an-<br>gezeigt.                             | <ul> <li>Die Tabelle/Liste wird forgeschrieben, d. h.<br/>für jeden neuen Zeitpunkt wird für jedes<br/>Objekt eine neue Zeile ausgegeben.</li> <li>Die Änderungsdarstellung wird verwendet.</li> </ul> |
| Für jede Baumansicht ist zu prüfen:<br>Ein Baum mit Blättern gleichen Typs wird dar-<br>gestellt.                                                                               | <ul> <li>Im linken Teil der Baumansicht wird die<br/>Baumhierarchie angezeigt.</li> <li>Im rechten Teil der Baumansicht werden<br/>die Attribute der Objekte dargestellt.</li> </ul>                   |
| Für jede Baumansicht ist zu prüfen:<br>Ein Baum mit Blättern unterschiedlichen Typs<br>wird dargestellt.                                                                        | <ul> <li>Die Attribute der Objekte werden in der<br/>Baumhierarchie unterhalb eines aufge-<br/>klappten Blattknoten dargestellt.</li> </ul>                                                            |

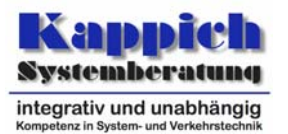

| Für jedes Tabelle/Liste ist zu prüfen: | Die Tabelle/Liste lässt sich mit Standard-<br>programmen weiterverarbeiten. |
|----------------------------------------|-----------------------------------------------------------------------------|
| Die Tabelle/Liste wird gespeichert.    |                                                                             |

### 5.1.2 Prüffall 1: Basisapplikation

Für diesen Prüffall müssen mindestens zwei Test-*Plug-ins* eingesetzt werden, damit überprüft werden kann, ob beim "Schließen"-Befehl das im Fokus befindliche *Plug-in*.geschlossen wird. Darüber hinaus gilt:

- Eines muss je eine Ortsangabe in den verschiedenen möglichen Systemen entgegennehmen und per Knopfdruck in anderen Systemen darstellen können.
- Eines muss Objekte anzeigen, die selektiert und kopiert werden können.
- Eines muss bei der Eingabe von bestimmten Daten einen Urlasser-Dialog fordern.

Zudem müssen XML-Dateien existieren, über die der Aufbau der Bedieneroberfläche definiert werden und HTML-Dateien mit den Hilfetexten.

Für die Prüfung der Oberflächen-Berechtigungen müssen zwei Aktionen *Aktion 1* und *Aktion 2* (s. [TAnfBuV]) definiert werden, denen zwei Berechtigungsklassen *Klasse 1* und *Klasse 2* unterschiedlich zugeordnet werden: Zunächst gibt es die Regel:

| Wer? | Was? | Wie?     | Worauf? | Ausnahmen |
|------|------|----------|---------|-----------|
| *    | *    | Sperrung | *       | (*)       |

| Wer?                    | Was?     | Wie?     | Worauf? | Ausnahmen |
|-------------------------|----------|----------|---------|-----------|
| Klasse 1, Klas-<br>se 2 | Aktion 1 | Freigabe | *       |           |
| Klasse 1                | Aktion 2 | Freigabe | *       |           |
| Klasse 2                | Aktion 2 | Sperrung | *       |           |
| Klasse 1                | Aktion 3 | Sperrung | *       |           |
| Klasse 2                | Aktion 3 | Freigabe | *       |           |

Die Präzisierung (\*) lautet dann:<sup>1</sup>

| 5.1.2.1 Prüfungen                                                    | 5.1.2.2 Erwartete Ergebnisse                                                                             |
|----------------------------------------------------------------------|----------------------------------------------------------------------------------------------------|
| Die Oberflächen-Berechtigungen werden wie oben vorgegeben definiert. | <ul> <li>Die Definition der Oberflächen-<br/>Berechtigungen ist wie vorgegeben mög-<br/>lich.</li> </ul> |

<sup>&</sup>lt;sup>1</sup> Aus Gründen der besseren Lesbarkeit sind die Regeln hier nicht verschachtelt dargestellt worden.

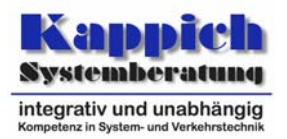

| BuV wird so parametriert, dass Menüeinträge,<br>für die der Anwender keine Berechtigung hat,<br>nicht dargestellt werden. BuV wird gestartet.<br>Der Domainname und die TCP-Portnummer<br>werden als Aufrufparameter übergeben. | <ul> <li>Die vorhandenen <i>Plug-ins</i> werden gela-<br/>den.</li> <li>Die Menüeinträge, für deren Auslösen<br/>keine Berechtigung vorliegt, werden un-<br/>terdrückt.</li> </ul>                                                                                                    |
|----------------------------------------------------------------------------------------------------|----------------------------------------------------------------------------------------------------|
|                                                                                                    | <ul> <li>Der Log-in-Dialog wird mit den Aufrufpa-<br/>rameterwerten f ür Domainname und TCP-<br/>Portnummer vorbelegt gestartet.</li> </ul>                                                                                                    |
|                                                                                                    | • Die Basisapplikation hat ein Hauptmenü,<br>eine oder mehrere Symbolleisten und eine<br>Statuszeile.                                                                                                    |
|                                                                                                    | <ul> <li>Die Inhalte von Menü, Symbolleiste(n),<br/>Statuszeile und Kontextmenüs entspre-<br/>chen den Definitionen in den zugehörigen<br/>Dateien.</li> </ul>                                                                                                    |
|                                                                                                    | <ul> <li>In den Symbolleisten sind Knöpfe enthal-<br/>ten für die Definition von Ausschnitten,<br/>Darstellungen und Ansichten, die die<br/>Funktionen Aufrufen des zugehörigen<br/>Verwaltungsdialogs, Definition von Dar-<br/>stellungen, Globale Zuweisung von Dar-<br/>stellungen und Ausschnitten zu Ansichten<br/>abdecken.</li> </ul> |
|                                                                                                    | <ul> <li>Die Basisapplikation hat keinen Fenster-<br/>rahmen und keine Scrollbalken.</li> </ul>                                                                                                    |
|                                                                                                    | • Fenster lassen sich anordnen: unterein-<br>ander, nebeneinander, überlappend. Au-<br>ßerdem kann ein Fenster aus der Liste<br>der Fenster ausgesucht werden. Es wird<br>dann nach vorne, vor die anderen Fenster<br>gebracht.                                                                                                    |
|                                                                                                    | <ul> <li>Die Symbolleisten lassen sich fixieren und<br/>frei schwebend (sie sind dann immer im<br/>Vordergrund) anordnen.</li> </ul>                                                                                                    |

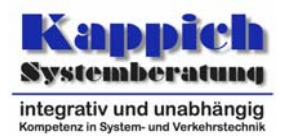

| BuV wird so parametriert, dass Menüeinträge,<br>für die der Anwender keine Berechtigung hat,<br>ausgegraut dargestellt werden. BuV wird gestar-<br>tet.<br>Domainname und die TCP-Portnummer werden | • Die vorhandenen <i>Plug-ins</i> werden gela-<br>den.                                                                                                    |
|----------------------------------------------------------------------------------------------------|----------------------------------------------------------------------------------------------------|
|                                                                                                    | <ul> <li>Die Menüeinträge, für deren Auslösen<br/>keine Berechtigung vorliegt, werden aus-<br/>gegraut angezeigt.</li> </ul>                                                                                                    |
| nicht als Aufrufparameter übergeben.                                                                                                    | <ul> <li>Der Domainname und die TCP-<br/>Portnummer vom ersten Start stehen<br/>auch im Dialog, da sie in der Liste der<br/>letzten Eingaben gespeichert wurden.</li> </ul>                                                                            |
|                                                                                                    | <ul> <li>Die Basisapplikation hat ein Hauptmenü,<br/>eine oder mehrere Symbolleisten und eine<br/>Statuszeile.</li> </ul>                                                                                                    |
|                                                                                                    | <ul> <li>Die Inhalte von Menü, Symbolleiste(n),<br/>Statuszeile und Kontextmenüs entspre-<br/>chen den Definitionen in den zugehörigen<br/>Dateien.</li> </ul>                                                                                         |
|                                                                                                    | <ul> <li>Die Basisapplikation hat keinen Fenster-<br/>rahmen und keine Scrollbalken.</li> </ul>                                                                                                    |
|                                                                                                    | <ul> <li>Fenster lassen sich anordnen: unterein-<br/>ander, nebeneinander, überlappend. Au-<br/>ßerdem kann ein Fenster aus der Liste<br/>der Fenster ausgesucht werden. Es wird<br/>dann nach vorne, vor die anderen Fenster<br/>gebracht.</li> </ul> |
|                                                                                                    | <ul> <li>Die Symbolleisten lassen sich fixieren und<br/>frei schwebend (sie sind dann immer im<br/>Vordergrund) anordnen.</li> </ul>                                                                                                    |
| Die Definitionen der Kurzbefehle werden in den XML-Dateien modifiziert                                                                                                    | <ul> <li>Die modifizierten Kurzbefehle tauchen<br/>korrekt in den Menüs auf.</li> </ul>                                                                                                    |
| Im Dialog mit den Ortsangaben werden Einga-<br>ben für jedes der verfügbaren Systeme ge-                                                                                                    | <ul> <li>Ortsangaben können in allen vorgegebe-<br/>nen Systemen eingegeben werden.</li> </ul>                                                                                                    |
|                                                                                                    | <ul> <li>Die Listen der Eingabemasken – z. B. die<br/>Liste der Straßen im System "Offset zum<br/>Anfang eines Straßensegments" – sind<br/>mit den korrekten Werten gefüllt.</li> </ul>                                                                |
| Die Umrechnung in ein anderes System wird angestoßen.                                                                                                    | <ul> <li>Die Umrechnungen werden korrekt<br/>durchgeführt.</li> </ul>                                                                                                    |
| Es wird versucht, die Aktionen Aktion 1 und Ak-<br>tion 2 unter den beiden vorgegebenen Berechti-<br>gungsklassen auszuführen.                                                                      | • Mit <i>Klasse 1</i> lassen sich beide Aktionen, mit <i>Klasse 2</i> nur die erste ausführen.                                                                                                    |

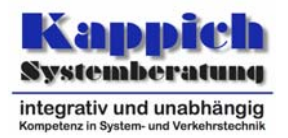

| Ein Benutzer der <i>Klasse 2</i> ist angemeldet.<br>Für das Ausführen einer <i>Aktion 2</i> meldet sich<br>über den Urlasserdialog ein Benutzer der <i>Klas-</i><br><i>se 1</i> an.                                                                 | <ul> <li>Mit Klasse 1 kann auch weiterhin die Akti-<br/>on 3 nicht ausgeführt werden.</li> </ul>                                                                   |
|----------------------------------------------------------------------------------------------------|----------------------------------------------------------------------------------------------------|
| Nach Durchführung dieser Aktion meldet sich der Benutzer der <i>Klasse 1</i> am System an und versucht eine <i>Aktion 3</i> auszuführen.                                                                                                    |                                                                                                    |
| Ein Benutzer der <i>Klasse 2</i> ist angemeldet. Die-<br>sen Arbeitsplatz benutzt ein Benutzer der Klasse<br>1 und versucht eine <i>Aktion 3</i> auszuführen.                                                                                       | • Mit <i>Klasse 1</i> kann die <i>Aktion 3</i> nicht aus-<br>geführt werden.                                                                                       |
| Zwischen den möglichen Zuständen wird ge-<br>wechselt.                                                                                                    | <ul> <li>Der Wechsel ist möglich; es wird immer<br/>der korrekte Zustand angezeigt.</li> </ul>                                                                     |
| Im <i>Plug-in</i> werden zweimal hintereinander Ob-<br>jekte selektiert, ohne, dass sie an anderer Stelle<br>eingefügt werden. Dabei wird die in [TAnfBuV]<br>erwähnte Taste gedrückt gehalten. Danach wer-<br>den sie an anderer Stelle eingefügt. | <ul> <li>Beide Selektionen befinden sich in der<br/>Zwischenablage und beim Einfügen kann<br/>zwischen diesen gewählt werden.</li> </ul>                           |
| Die den Urlasser-Dialog hervorbringenden Da-                                                                                                    | Der Urlasser-Dialog erscheint.                                                                                                    |
| Für den Urlasser-Dialog wird ein nicht einge-<br>loggter Benutzer verwendet.                                                                                                    | <ul> <li>Für die Zeit der Datenübertragung wird<br/>eine weitere DaV-Verbindung aufgebaut,<br/>die das gleiche Ziel wie die erste Verbin-<br/>dung hat.</li> </ul> |
|                                                                                                    | • Die Verbindung wird nach der Authentifi-<br>zierung wieder geschlossen.                                                                                          |
| Während einige <i>Plug-in-</i> Fenster geöffnet sind, wird im Menü der Eintrag "Schließen" ausgewählt.                                                                                                    | • Das <i>Plug-in</i> , das den Fokus hat, wird ge-<br>schlossen. Die zu persistierenden Daten<br>werden gespeichert.                                               |
| BuV wird beendet.                                                                                                    | • Die <i>Plug-ins</i> werden benachrichtigt und                                                                                                    |
| Alle geänderten Einstellungen werden gespei-<br>chert.                                                                                                    | <ul> <li>Die Einstellungen der offenen Fenster werden gespeichert</li> </ul>                                                                                       |
| BuV wird erneut gestartet.                                                                                                    | werden gespeichert.                                                                                                    |
| Vom Bedienrechner aus wird auf dem Verkehrs-<br>rechner ein Console-Fenster geöffnet.                                                                                                    | <ul> <li>Dem Anwender ist es möglich, entspre-<br/>chend seiner Berechtigungen, auf der Be-<br/>triebssystemebene des Verkehrsrechners<br/>zu arbeiten.</li> </ul> |
| Im Hilfesystem werden das Inhaltsverzeichnis,<br>Abkürzungsverzeichnis und der Index aufgeru-<br>fen.                                                                                                    | Inhaltsverzeichnis, Abkürzungsverzeichnis<br>und Index sind im Hilfesystem integriert.                                                                             |
| In der Hilfe wird nach einer Anzahl von Begriffen<br>gesucht, die zwischen AG und AN vor der Prü-<br>fung vereinbart werden. Dabei sind verkehrs-<br>technische Begriffe und Begriffe aus Abkür-<br>zungsverzeichnis und Index zu verwenden.        | Zu den gesuchten Begriffen werden die korrekten Hilfetexte gefunden.                                                                                               |
| Bestehende Hilfetexte werden editiert                                                                                                    | Ein Editieren ist möglich.                                                                                                    |
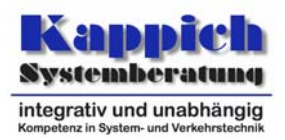

| Die editierten Hilfetexte werden aufgerufen                                                                                                    | Der veränderte Hilfetext wird angezeigt.                                                                                          |
|----------------------------------------------------------------------------------------------------|----------------------------------------------------------------------------------------------------|
| Die Arbeitsumgebung wird gespeichert.                                                                                                    | Nach dem Start sind alle aktuellen Einstel-                                                                                       |
| Einstellungen der geöffneten Fenstern (Größe, Position) werden verändert.                                                                                                    | offenen Fenster (Größe, Position und notwendige Parameter zum Wiederher-                                                          |
| BuV wird beendet.                                                                                                    | stellen der dargestellten Information) wie-                                                                                       |
| Alle geänderten Einstellungen werden gespei-<br>chert.                                                                                                    | der wie sie zum Zeitpunkt des Speicherns<br>waren.                                                                                |
| BuV wird erneut gestartet.                                                                                                    |                                                                                                    |
| Das automatische, zyklische Speichern der Arbeitsumgebung wird abgewartet.                                                                                                    | Nach dem Start sind alle aktuellen Einstel-<br>lungen der zum Zeitpunkt des automati-                                             |
| Einstellungen der geöffneten Fenstern (Größe, Position) werden verändert.                                                                                                    | schen, zyklischen Speicherns offenen<br>Fenster (Größe, Position und notwendige<br>Parameter zum Wiederherstellen der dar-        |
| BuV wird beendet.                                                                                                    | gestellten Information) wieder wie sie zum                                                                                        |
| Alle geänderten Einstellungen werden gespei-<br>chert.                                                                                                    | Zeitpunkt des Speicherns waren.                                                                                                   |
| BuV wird erneut gestartet.                                                                                                    |                                                                                                    |
| Es wird eine neue Symbolleiste unter dem Na-<br>men "MeineSymbolleiste" angelegt. Auf diese<br>Symbolleiste werden per Drag und Drop ver-<br>schieden Symbole bestehende Symbolleisten<br>gezogen. Weiter wird aus einem Menü per Drag<br>und Drop eine Aktion auf die Symbolleiste über-<br>nommen. | <ul> <li>Das Definieren der Symbolleiste ist wie<br/>gewünscht möglich. Diese sind sofort ver-<br/>wendbar. [27]</li> </ul>       |
|                                                                                                    | <ul> <li>Die Reihenfolge und Darstellung der Symbole ist durch den Benutzer änderbar.</li> </ul>                                  |
| Es wird eine zweite Symbolleiste unter dem<br>Namen "MeineZweiteSymbolleiste" angelegt, die<br>den gleichen Aufbau wie die andere Symbolleis-<br>te erhält.                                                                                                    |                                                                                                    |
| Die Symbolleisten werden an- und abgekoppelt.                                                                                                    | An- und Abkoppeln ist möglich.                                                                                                    |
| Über beide Symbolleisten werden Funktionen aufgerufen.                                                                                                    | <ul> <li>Der Aufruf von Funktionen über beide<br/>Symbolleisten ist möglich und führt zu den<br/>gewünschten Aktionen.</li> </ul> |
| Die Aktion wird über das Menü aufgerufen.                                                                                                    | <ul> <li>Die Aktion lässt sich weiterhin über das<br/>Menü durchführen.</li> </ul>                                                |
| Die Symbolleiste "MeineZweiteSymbolleiste" wird gelöscht.                                                                                                    | • Die Symbolleiste ist nicht mehr verfügbar.                                                                                      |
| In einem <i>Plug-in</i> werden Objekte dergestalt se-<br>lektiert, dass die Befehlsauswahl in Menüleiste,<br>Kontextmenüs und Symbolleisten eingeschränkt<br>ist.                                                                                                    | <ul> <li>Die auswählbare Befehlsmenge wird kor-<br/>rekt beschränkt.</li> </ul>                                                   |
| Der Benutzer aktiviert die Funktion, dass bei<br>Anwahl eines Befehls eine nachgeschaltete Ob-<br>iektauswahl stattfindet                                                                                                    | Die auswählbare Befehlsmenge wird kor-<br>rekt beschränkt.                                                                        |
| Dann werden wie im Punkt zuvor Objekte selek-<br>tiert.                                                                                                    | <ul> <li>Es öffnet sich ein Dialog zur weiteren Ob-<br/>jektauswahl.</li> </ul>                                                   |

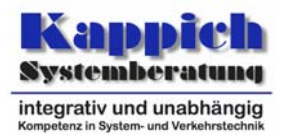

| In dem sich öffnenden Dialog werden weitere Objekte selektiert.                                                     | <ul> <li>Die Menge der selektierten Objekte ist<br/>korrekt.</li> </ul>                                                                                                    |
|----------------------------------------------------------------------------------------------------|----------------------------------------------------------------------------------------------------|
| Der Dateiauswahldialog wird über das Tasten-<br>kürzel <control>+O geöffnet.</control>                              | Der Dateiauswahldialog öffnet sich.                                                                                                    |
| Der Inhalt des Dateiauswahldialogs wird ge-<br>druckt.                                                              | <ul> <li>Der dargestellte Fensterinhalt wird auf<br/>dem Drucker ausgegeben.</li> </ul>                                                                                     |
| Der Inhalt des Dateiauswahldialogs wird in die Zwischenablage kopiert.                                              | <ul> <li>Der dargestellte Fensterinhalt wird in ein<br/>anderes Programm übernommen.</li> </ul>                                                                             |
| Der Inhalt der Zwischenablage wird in ein anderes Programm übernommen.                                              |                                                                                                    |
| Ein Parametersatz wird über das Tastenkürzel <control>+S gespeichert.</control>                                     | <ul> <li>Der Parametersatz wird über den Stan-<br/>dard-Dateidialog unter dem aktuellen Na-<br/>men als inhaltlich angepasste Datenstruk-<br/>tur abgespeichert.</li> </ul> |
| Eine Bildschirmdarstellung wird über das Tas-<br>tenkürzel <control>+S gespeichert.</control>                       | <ul> <li>Die Bildschirmdarstellung wird über den<br/>Standard-Dateidialog unter dem aktuellen<br/>Namen abgespeichert.</li> </ul>                                           |
| Ein Parametersatz wird über das Tastenkürzel<br><control>+<shift>+S gespeichert.</shift></control>                  | <ul> <li>Der Parametersatz wird über den Stan-<br/>dard-Dateidialog unter einem eigenen<br/>Namen als inhaltlich angepasste Daten-<br/>struktur abgespeichert.</li> </ul>   |
| Eine Bildschirmdarstellung wird über das Tas-<br>tenkürzel <control>+<shift>+S gespeichert.</shift></control>       | <ul> <li>Die Bildschirmdarstellung wird über den<br/>Standard-Dateidialog unter einem eige-<br/>nen Namen abgespeichert.</li> </ul>                                         |
| Die Fenster von BuV werden überlappend an-<br>geordnet.                                                             | <ul> <li>Die geöffneten Fenster werden wie üblich<br/>überlappend angeordnet.</li> </ul>                                                                                    |
| Die Fenster von BuV werden übereinander an-<br>geordnet.                                                            | <ul> <li>Die geöffneten Fenster werden wie üblich<br/>übereinander angeordnet.</li> </ul>                                                                                   |
| Die Fenster von BuV werden nebeneinander angeordnet.                                                                | <ul> <li>Die geöffneten Fenster werden wie üblich<br/>nebeneinander angeordnet.</li> </ul>                                                                                  |
| Zwei <i>Plug-ins</i> registrieren beim Rahmenwerk zwei unterschiedliche Zustände.                                   | <ul> <li>Die Zustände lassen sich beim Rahmen-<br/>werk registrieren.</li> </ul>                                                                                            |
| Die <i>Plug-ins</i> lassen sich den Zustand des je-<br>weils anderen <i>Plug-ins</i> vom Rahmenwerk mittei-<br>len. | Die Zustände werden mitgeteilt.                                                                                                    |
| Die <i>Plug-ins</i> ändern den Zustand des jeweils anderen <i>Plug-ins</i> .                                        | Die Zustände lassen sich ändern.                                                                                                    |
| Die <i>Plug-ins</i> lassen sich die Menge aller Zu-<br>stände vom Rahmenwerk mitteilen.                             | <ul> <li>Die Zustände werden mitgeteilt.</li> <li>Es sind die im vorigen Schritt geänderten<br/>Werte.</li> </ul>                                                           |

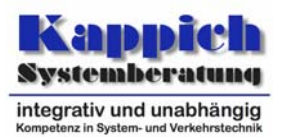

# 5.1.3 Prüffall 2: Netzansicht

Γ

| 5.1.3.1 Prüfungen                                                                                                    | 5.1.3.2 Erwartete Ergebnisse                                                                                                    |
|----------------------------------------------------------------------------------------------------|----------------------------------------------------------------------------------------------------|
| Für diesen Prüffall müssen Darstellungsobjek-<br>te für alle statischen und dynamischen Objekt-<br>typen angelegt werden, welche alle in [Afo],<br>Anforderung BuV-99 "Netzansichten" aufge-           | <ul> <li>Alle nach BuV-99 erwarteten Objekte tau-<br/>chen in der Netzansicht auf.</li> <li>Die Definition komplexer Darstellungsobjek-<br/>te ist möglich</li> </ul>                                                                                                   |
| führt sind.<br>Dabei sind komplexe Darstellungsobjekttypen<br>zusammenzubauen, die                                                                                                    | <ul> <li>Zu diesen Objekten können Daten einge-<br/>geben werden.</li> </ul>                                                                                                    |
| • aus mindestens zwei Darstellungsobjektty-<br>pen bestehen                                                                                                    | <ul> <li>Zu jedem Darstellungsobjekt sind alle rele-<br/>vanten Informationen im Infofenster abruf-<br/>bar.</li> </ul>                                                                                                    |
| <ul> <li>zoomabhängige Veränderung der Darstel-<br/>lung (also Kombination zweier Darstel-<br/>lungsobiekttypen, die in disjunkten Zoom-</li> </ul>                                                    | <ul> <li>Zoomabhängige Veränderungen der Dar-<br/>stellung lassen sich definieren.</li> </ul>                                                                                                    |
| bereichen sichtbar sind) ermöglichen. <sup>2</sup>                                                                                                    | <ul> <li>Die grafischen Grundformen (Rechteck, El-<br/>lipse, Linie, Text) werden unterstützt.</li> </ul>                                                                                                    |
| die in BuV-32 aufgeführten grafischen<br>Grundformen, Grafikattribute und den<br>Hotspot unterstützen.                                                                                                 | <ul> <li>Die Grafikattribute (Farbe, Form, Muster,<br/>Schriftart, Größe) werden unterstützt.</li> </ul>                                                                                                    |
| • die in BuV-34 aufgeführten Methoden zur                                                                                                    | Ein Hotspot kann definiert werden.                                                                                                    |
| Attributdarstellung abdecken.<br>Es sind verschiedene Zoomstufen für die Dar-<br>stellungsobjekttypen zu definieren, wobei die<br>verschiedenen Arten des Zoomverhaltens ab-<br>gedeckt werden müssen. | <ul> <li>Zur Attributdarstellung können in den Dar-<br/>stellungsobjekttypen der Füllstand, Form,<br/>Farbe, Beschriftung, Piktogramme, listenar-<br/>tige Zuordnungen von Werten zu Verhal-<br/>tensweisen zur Attributdarstellung einge-<br/>setzt werden.</li> </ul> |
|                                                                                                    | Zoomstufen lassen sich definieren.                                                                                                    |
| Eine Grafikdatei wird benannt, die als Wappen verwendet werden soll                                                                                                    | Das Festlegen des Wappens ist möglich.                                                                                                    |
| Die Objekttypen werden Layern zugeordnet.<br>Auch mehrere Objekttypen werden gemeinsam<br>einem Layer zugeordnet. Diese werden dann<br>aktiviert und teilweise auch wieder deaktiviert.                | <ul> <li>Das Zuordnen der Objekttypen zu den Lay-<br/>ern ist möglich und wird korrekt durchge-<br/>führt.</li> </ul>                                                                                                    |
| Mehrere Objekte verschiedener Layer sind auf die gleichen Koordinaten zu positionieren.                                                                                                    |                                                                                                    |
| Mehrere Objekte verschiedener Layer sind auf die gleichen Koordinaten zu positionieren.                                                                                                    | <ul> <li>Die Objekte lassen sich wie gewünscht po-<br/>sitionieren.</li> </ul>                                                                                                    |

<sup>&</sup>lt;sup>2</sup> Die Zoombereiche sind so zu wählen, dass die Zoom-Vorgänge, die anschließend in diesem Prüffall beschrieben werden, auch diese Veränderung sichtbar machen. Gleiches gilt für die im folgenden definierten Zoomstufen der Darstellungsobjekttypen.

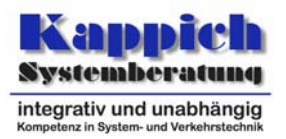

| Die Netzansicht wird aufgerufen                                                                                                    | • Zu jedem der Objekttypen existieren Dar-<br>stellungsobjekttypen.                                                                                                    |
|----------------------------------------------------------------------------------------------------|----------------------------------------------------------------------------------------------------|
|                                                                                                    | <ul> <li>Darstellungsobjekttypen zeigen die Daten<br/>der darrunterliegenden Objekte an und die-<br/>se können auch geändert werden. Komple-<br/>xe Darstellungsobjekttypen zeigen die Da-<br/>ten aller "Basistypen" an. Natürlich sind<br/>auch deren Werte änderbar.</li> </ul> |
|                                                                                                    | <ul> <li>Darstellungsobjekttypen lassen sich zur<br/>Laufzeit ändern. Diese Änderungen sind<br/>nach Neustart von BuV in allen Fenstern zu<br/>sehen.</li> </ul>                                                                                                    |
|                                                                                                    | <ul> <li>Die Zuordnung von Objekttypen zu Layern<br/>ist möglich. Auch mehrere Objekttypen las-<br/>sen sich gemeinsam einem Layer zuordnen</li> </ul>                                                                                                    |
|                                                                                                    | <ul> <li>Beim Öffnen der Netzansicht werden alle<br/>statischen Objekte sofort angezeigt. Die<br/>Anmeldungen an den Datenverteiler für die<br/>Daten der darzustellenden dynamischen<br/>Objekte erfolgen erst danach.</li> </ul>                                                 |
|                                                                                                    | <ul> <li>Verschiedene Infrastrukturobjekte (Straßen,<br/>Ortschaften, Wälder, Gewässer, etc.) sind<br/>auf verschiedenen Layern angeordnet.</li> </ul>                                                                                                    |
|                                                                                                    | <ul> <li>Layer lassen sich aktivieren und deaktivieren.</li> </ul>                                                                                                    |
|                                                                                                    | <ul> <li>Nur Objekte der aktivierten Layer sind<br/>sichtbar.</li> </ul>                                                                                                    |
|                                                                                                    | <ul> <li>Die in der Statuszeile angezeigten Koordi-<br/>naten zeigen ständig die aktuelle Position<br/>des Cursors an.</li> </ul>                                                                                                    |
|                                                                                                    | <ul> <li>In der Legende werden nur die in der<br/>Zoomstufe sichtbaren Darstellungsobjekte<br/>angezeigt.</li> </ul>                                                                                                    |
| Die Daten für die dynamischen Objekte sind so<br>zu generieren, dass die Zustände "Keine Quel-<br>le", "Keine Daten", "Keine Rechte" provoziert<br>werden. | <ul> <li>Die Zustände, Keine Quelle", "Keine Daten",<br/>"Keine Rechte" werden richtig angezeigt.</li> </ul>                                                                                                    |
| Es wird versucht, 255 Layer zu definieren, der unterste stellt dabei eine Karte dar.                                                                       | 255 Layer (incl. Kartendarstellung) können an-<br>gelegt werden.                                                                                                    |
| Es wird zunächst ein Objekt selektiert.                                                                                                    | Das Objekt lässt sich selektieren.                                                                                                    |
|                                                                                                    | <ul> <li>Die Koordinaten und der Name des selek-<br/>tierten Objekts werden permanent in der<br/>Statuszeile angezeigt.</li> </ul>                                                                                                    |

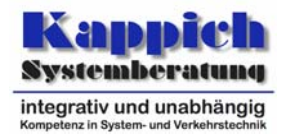

| Es wird eingestellt, dass nur Objekte selektiert<br>werden sollen, die vollständig im Auswahlbe-<br>reich enthalten sind.<br>Ein rechteckiger Rahmen wird über einem Be-<br>reich aufgezogen, in dem Objekte liegen, wo-<br>bei die <strg>-Taste gedrückt wird. Zur Aus-<br/>wahl gehört das vorher selektierte Objekt.<br/>Hierbei ist ein Objekt so auszuwählen, dass es<br/>nur teilweise im Auswahlbereich enthalten ist.</strg> | <ul> <li>Der Mauscursor wird geeignet angepasst.</li> <li>Das im Schritt zuvor selektierte Objekt fällt<br/>damit aus der Selektion heraus.</li> <li>Alle Objekte (außer das zuvor selektierte),<br/>die in dem Rechteck liegen, werden selek-<br/>tiert.</li> <li>Die Koordinaten und der Name des in die-<br/>sem Schritt als erstes selektierten Objekts<br/>werden permanent in der Statuszeile ange-<br/>zeigt.</li> <li>Das nur teilweise im Auswahlbereich ent-<br/>haltene Objekt wird nicht mit in die Auswahl<br/>einbezogen</li> </ul> |
|----------------------------------------------------------------------------------------------------|----------------------------------------------------------------------------------------------------|
| Es wird eingestellt, dass auch Objekte selek-<br>tiert werden sollen, die teilweise im Auswahl-<br>bereich enthalten sind.                                                                                                    | <ul> <li>Der Mauscursor wird geeignet angepasst.</li> <li>Alle Objekte der in der Gruppenselektion festgelegten Typen werden selektiert.</li> </ul>                                                                                                    |
| In Modus "Selektionsmodifikation" werden mehrere Objekte verschiedener Typen ange-<br>klickt.                                                                                                    | Die im Schritt zuvor selektierten Objekte fal-<br>len damit aus der Selektion heraus.                                                                                                    |
| Danach wird ein ellipsenförmiger Rahmen über<br>einem Bereich aufgezogen, in dem sowohl Ob-<br>jekte dieser Typen, als auch Objekte anderer<br>Typen liegen, wobei die <strg>-Taste gedrückt</strg>                                                                                                    | <ul> <li>Die Koordinaten und der Name des in die-<br/>sem Schritt als erstes selektierten Objekts<br/>werden permanent in der Statuszeile ange-<br/>zeigt.</li> </ul>                                                                                                    |
| wird.                                                                                                    | Das nur teilweise im Auswahlbereich ent-                                                                                                    |
| Hierbei ist ein Objekt so auszuwählen, dass es nur teilweise im Auswahlbereich enthalten ist.                                                                                                    | bezogen.                                                                                                    |
| Es wird eingestellt, dass nur Objekte selektiert                                                                                                    | • Der Mauscursor wird geeignet angepasst.                                                                                                    |
| werden sollen, die vollständig im Auswahlbe-<br>reich enthalten sind.                                                                                                    | <ul> <li>Die vollständig im Auswahlbereich liegen-<br/>den Objekte werden selektiert.</li> </ul>                                                                                                    |
| Durch Klicken in das Darstellungsfenster wer-<br>den alle Objekte deselektiert.                                                                                                    | <ul> <li>Das nur teilweise im Auswahlbereich ent-<br/>haltene Objekt wird nicht mit in die Auswahl</li> </ul>                                                                                                    |
| Dann werden mit einem Freiformauswahlbe-<br>reich mehrere Objekte selektiert                                                                                                    | einbezogen.<br>• Die im Schritt zuvor selektierten Obiekte                                                                                                    |
| Hierbei ist ein Objekt so auszuwählen, dass es<br>nur teilweise im Auswahlbereich enthalten ist.                                                                                                    | fällt damit aus der Selektion heraus.                                                                                                    |
|                                                                                                    | <ul> <li>Die Koordinaten und der Name des in die-<br/>sem Schritt als erstes selektierten Objekts<br/>werden permanent in der Statuszeile ange-<br/>zeigt.</li> </ul>                                                                                                    |
| Es wird eines von mehreren übereinanderlie-<br>genden Objekten selektiert.                                                                                                    | <ul> <li>Die übereinanderliegenden Objekte werden<br/>in einem Kontextmenü angezeigt, aus de-<br/>nen ein Objekt explizit ausgewählt werden<br/>kann.</li> </ul>                                                                                                    |
|                                                                                                    | <ul> <li>Die Koordinaten und der Name des zuerst<br/>selektierten Objekts werden weiterhin per-<br/>manent in der Statuszeile angezeigt.</li> </ul>                                                                                                    |

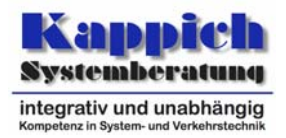

| Danach werden einige Objekte selektiert, wäh-<br>rend die <umsch>-Taste gedrückt ist.</umsch>                                                                                        | <ul> <li>Der Mauscursor wird geeignet angepasst.</li> <li>Die aktuelle Selektion wird um diese Objekte erweitert.</li> </ul>                                            |
|----------------------------------------------------------------------------------------------------|----------------------------------------------------------------------------------------------------|
|                                                                                                    | <ul> <li>Die Koordinaten und der Name des zuerst<br/>selektierten Objekts werden weiterhin per-<br/>manent in der Statuszeile angezeigt.</li> </ul>                     |
| Das Selektionsverhalten wird umgeschaltet:<br>Die Selektion markiert lediglich den entspre-<br>chenden Bereich und erst nach Abschluss der<br>Selektion werden die Objekte markiert. | <ul> <li>Die Änderung des Selektionsverhalten ist<br/>möglich.</li> </ul>                                                                                               |
| Die Selektion wird dann fortgeführt, indem ei-                                                                                                    | • Der Mauscursor wird geeignet angepasst.                                                                                                    |
| nige dieser Objekte wieder aus der Selektion<br>fallen, indem sie selektiert werden, während<br>die <strg>-Taste gedrückt ist.</strg>                                                | <ul> <li>Die Objekte werden w</li></ul>                                                                                                    |
|                                                                                                    | <ul> <li>Die so gekennzeichneten Objekte werden<br/>aus der Selektion herausgenommen.</li> </ul>                                                                        |
|                                                                                                    | <ul> <li>Die Koordinaten und der Name des zuerst<br/>selektierten Objekts werden weiterhin per-<br/>manent in der Statuszeile angezeigt.</li> </ul>                     |
| Selektierte Objekte werden ausgeschnitten.                                                                                                    | <ul> <li>Die Objekte werden aus der Netzansicht<br/>genommen.</li> </ul>                                                                                                |
| Die ausgeschnittenen Objekte werden an an-<br>derer Stelle eingefügt.                                                                                                    | <ul> <li>Die Objekte werden an der neuen Stelle in<br/>die Netzansicht hineingesetzt.</li> </ul>                                                                        |
| Die selektierten Objekte werden gelöscht.                                                                                                    | <ul> <li>Die Objekte werden aus der Netzansicht<br/>entfernt.</li> </ul>                                                                                                |
| Über Knöpfen der Oberfläche, Symbole auf Symbolleisten und VT-Objekten ist mit dem Mauscursor zu verweilen.                                                                          | <ul> <li>Quick-Infos werden angezeigt. Bei VT-<br/>Objekten sind dies deren PIDs.</li> </ul>                                                                            |
| Die Breite eines Straßenabschnitts wird vom Benutzer eingestellt.                                                                                                    | <ul> <li>Die Breite des Straßenabschnitts lässt sich<br/>einstellen und ändert sich korrekt.</li> </ul>                                                                 |
| Alle weiteren nach BuV-149 möglichen änder-<br>baren Eigenschaften werden geprüft.                                                                                                   | Das entsprechend Verhalten stellt sich ein.                                                                                                    |
| Zu einem Straßenabschnitt sind mehrere logi-<br>sche (VT-)Objekten verknüpft (V-Lage, RDS-<br>Meldung, Unfalldaten etc.).                                                            | <ul> <li>Die Darstellungen dieser Objekte ist sowohl<br/>unterschiedlich parametrierbar als auch<br/>gleichzeitig darstellbar.</li> </ul>                               |
| Dabei erfolgt teilweise die Zuordnung von punktuellen Infrastrukturelementen auf die ent-<br>sprechenden Straßenabschnitte.                                                          | <ul> <li>Es können von den verfügbaren Verkehrs-<br/>lagen einzelne Verkehrslagen eingeblendet<br/>werden. Die Darstellung bleibt dabei über-<br/>sichtlich.</li> </ul> |
|                                                                                                    | <ul> <li>Die entsprechende Objektrückreferenzie-<br/>rung bei der Objektauswahl ist zu allen<br/>Ausgangsobjekten möglich.</li> </ul>                                   |
| Auf einer Strecke werden in einer Streckense-<br>lektion zwei Objekte selektiert.                                                                                                    | <ul> <li>Bei der Streckenselektion wird der gesamte<br/>Streckenzug zwischen den beiden selek-<br/>tierten Objekten selektiert.</li> </ul>                              |

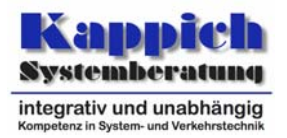

| Für diese Strecke wird ein Streckenprofil auf-<br>gerufen.                                                                             | <ul> <li>Das Streckenprofil wird f ür die komplette<br/>ausgew ählte Strecke angezeigt.</li> </ul>                                                                                |
|----------------------------------------------------------------------------------------------------|----------------------------------------------------------------------------------------------------|
| Kopf- und Fußzeilen werden definiert. Dabei<br>werden mehrzeilige Angaben für die Bereiche<br>"Links", Mitte" und "Rechts" vorgegeben. | <ul> <li>Kopf- und Fußzeilen lassen sich definieren<br/>und werden korrekt ausgegeben.</li> </ul>                                                                                 |
| Verschiedene Drucker werden eingerichtet:                                                                                              | Die Drucker lassen sich einrichten.                                                                                                    |
| ein Farbdrucker                                                                                                    |                                                                                                    |
| • ein Schwarz-/Weiß-Drucker mit Graustufen                                                                                             |                                                                                                    |
| <ul> <li>ein Schwarz-/Weiß-Drucker ohne Grauab-<br/>stufung (Fax)</li> </ul>                                                           |                                                                                                    |
| Obiger Streckenzug wird danach über eine Ob-<br>jektzusammenstellung definiert und abgespei-<br>chert.                                 | <ul> <li>Die Definition ist möglich und lässt sich ab-<br/>speichern</li> </ul>                                                                                                   |
| Das Streckenprofil wird aufgerufen und die zu-<br>vor definierte Objektzusammenstellung aus-<br>gewählt.                               | <ul> <li>Das gleiche Streckenprofil wie vor wird an-<br/>gezeigt.</li> </ul>                                                                                                    |
| Die Netzansicht wird zunächst in einer Datei gespeichert.                                                                              | Die Netzansicht lässt sich speichern.                                                                                                    |
| Diese wird danach wieder geladen und in der<br>Seitenansicht angezeigt.                                                                | • Die wiedereingeladene und in der Seiten-<br>ansicht dargestellte Darstellung entspricht<br>der Darstellung vor dem Abspeichern.                                                 |
|                                                                                                    | <ul> <li>Kopf- und Fußzeilen werden korrekt ausge-<br/>geben.</li> </ul>                                                                                                    |
| Die Ansicht wird auf den drei Typen von Dru-<br>ckern ausgedruckt.                                                                     | <ul> <li>Die ausgedruckte Darstellung entspricht<br/>von der Farbdarstellung her dem Bild-<br/>schirm.</li> </ul>                                                                 |
|                                                                                                    | <ul> <li>Bei dem Druck auf den Schwarz-/Weiß-<br/>Drucker mit Graustufen werden die Farben<br/>durch entsprechende Graustufen darge-<br/>stellt.</li> </ul>                       |
|                                                                                                    | <ul> <li>Bei dem Druck auf den Schwarz-/Weiß-<br/>Drucker ohne Grauabstufung (Fax) werden<br/>dunkle Farben durch schwarz und helle<br/>Farben durch weiß dargestellt.</li> </ul> |
|                                                                                                    | <ul> <li>Kopf- und Fußzeilen werden korrekt ausge-<br/>geben.</li> </ul>                                                                                                    |

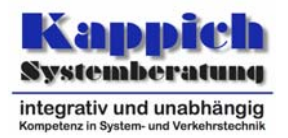

| Die Ansicht wird auf den drei Typen von Dru-<br>ckern ausgedruckt, wobei die Option "An Seite                                                                                     | Die ausgedruckte Darstellung entspricht<br>von der Farbdarstellung her dem Bildschirm<br>und wird an die Seite angenaget                                                          |
|----------------------------------------------------------------------------------------------------|----------------------------------------------------------------------------------------------------|
| aushchien ausgewahlt wird.                                                                                                    | <ul> <li>Bei dem Druck auf den Schwarz-/Weiß-<br/>Drucker mit Graustufen werden die Farben<br/>durch entsprechende Graustufen darge-<br/>stellt.</li> </ul>                       |
|                                                                                                    | <ul> <li>Bei dem Druck auf den Schwarz-/Weiß-<br/>Drucker ohne Grauabstufung (Fax) werden<br/>dunkle Farben durch schwarz und helle<br/>Farben durch weiß dargestellt.</li> </ul> |
|                                                                                                    | <ul> <li>Kopf- und Fußzeilen werden korrekt ausge-<br/>geben.</li> </ul>                                                                                                    |
| Bei gedrückter Maustaste wird der Cursor be-<br>wegt.                                                                                                    | <ul> <li>Der Bildinhalt wird dadurch im Bildaus-<br/>schnitt verschoben.</li> </ul>                                                                                               |
| Der sichtbare Bereich wird im Zoompanel ver-<br>schoben.                                                                                                    | • Der "neue" Teilbereich wird angezeigt.                                                                                                    |
| Dann wird im Panel ein neuer Bereich durch<br>"Aufziehen" gekennzeichnet, wobei das Sei-<br>tenverhältnis durch gleichzeitiges Bewegen<br>von beiden Fensterseiten geändert wird. | <ul> <li>Der im Panel aufgezogene Bereich wird<br/>angezeigt, wobei die Proportionen von x- zu<br/>y-Ausdehnung des Fensters verändert wer-<br/>den.</li> </ul>                   |
|                                                                                                    | <ul> <li>Die Darstellungsobjekte werden entspre-<br/>chend der Zoomstufe korrekt dargestellt.</li> </ul>                                                                          |
|                                                                                                    | <ul> <li>In der Legende werden nur die in der<br/>Zoomstufe sichtbaren Darstellungsobjekte<br/>angezeigt.</li> </ul>                                                              |
| Der Picker wird verschoben                                                                                                    | • Der Zoomfaktor verändert sich nicht.                                                                                                    |
| Der Picker wird nach links (unten) vergrößert                                                                                                    | <ul> <li>Der Zoomfaktor verändert sich nicht. Das<br/>Fenster passt sich dementsprechend an.</li> </ul>                                                                           |
|                                                                                                    | <ul> <li>Der Zoomfaktor ändert sich. Fenster passt<br/>sich dementsprechend an.</li> </ul>                                                                                        |
| Danach wird nur die rechte Fensterseite be-<br>wegt.                                                                                                    | Der Zoomfaktor verändert sich nicht.                                                                                                    |
| Danach wird nur die untere Fensterseite be-<br>wegt.                                                                                                    | Der Zoomfaktor verändert sich nicht.                                                                                                    |
| In der Netzdarstellung wird ein Ausschnitt des angezeigten Bereichs markiert.                                                                                                    | • Die Ansicht wird entsprechend vergrößert.                                                                                                    |
|                                                                                                    | Die Darstellungsobjekte werden entspre-<br>chend der Zoomstufe korrekt dargestellt.                                                                                               |
|                                                                                                    | <ul> <li>In der Legende werden nur die in der<br/>Zoomstufe sichtbaren Darstellungsobjekte<br/>angezeigt.</li> </ul>                                                              |
| Ausgehend von der Basisdarstellung wird die Fensterfläche auf ein Viertel verkleinert.                                                                                            | <ul> <li>Da der gleiche Fensterinhalt dargestellt<br/>wird, ändert der Zoomfaktor sich auf 50<br/>Prozent.</li> </ul>                                                             |

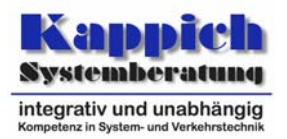

| Die Fensterfläche wird wieder auf die Aus-<br>gangsgröße vergrößert.                             | • Der Zoomfaktor ergibt sich wieder zu 100<br>Prozent.                                                                                                    |
|--------------------------------------------------------------------------------------------------|----------------------------------------------------------------------------------------------------|
| Die Fenstergröße wird nicht proportional ver-<br>ändert.                                         | <ul> <li>Der Zoomfaktor wird auf Basis der geringer<br/>veränderten Seite ermittelt. Die Verände-<br/>rung nur in vertikaler oder horizontaler<br/>Richtung führt zu keiner Veränderung des<br/>Zoomfaktors sondern nur zu einer Ände-<br/>rung des sichtbaren Ausschnitts.</li> </ul> |
| Danach wird bei gedrückter <umsch>-Taste in<br/>die Netzdarstellung geklickt.</umsch>            | Im zweiten Schritt wird um den parametrier-<br>ten Faktor verkleinert.                                                                                                    |
|                                                                                                  | Die Darstellungsobjekte werden entspre-<br>chend der Zoomstufe korrekt dargestellt.                                                                                                    |
|                                                                                                  | <ul> <li>In der Legende werden nur die in der<br/>Zoomstufe sichtbaren Darstellungsobjekte<br/>angezeigt.</li> </ul>                                                                                                    |
| Gleiches wird im Anschluss über die Wahl eines größeren bzw. kleineren Ausschnitts im            | <ul> <li>Die Ansicht wird entsprechend vergrößert<br/>und verkleinert.</li> </ul>                                                                                                    |
| Zoompanel durchgeführt.                                                                          | Die Darstellungsobjekte werden entspre-<br>chend der Zoomstufe korrekt dargestellt.                                                                                                    |
|                                                                                                  | <ul> <li>In der Legende werden nur die in der<br/>Zoomstufe sichtbaren Darstellungsobjekte<br/>angezeigt.</li> </ul>                                                                                                    |
| Der Zoomfaktor wird eingestellt.                                                                 | Der Zoomfaktor lässt sich einstellen.                                                                                                    |
| Im Anschluß wird mit den "+"- und "-"-Tasten hinein- und hinausgezoomt.                          | • Die Ansicht wird dem Zoomfaktor entspre-<br>chend vergrößert und verkleinert.                                                                                                    |
|                                                                                                  | Die Darstellungsobjekte werden entspre-<br>chend der Zoomstufe korrekt dargestellt.                                                                                                    |
| Gleiches wird im Anschluß mit " <strg>-<br/>Mausrad nach" oben und "<strg>-Mausrad</strg></strg> | Die Ansicht wird dem Zoomfaktor entspre-<br>chend vergrößert und verkleinert.                                                                                                    |
| nach unten" durchgeführt.                                                                        | <ul> <li>Die Darstellungsobjekte werden entspre-<br/>chend der Zoomstufe korrekt dargestellt.</li> </ul>                                                                                                    |
| Es wird eine Legende definiert, in der die Dar-<br>stellungsobjekte dargestellt werden.          | <ul> <li>Die Legende enthält das zu Beginn des<br/>Prüffalls festgelegte Wappen.</li> </ul>                                                                                                    |
|                                                                                                  | <ul> <li>Als Zeit wird der Zeitstempel des letzten<br/>Änderungstelegramms angezeigt.</li> </ul>                                                                                                    |
| Die Erläuterungen zu einigen Darstellungsob-<br>jekttypen werden ausgeschaltet.                  | Die Erläuterungen zu den Darstellungsob-<br>jekttypen lassen sich abschalten.                                                                                                    |
| Der Legendenbereich wird so verkleinert, dass nicht mehr alle Informationen hineinpassen.        | Bei Verkleinern des Legendenbereichs,<br>werden Rollbalken eingefügt.                                                                                                    |
| Die Darstellung eines Darstellungsobjekttyps wird verändert.                                     | <ul> <li>Wird die Darstellung eines Darstellungsob-<br/>jekttyps verändert, so ändert sich seine<br/>Darstellung auch in der Legende.</li> </ul>                                                                                                    |

Segment 13 - Bedienung und Visualisierung (BuV) Prüffälle

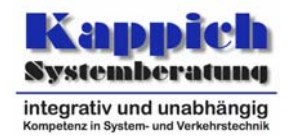

| Es wird eine Hardcopy des Bildschirms mittels<br><control>+<shift>+H abgespeichert und wie-<br/>der eingeladen.</shift></control> | • | Die wiedereingeladene Hardcopy entspricht der Darstellung auf dem Bildschirm vor dem Speichern.    |
|----------------------------------------------------------------------------------------------------|---|----------------------------------------------------------------------------------------------------|
| Es wird auf den drei Typen von Druckern mit-<br>tels <control>+H eine Hardcopy des Bild-<br/>schirms ausgedruckt.</control>       | • | Die ausgedruckte Hardcopy entspricht der<br>Darstellung auf dem Bildschirm (modulo der<br>Farben). |
|                                                                                                    | • | Der Online-Betrieb der Bedienstation wird dadurch nicht behindert oder unterbrochen.               |
| <strg>+A wird betätigt.</strg>                                                                                                    | • | Alle Objekte in der Netzdarstellung werden markiert.                                               |

# 5.1.4 Prüffall 3: Streckenprofil

| 5.1.4.1 Prüfungen                                                                                                    | 5.1.4.2 Erwartete Ergebnisse                                                                                                    |
|----------------------------------------------------------------------------------------------------|----------------------------------------------------------------------------------------------------|
| In der Netzansicht werden nacheinander meh-<br>rere Streckenzüge selektiert, für die dann über<br>das Menü Streckenprofile aufgerufen werden.                | <ul> <li>Die Streckenprofile der selektierten Stre-<br/>ckenzüge – Fahrstreifen bzw. Querschnitte<br/>- werden angezeigt.</li> </ul> |
| Ein Teil der Streckenzüge wird aus einzelnen<br>Fahrstreifen gebildet, der andere Teil aus<br>Querschnitten. Diese werden in der Folge mit<br>(1) bezeichnet | <ul> <li>Die Darstellung wird automatisch jeden<br/>Zyklus aktualisiert.</li> </ul>                                                  |
| Die gleichen Streckenprofile werden ein zwei-<br>tes Mal geöffnet. Diese werden in der Folge<br>mit (2) bezeichnet                                           | <ul> <li>Die Streckenprofile können ein weiteres<br/>Mal aufgerufen werden.</li> </ul>                                               |
| Für die Streckenprofile (1): Verschiedene Ach-<br>senskalierungen für x- und y-Achse sind aus-                                                               | • Die Achsen werden entsprechend des Auf-<br>rufs skaliert.                                                                          |
| zuwählen: linear, x-y-Verteilung und logarith-<br>misch.                                                                                                    | • Die Streckenprofile (2) bleiben unverändert.                                                                                       |
| Das Fenster ist so zu verkleinern, dass nicht alle Daten hineinpassen.                                                                                       | <ul> <li>Das Fenster wird mit Rollbalken ausgestat-<br/>tet.</li> </ul>                                                              |
| Es wird ein Streckenzug definiert und das Streckenprofil für diesen angefragt.                                                                               | <ul> <li>Das Streckenprofil lässt sich über den defi-<br/>nierten Streckenzug abrufen.</li> </ul>                                    |
| Für die Streckenprofile (1): Einzelne Werte werden in der Legende ausgeblendet.                                                                              | <ul> <li>Die zugehörigen Kurven verschwinden aus<br/>dem Streckenprofil.</li> </ul>                                                  |
|                                                                                                    | • Die Streckenprofile (2) bleiben unverändert.                                                                                       |
| Für die Streckenprofile (1): Die Werte werden wieder in der Legende eingeblendet.                                                                            | <ul> <li>Die zugehörigen Kurven tauchen im Stre-<br/>ckenprofil wieder auf.</li> </ul>                                               |
|                                                                                                    | • Die Streckenprofile (2) bleiben unverändert.                                                                                       |
| Für die Streckenprofile (1): Die statischen Blechbeschilderungen an den Streckenzügen                                                                        | • Die statischen Blechbeschilderungen wer-<br>den eingeblendet.                                                                      |
| werden eingebiendet.                                                                                                    | • Die Streckenprofile (2) bleiben unverändert.                                                                                       |
| Für die Streckenprofile (1): Die an den Stre-<br>ckenzügen gültigen Anzeigeninhalte werden                                                                   | <ul> <li>Die g         ültigen Anzeigeninhalte werden ein-<br/>geblendet.</li> </ul>                                                 |
| eingebienaet.                                                                                                    | • Die Streckenprofile (2) bleiben unverändert.                                                                                       |

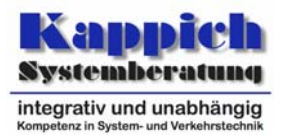

| Für die Streckenprofile (1): Die aktuellen Ge-<br>schwindigkeitsbeschränkungen an den Stre-<br>ckenzügen werden eingeblendet. | <ul> <li>Die aktuellen Geschwindigkeitsbeschrän-<br/>kungen werden eingeblendet.</li> <li>Die Streckenprofile (2) bleiben unverändert.</li> </ul>                          |
|----------------------------------------------------------------------------------------------------|----------------------------------------------------------------------------------------------------|
| Ein Streckenprofil wird für einen historischen Zeitraum angefordert.                                                          | Die Darstellung läuft als "Film" ab.                                                                                                    |
| Das Streckenprofil wird über das Tastenkürzel <control>+S gespeichert.</control>                                              | <ul> <li>Das Streckenprofil wird über den Standard-<br/>Dateidialog unter dem aktuellen Namen<br/>abgespeichert.</li> </ul>                                                |
|                                                                                                    | Das gespeicherte Streckenprofil kann mit<br>Standardprogrammen weiterverarbeitet<br>werden.                                                                                |
| Das Streckenprofil wird über das Tastenkürzel<br><control>+<shift>+S gespeichert.</shift></control>                           | <ul> <li>Das Streckenprofil wird über den Standard-<br/>Dateidialog unter einem eigenen Namen als<br/>inhaltlich angepasste Datenstruktur abge-<br/>speichert.</li> </ul>  |
|                                                                                                    | Das gespeicherte Streckenprofil kann mit<br>Standardprogrammen weiterverarbeitet<br>werden.                                                                                |
| Das Streckenprofil wird über das Tastenkürzel <control>+E in das ASCII-Format exportiert.</control>                           | Das Streckenprofil wird in das ASCII-<br>Format exportiert.                                                                                                    |
|                                                                                                    | <ul> <li>Als Header-Informationen werden der aus-<br/>gewählte Zeitbereich, der Anforderungs-<br/>zeitpunkt und die betroffenen Objekttypen<br/>mit ausgegeben.</li> </ul> |
| Das Streckenprofil wird über das Tastenkürzel <control>+E in das CSV-Format exportiert.</control>                             | • Das Streckenprofil wird in das CSV-Format exportiert.                                                                                                    |
|                                                                                                    | <ul> <li>Als Header-Informationen werden der aus-<br/>gewählte Zeitbereich, der Anforderungs-<br/>zeitpunkt und die betroffenen Objekttypen<br/>mit ausgegeben.</li> </ul> |
| Das Streckenprofil wird über das Tastenkürzel <control>+E in das XML-Format exportiert.</control>                             | Das Streckenprofil wird in das XML-Format exportiert.                                                                                                    |
|                                                                                                    | • Als Header-Informationen werden der aus-<br>gewählte Zeitbereich, der Anforderungs-<br>zeitpunkt und die betroffenen Objekttypen<br>mit ausgegeben.                      |
| Die obigen Prüfungen sind auch für das erwei-<br>terte Streckenprofil durchzuführen. Hier sind                                | • Die Ergebnisse entsprechen denen der vorherigen Punkte.                                                                                                    |
| Analyse- und Prognosewerte darzustellen.                                                                                      | • Die zusätzlichen Analyse- und Prognose-<br>werte werden korrekt angezeigt.                                                                                               |

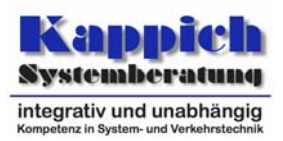

# 5.1.5 Prüffall 4: Anlagenstatus

| 5.1.5.1 Prüfungen                                                                                  | 5.1.5.2 Erwartete Ergebnisse                                                                                                    |
|----------------------------------------------------------------------------------------------------|----------------------------------------------------------------------------------------------------|
| Der Anlagenstatus wird abgerufen.                                                                  | Der Anlagenstatus wird angezeigt.                                                                                                    |
|                                                                                                    | <ul> <li>Die Darstellung enthält sämtliche Inselbus-<br/>se mit angeschlossenen Streckenstationen,<br/>UZs und VRZs.</li> </ul>                                          |
|                                                                                                    | <ul> <li>Streckenstationen werden mit Kilometrie-<br/>rung bzw. Nomenklatur, sowie den ange-<br/>bundenen FGs dargestellt.</li> </ul>                                    |
| Die Darstellung von Störungen wird umpara-<br>metriert.                                            | <ul> <li>Die Darstellung von Störungen lässt sich<br/>umparametrieren.</li> </ul>                                                                                        |
| Die Versorgungsinfos werden abgerufen                                                              | <ul> <li>Die Versorgungsinfos werden angezeigt.<br/>Sie sind vollständig.</li> </ul>                                                                                     |
| Der Anlagenstatus wird über das Tastenkürzel <control>+S gespeichert.</control>                    | <ul> <li>Der Anlagenstatus wird über den Standard-<br/>Dateidialog unter dem aktuellen Namen<br/>abgespeichert.</li> </ul>                                               |
| Der Anlagenstatus wird über das Tastenkürzel<br><control>+<shift>+S gespeichert.</shift></control> | <ul> <li>Der Anlagenstatus wird über den Standard-<br/>Dateidialog unter einem eigenen Namen als<br/>inhaltlich angepasste Datenstruktur abge-<br/>speichert.</li> </ul> |

#### 5.1.6 Prüffall 5: RDS-Meldungseingabe

| 5.1.6.1 Prüfungen                   | 5.1.6.2 Erwartete Ergebnisse                                                                                                    |
|-------------------------------------|----------------------------------------------------------------------------------------------------|
| Die RDS-Meldungen werden abgerufen. | <ul> <li>Die RDS-Meldungen können eingesehen<br/>werden.</li> </ul>                                                                                                    |
| Meldungen werden bearbeitet.        | <ul> <li>Meldungen können bearbeitet werden und<br/>werden dann entsprechend geändert ange-<br/>zeigt.</li> </ul>                                                                             |
| Meldungen werden quittiert.         | <ul> <li>Meldungen können quittiert werden und<br/>sind dann entsprechend gekennzeichnet.</li> </ul>                                                                                          |
| Meldungen werden gelöscht.          | <ul> <li>Meldungen können gelöscht werden und<br/>verschwinden damit aus der Darstellung –<br/>für alle Bediener und sind auch nach einem<br/>Neustart von BuV weiterhin gelöscht.</li> </ul> |

Segment 13 - Bedienung und Visualisierung (BuV) Prüffälle

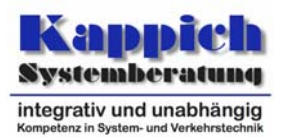

| Eine RDS-Meldung mit optionalem Meldungs-<br>inhalt wird eingegeben. | • Die Alert-C-Ergebnisbeschreibungen ste-<br>hen im Dialog im Klartext zur Verfügung.                                                 |
|----------------------------------------------------------------------|----------------------------------------------------------------------------------------------------|
|                                                                      | • Die Alert-C-Lokationen werden im Dialog<br>namentlich aufgeführt.                                                                   |
|                                                                      | • Im Feld "Ausmaß" werden alle Alert-C-<br>Lokationen aufgeführt, die bis zu 31 "Schrit-<br>te" von der Primärlokation entfernt sind. |
|                                                                      | <ul> <li>Der Meldungstext wird im Dialog während<br/>der Eingabe korrekt zusammengesetzt an-<br/>gezeigt.</li> </ul>                  |

# 5.1.7 Prüffall 6: Baustellen- und Unfalleingabe

| 5.1.7.1 Prüfungen                                                                                                    | 5.1.7.2 Erwartete Ergebnisse                                                                                                    |
|----------------------------------------------------------------------------------------------------|----------------------------------------------------------------------------------------------------|
| Es wird eine Baustelle definiert: Die gesperrten<br>Fahrstreifen, die Dauer, der Typ der Baustelle,                            | <ul> <li>Im Dialog stehen die erlaubten BABs zur<br/>Auswahl.</li> </ul>                                                                                         |
| die Verkehrsführung, die räumliche Ausdeh-<br>nung, Status, Kurzbeschreibung und Höchst-<br>geschwindigkeit werden eingegeben. | • Wird eine BAB ausgewählt, werden die Felder "Anfangskilometer" und "Endkilometer" in ihrem Wertebereich entsprechend der Kilometrierung der BAB eingeschränkt. |
|                                                                                                    | • Die Baustelle wird mit den eingegebenen<br>Informationen angelegt.                                                                                             |
| Die Baustelle wird auf einer zweiten Bediensta-<br>tion angezeigt                                                              | • Die Informationen zur Baustelle sind auch auf der zweiten Bedienstation vorhanden.                                                                             |
| Es wird eine Unfallstelle definiert: Die gesperr-<br>ten Fahrstreifen und die voraussichtliche Dau-                            | Hier werden die gleichen Ergebnisse wie<br>bei der Baustellendefinition erwartet.                                                                                |
| er werden eingegeben.                                                                                                    | Die Unfallstelle wird mit den eingegebenen<br>Informationen angelegt                                                                                             |
| Die Unfallstelle wird auf einer zweiten Bediens-<br>tation angezeigt                                                           | • Die Informationen zur Unfallstelle sind auch auf der zweiten Bedienstation vorhanden.                                                                          |

#### 5.1.8 Prüffall 7: Simulation

| 5.1.8.1 Prüfungen                           | 5.1.8.2 Erwartete Ergebnisse                                                                                                    |
|---------------------------------------------|----------------------------------------------------------------------------------------------------|
| Es sind Simulationsstrecken zu definieren.  | • Die Parameter "Simulationsdaten" und "Si-<br>mulationsarchivierung" lassen sich entspre-<br>chend ihrer Struktur definieren und einer<br>Simulationsstrecke zuordnen. |
| Es sind Online-Simulationen zu definieren.  | • Die Simulationen lassen sich definieren und jeweils einer Simulationsstrecke zuordnen.                                                                                |
| Die Online-Simulationen werden ausgeführt.  | • Eine freie Simulationsvariante wird von<br><i>Plug-in</i> selbsttätig gefunden und festgelegt.                                                                        |
| Es sind Offline-Simulationen zu definieren. | Die Simulationen lassen sich definieren und<br>jeweils einer Simulationsstrecke zuordnen.                                                                               |

Segment 13 - Bedienung und Visualisierung (BuV) Prüffälle

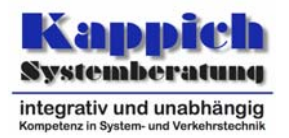

| Das in [TAnfVeW], Kapitel 5.1.2.2.2.4 "Steue-<br>rung der Offline-Simulation, angegebene Bei-<br>spiel einer Offline-Simulation wird nachgestellt.                                  | Die Simulation lässt sich definieren und ei-<br>ner Simulationsstrecke zuordnen.                                    |
|----------------------------------------------------------------------------------------------------|----------------------------------------------------------------------------------------------------|
|                                                                                                    | <ul> <li>Eine freie Simulationsvariante wird von<br/><i>Plug-in</i> selbsttätig gefunden und festgelegt.</li> </ul> |
|                                                                                                    | <ul> <li>Das Simulationsbeispiel aus [TAnfVeW]<br/>wird wie dort beschrieben ausgeführt.</li> </ul>                 |
|                                                                                                    | <ul> <li>In der Legende wird jeweils der momentan<br/>simulierte Erfassungszeitpunkt angezeigt.</li> </ul>          |
| Das in [TAnfVeW] angegebene Beispiel einer Offline-Simulation wird nachgestellt, aber vor                                                                                           | <ul> <li>Die Simulation lässt sich definieren und ei-<br/>ner Simulationsstrecke zuordnen.</li> </ul>               |
| dem Ende abgebrochen.                                                                                                    | <ul> <li>Eine freie Simulationsvariante wird von<br/><i>Plug-in</i> selbsttätig gefunden und festgelegt.</li> </ul> |
|                                                                                                    | <ul> <li>Das Simulationsbeispiel aus [TAnfVeW]<br/>wird wie dort beschrieben ausgeführt.</li> </ul>                 |
|                                                                                                    | <ul> <li>In der Legende wird jeweils der momentan<br/>simulierte Erfassungszeitpunkt angezeigt.</li> </ul>          |
| Diese Offline-Simulation wird erneut gestartet,<br>aber vor dem Ende mit der Stop-Taste vorzei-<br>tig beendet.                                                                     | <ul> <li>Die Simulation lässt sich definieren und einer Simulationsstrecke zuordnen.</li> </ul>                     |
|                                                                                                    | <ul> <li>Eine freie Simulationsvariante wird von<br/><i>Plug-in</i> selbsttätig gefunden und festgelegt.</li> </ul> |
|                                                                                                    | <ul> <li>Das Simulationsbeispiel aus [TAnfVeW]<br/>wird wie dort beschrieben ausgeführt.</li> </ul>                 |
|                                                                                                    | <ul> <li>In der Legende wird jeweils der momentan<br/>simulierte Erfassungszeitpunkt angezeigt.</li> </ul>          |
| Diese Offline-Simulation wird erneut gestartet.<br>Während der Simulation wird in der Basisap-<br>plikation auf die Eingabe auf mehrere der Si-<br>mulationsvarianten umgeschaltet. | <ul> <li>Die Umschaltung wird optisch kenntlich<br/>gemacht.</li> </ul>                                             |
|                                                                                                    | <ul> <li>In der Legende wird jeweils der momentan<br/>simulierte Erfassungszeitpunkt angezeigt.</li> </ul>          |
| Es werden Protokolle für diese Offline-<br>Simulation abgerufen.                                                                                                    | Die Protokolle werden korrekt erzeugt.                                                                              |
| Simulationen werden gelöscht.                                                                                                    | Löschen von Simulationen ist möglich.                                                                               |
| Es wird versucht, eine gelöschte Simulation zu starten.                                                                                                    | <ul> <li>Das Ausführen einer gelöschten Simulation<br/>ist nicht möglich.</li> </ul>                                |

# 5.1.9 Prüffall 8: Betriebsmeldungen

| 5.1.9.1 Prüfungen                                                               | 5.1.9.2 Erwartete Ergebnisse                                                                       |
|---------------------------------------------------------------------------------|----------------------------------------------------------------------------------------------------|
| Als Darstellungsform der Meldungen wird "A-<br>kustisches Signal" parametriert. | Die Parametrierung ist möglich.                                                                    |
| Die Betriebsmeldungsverwaltung wird über die Symbolleiste geöffnet.             | <ul> <li>Die Betriebsmeldungsverwaltung kann über<br/>die Symbolleiste geöffnet werden.</li> </ul> |

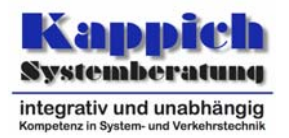

| Die Filter sind so zu definieren, dass einige Be-<br>triebsmeldungen verwaltet werden. Es werden<br>Benutzermeldungen angelegt.<br>Alle Benachrichtigungsformen müssen kontrol-<br>liert werden. | <ul> <li>Zu verwalteten Betriebsmeldungen können<br/>Benutzermeldungen angelegt werden.</li> </ul>                                                  |
|----------------------------------------------------------------------------------------------------|----------------------------------------------------------------------------------------------------|
|                                                                                                    | <ul> <li>Neue Meldungen werden durch ein akusti-<br/>sches Signal dargestellt.</li> </ul>                                                           |
|                                                                                                    | <ul> <li>Neue Meldungen durch blinkende Symbole<br/>dargestellt.</li> </ul>                                                                         |
|                                                                                                    | <ul> <li>Neue Meldungen durch Benachrichtigungs-<br/>fenster dargestellt.</li> </ul>                                                                |
|                                                                                                    | <ul> <li>Neue Meldungen Öffnung des Meldungs-<br/>fensters dargestellt.</li> </ul>                                                                  |
|                                                                                                    | <ul> <li>Alle Meldungen werden mit Urlasser ange-<br/>zeigt.</li> </ul>                                                                             |
| Die Darstellungsform wird umparametriert.                                                                                                    | <ul> <li>Neue Meldungen werden nun durch die pa-<br/>rametrierte Darstellung dargestellt.</li> </ul>                                                |
| Diese werden anderen Meldungsgruppen zu-<br>geordnet                                                                                                    | <ul> <li>Sie können anderen Meldungsgruppen zu-<br/>geordnet werden.</li> </ul>                                                                     |
| Betriebsmeldungen werden jeweils um mehre-<br>re Kommentare ergänzt.                                                                                                    | <ul> <li>Das Eintragen von mehreren Kommentaren<br/>ist möglich.</li> </ul>                                                                         |
| Es wird ein Protokoll über alle Meldungen er-<br>zeugt.                                                                                                    | <ul> <li>Das Protokoll enthält auch Bedienername<br/>und Veranlasser</li> </ul>                                                                     |
| Sie werden gefaxt. Das Fax wird vor dem versenden editiert.                                                                                                    | <ul> <li>Sie können gefaxt werden (wobei der Fax-<br/>Text vor dem Versenden editiert werden<br/>kann).</li> </ul>                                  |
|                                                                                                    | Der Inhalt ist korrekt.                                                                                                    |
| Sie werden per E-Mail versendet. Die E-Mail wird vor dem versenden editiert.                                                                                                    | <ul> <li>Sie können per E-Mail versendet werden<br/>(wobei der E-Mail-Text vor dem Versenden<br/>editiert werden kann).</li> </ul>                  |
|                                                                                                    | Der Inhalt ist korrekt.                                                                                                    |
| Sie werden per SMS versendet. Die SMS wird vor dem versenden editiert.                                                                                                    | <ul> <li>Sie können per SMS versendet werden<br/>(wobei der SMS-Text vor dem Versenden<br/>editiert werden kann).</li> </ul>                        |
|                                                                                                    | Der Inhalt ist korrekt.                                                                                                    |
| Sie werden quittiert.                                                                                                    | Sie können quittiert werden.                                                                                                    |
|                                                                                                    | <ul> <li>Quittierte Meldungen werden in ihrer Wich-<br/>tigkeit heruntergestuft und mit Namen des<br/>quittierenden Bedieners angezeigt.</li> </ul> |
| Sie werden lokal quittiert.                                                                                                    | Sie können lokal quittiert werden.                                                                                                    |
| BuV wird an einem zweiten Rechner gestartet                                                                                                    | <ul> <li>Die auf dem ersten System lokal quittierten<br/>Meldungen sind hier nicht quittiert.</li> </ul>                                            |
|                                                                                                    | <ul> <li>Die auf dem ersten System quittierten Mel-<br/>dungen sind hier quittiert.</li> </ul>                                                      |

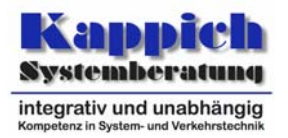

| BuV wird auf dem ersten Rechner gestoppt und erneut gestartet. | <ul> <li>Die vorher lokal quittierten Meldungen sin<br/>nun nicht mehr quittiert.</li> </ul> |
|----------------------------------------------------------------|----------------------------------------------------------------------------------------------|
| Sie werden als erledigt gekennzeichnet.                        | <ul> <li>Sie können als erledigt gekennzeichne<br/>werden.</li> </ul>                        |

#### 5.1.10 Prüffall 9: Fehlermeldungen

| 5.1.10.1 Prüfungen                                                                  | 5.1.10.2 Erwartete Ergebnisse                                                                                             |
|-------------------------------------------------------------------------------------|----------------------------------------------------------------------------------------------------|
| Fehlermeldungen werden aufgerufen.                                                  | • Die vorhandenen Fehlermeldungen im System werden angezeigt.                                                             |
| Sie werden quittiert.                                                               | Sie können quittiert werden.                                                                                              |
|                                                                                     | <ul> <li>Sie werden mit einem Häkchen versehen;<br/>die Markierung wird entfernt.</li> </ul>                              |
| Sie werden ausgeblendet.                                                            | <ul> <li>Datenübertragungsfehler können ausge-<br/>blendet werden.</li> </ul>                                             |
| Neu eingehende Fehlermeldungen von unter-<br>geordneten Objekten werden abgewartet. | • Sie werden mit einer Markierung versehen.                                                                               |
|                                                                                     | • Die Spalte <i>Objektbezeichner</i> wird in mehre-<br>re Spalten und Zeilen aufgeteilt.                                  |
|                                                                                     | • Die Werte in den Spalten Zuletzt gemeldet<br>und Zuerst gemeldet sind korrekt.                                          |
|                                                                                     | <ul> <li>Die Spalte Fehlerbeschreibung enthält die<br/>Beschreibung des erkannten Fehlers.</li> </ul>                     |
|                                                                                     | <ul> <li>Der Hersteller , der den Fehler erkannt hat,<br/>wird im Klartext ausgegeben.</li> </ul>                         |
| Die Liste der Fehlermeldungen wird gespei-<br>chert                                 | <ul> <li>Die gespeicherten Fehlermeldungen kön-<br/>nen mit Standardprogrammen weiterverar-<br/>beitet werden.</li> </ul> |

# 5.1.11 Prüffall 10: Lampentausch, Lampenbrenndauer

| 5.1.11.1 Prüfungen                                                                                                    | 5.1.11.2 Erwartete Ergebnisse                                                                                                    |
|----------------------------------------------------------------------------------------------------|----------------------------------------------------------------------------------------------------|
| Lampentauschinformationen werden eingege-<br>ben: Dazu wird das Häkchen an einem AQ auf<br>der AQ-Ebene, am zweiten auf der WVZ-<br>Ebene und am dritten auf der Lampenebene<br>gesetzt. | <ul> <li>Die Kennzeichnungen sind auf den verschiedenen Ebenen möglich.</li> <li>Für ein WVZ kann angegeben werden, wann welche Lampen getauscht wurden.</li> </ul> |
| Der Dialog für die Lampenbrenndauer wird aufgerufen.                                                                                                    | • Die Statistik die unter <i>Lampentausch</i> ge-<br>machten Eingaben wieder.                                                                                       |

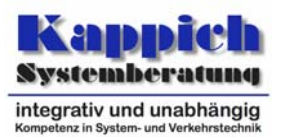

# 5.1.12 Prüffall 11: Archivsystem

| 5.1.12.1 Prüfungen                                                                                                    | 5.1.12.2 Erwartete Ergebnisse                                                                                                    |
|----------------------------------------------------------------------------------------------------|----------------------------------------------------------------------------------------------------|
| Das Archivsystem wird parametriert.                                                                                                    | • Die Archivsystemparameter lassen sich be-<br>arbeiten und werden korrekt interpretiert.                                                                                                    |
|                                                                                                    | <ul> <li>Die Sicherungsinformationen sind nicht edi-<br/>tierbar und entsprechen den Angaben, die<br/>im Archivparameterdatensatz gemacht<br/>wurden.</li> </ul>                                                                                                    |
| Eine Sicherung wird händisch eingeleitet                                                                                                    | <ul> <li>Das händische Einleiten einer Sicherung ist<br/>möglich.</li> </ul>                                                                                                    |
|                                                                                                    | <ul> <li>Die geforderten Informationen werden an-<br/>gezeigt: aktuell eingelegtes Speichermedi-<br/>um, nächstes erforderliches Speichermedi-<br/>um, Zeitpunkt der letzten Sicherung, zuletzt<br/>gesicherte Daten, sowie Restkapazi-<br/>tät/Zeitpunkt, zu dem neues Speichermedi-<br/>um eingelegt werden muss.</li> </ul> |
| Aus dem Archivsystem werden Daten ge-<br>löscht.<br>Daten werden vom Anwender wiederherge-<br>stellt. Dazu sind die Datenidentifikationen und<br>der gewünschte Zeitbereich anzugeben und<br>zwar in der Art, dass sich nicht alle Daten im<br>direkten Zugriff befinden. | <ul> <li>Die Daten von den im direkten Zugriff be-<br/>findlichen Datenträgern werden umgehend<br/>wiederhergestellt.</li> </ul>                                                                                                    |
|                                                                                                    | <ul> <li>Die weiteren Datenträger werden vom An-<br/>wender angefordert.</li> </ul>                                                                                                    |
|                                                                                                    | <ul> <li>Der Anwender wird korrekt über den lau-<br/>fenden Fortschritt der Wiederherstellung in-<br/>formiert.</li> </ul>                                                                                                    |
| Es wird einmal nicht der angeforderte Daten-<br>träger eingelegt.                                                                                                    | <ul> <li>Der Anwender wird aufgefordert, den kor-<br/>rekten Datenträger einzulegen.</li> </ul>                                                                                                    |
|                                                                                                    | <ul> <li>Der Anwender wird korrekt über den lau-<br/>fenden Fortschritt der Wiederherstellung in-<br/>formiert.</li> </ul>                                                                                                    |
|                                                                                                    | <ul> <li>Die gewünschten Daten sind nach der Wie-<br/>derherstellung im Zugriff.</li> </ul>                                                                                                    |

# 5.1.13 Prüffall 12: Parameter

| 5.1.13.1 Prüfungen                      | 5.1.13.2 Erwartete Ergebnisse                                                                                               |
|-----------------------------------------|----------------------------------------------------------------------------------------------------|
| Das Parametermenü wird geöffnet         | <ul> <li>Häufig verwendete Parameter haben eige-<br/>ne, dem speziellen Problem besser ange-<br/>passte Dialoge.</li> </ul> |
| Der Parameterdialog wird geöffnet       | <ul> <li>Der Parameterdialog ist generisch aufge-<br/>baut.</li> </ul>                                                      |
|                                         | Karteikarten werden unterstützt.                                                                                            |
| Es wird zunächst ein Objekt selektiert. | Das Objekt lässt sich selektieren.                                                                                          |

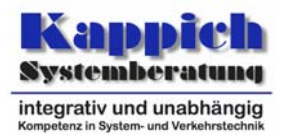

| In Modus "Selektionsmodifikation" werden<br>mehrere Objekte verschiedener Typen ange-<br>klickt.<br>Danach wird ein ellipsenförmiger Rahmen über<br>einem Bereich aufgezogen, in dem sowohl Ob-<br>jekte dieser Typen, als auch Objekte anderer<br>Typen liegen, wobei die <strg>-Taste gedrückt<br/>wird.<br/>Hierbei ist ein Objekt so auszuwählen, dass es<br/>nur teilweise im Auswahlbereich enthalten ist.</strg> | <ul> <li>Der Mauscursor wird geeignet angepasst.</li> <li>Alle Objekten der in der Gruppenselektion<br/>festgelegten Typen werden selektiert.</li> <li>Das im Schritt zuvor selektierte Objekt fällt<br/>damit aus der Selektion heraus.</li> <li>Das nur teilweise im Auswahlbereich ent-<br/>haltene Objekt wird mit in die Auswahl ein-<br/>bezogen.</li> </ul> |
|----------------------------------------------------------------------------------------------------|----------------------------------------------------------------------------------------------------|
| Durch Klicken in das Darstellungsfenster wer-<br>den alle Objekte deselektiert.<br>Dann werden mit einem Freiformauswahlbe-<br>reich mehrere Objekte selektiert<br>Hierbei ist ein Objekt so auszuwählen, dass es<br>nur teilweise im Auswahlbereich enthalten ist.                                                                                                    | <ul> <li>Der Mauscursor wird geeignet angepasst.</li> <li>Die vollständig im Auswahlbereich liegenden Objekte werden selektiert.</li> <li>Das nur teilweise im Auswahlbereich enthaltene Objekt wird nicht mit in die Auswahl einbezogen.</li> <li>Die im Schritt zuvor selektierten Objekte fällt damit aus der Selektion heraus.</li> </ul>                      |
| Es wird eines von mehreren übereinanderlie-<br>genden Objekten selektiert.                                                                                                    | <ul> <li>Die übereinanderliegenden Objekte werden<br/>in einem Kontextmenü angezeigt, aus de-<br/>nen ein Objekt explizit ausgewählt werden<br/>kann.</li> </ul>                                                                                                    |
| Danach werden einige Objekte selektiert, wäh-<br>rend die <umsch>-Taste gedrückt ist.</umsch>                                                                                                    | <ul> <li>Der Mauscursor wird geeignet angepasst.</li> <li>Die aktuelle Selektion wird um diese Objekte erweitert.</li> </ul>                                                                                                    |
| Das Selektionsverhalten wird umgeschaltet:<br>Die Selektion markiert lediglich den entspre-<br>chenden Bereich und erst nach Abschluss der<br>Selektion werden die Objekte markiert.                                                                                                    | <ul> <li>Die Änderung des Selektionsverhalten ist<br/>möglich.</li> </ul>                                                                                                    |
| Die Selektion wird dann fortgeführt, indem ei-<br>nige dieser Objekte wieder aus der Selektion<br>fallen, indem sie selektiert werden, während<br>die <strg>-Taste gedrückt ist.</strg>                                                                                                    | <ul> <li>Der Mauscursor wird geeignet angepasst.</li> <li>Die Objekte werden während des Selektionsvorgangs nicht gekennzeichnet.</li> <li>Die so gekennzeichneten Objekte werden aus der Selektion herausgenommen.</li> </ul>                                                                                                    |
| Danach wird eine sich mit der bisherigen Se-<br>lektion überlappende Selektion getroffen, wäh-<br>rend die <strg>- und die <umsch>-Tasten ge-<br/>drückt sind. Dabei muss die Maus aus dem<br/>sichtbaren Bereich des Fensters herausgeführt<br/>werden.</umsch></strg>                                                                                                    | <ul> <li>Der Mauscursor wird geeignet angepasst.</li> <li>Die Objekte werden während des Selektionsvorgangs nicht gekennzeichnet.</li> <li>Die Schnittmenge der beiden Selektionen wird gebildet.</li> <li>Das Herausfahren der Maus aus dem Fenster bewirkt, dass der angezeigte Ausschnitt verschoben wird.</li> </ul>                                           |

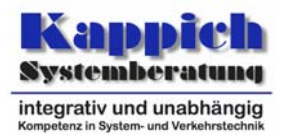

| Die selektierten Objekte werden gelöscht.                                                                                                    | <ul> <li>Der Benutzer muss sich im Urlasserdialog<br/>anmelden.</li> </ul>                                                                                                   |
|----------------------------------------------------------------------------------------------------|----------------------------------------------------------------------------------------------------|
|                                                                                                    | Die Parameter werden gelöscht.                                                                                                    |
| Onlineparameter werden angezeigt. (Annah-<br>me: Es wurden noch keine Parameter definiert.<br>Deshalb entsprechen die angezeigten Werte<br>den Vorgabewerten). | <ul> <li>Die Parameter werden korrekt angezeigt,<br/>entsprechen also den Vorgabewerten.</li> </ul>                                                                          |
| Es wird zunächst ein Parameter mit der Maus selektiert.                                                                                                    | <ul> <li>Der Parameter lässt sich mit der Maus se-<br/>lektieren.</li> </ul>                                                                                                 |
| Der Parameter wird geändert.                                                                                                    | <ul> <li>Der Benutzer muss sich im Urlasserdialog<br/>anmelden.</li> </ul>                                                                                                   |
|                                                                                                    | <ul> <li>Wird ein Parameter geändert, so werden al-<br/>le von der Änderung betroffenen Objekte<br/>aufgelistet und nach der Änderung wird er<br/>fett angezeigt.</li> </ul> |
| Die Änderungen werden über "Datei/Sichern" abgespeichert                                                                                                    | <ul> <li>Speichern des Parametersatzes ist mög-<br/>lich.</li> </ul>                                                                                                    |
|                                                                                                    | <ul> <li>Die gespeicherten Parameter lassen sich<br/>mit Standardprogrammen weiterverarbei-<br/>ten.</li> </ul>                                                              |
| Dann wird ein Parameter mit der Tastatur se-<br>lektiert, wobei mit den Auf-/Ab-Pfeiltasten und<br>die Rechts-/Links-Pfeiltasten navigiert wird                | <ul> <li>Der Parameter lässt sich mit der Tastatur<br/>selektieren.</li> </ul>                                                                                               |
|                                                                                                    | <ul> <li>Die Navigation geschieht mit den Auf-/Ab-<br/>Pfeiltasten.</li> </ul>                                                                                               |
|                                                                                                    | <ul> <li>Über die Rechts-/Links-Pfeiltasten lassen<br/>sich Unterstrukturen auf- bzw. zuklappen.</li> </ul>                                                                  |
| Der Parameter wird geändert.                                                                                                    | <ul> <li>Der Benutzer muss sich im Urlasserdialog<br/>anmelden.</li> </ul>                                                                                                   |
|                                                                                                    | <ul> <li>Wird ein Parameter geändert, so werden al-<br/>le von der Änderung betroffenen Objekte<br/>aufgelistet und nach der Änderung wird er<br/>fett angezeigt.</li> </ul> |
| Die zuvor gespeicherten Parameter werden über "Datei/Öffnen" geladen                                                                                           | <ul> <li>Der Benutzer muss sich im Urlasserdialog<br/>anmelden.</li> </ul>                                                                                                   |
|                                                                                                    | <ul> <li>Die Parameter haben wieder die Werte, die<br/>sie vor dem Speichern hatten.</li> </ul>                                                                              |
| Die Parameter werden über "Da-<br>tei/Exportieren" in das ASCII-Format exportiert.                                                                             | <ul> <li>Die Parameter liegen korrekt in einer AS-<br/>CII-Datei vor.</li> </ul>                                                                                             |
| Die Parameter werden über "Da-<br>tei/Exportieren" in das CSV-Format exportiert.                                                                               | <ul> <li>Die Parameter liegen korrekt in einer CSV-<br/>Datei vor.</li> </ul>                                                                                                |

# Prüfspezifikation

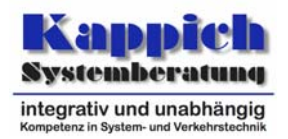

| Das Streckenprofil wird über das Tastenkürzel<br><control>+E in das XML-Format exportiert.</control>                                                                                                    | <ul> <li>Das Streckenprofil wird in das XML-Format<br/>exportiert, welches von der Struktur den<br/>Protokollen des Online-Protokollierers ent-<br/>spricht.</li> </ul>                                                                                                    |
|----------------------------------------------------------------------------------------------------|----------------------------------------------------------------------------------------------------|
|                                                                                                    | <ul> <li>Als Header-Informationen werden der aus-<br/>gewählte Zeitbereich, der Anforderungs-<br/>zeitpunkt und die betroffenen Objekttypen<br/>mit ausgegeben.</li> </ul>                                                                                                    |
| Die Parameter werden über "Datei/Drucken" ausgedruckt.                                                                                                    | Die Parameter werden korrekt gedruckt.                                                                                                    |
| In Modus "Selektionsmodifikation" werden mehrere Objekte verschiedener Typen angeklickt.                                                                                                    | <ul> <li>Der Mauscursor wird geeignet angepasst.</li> <li>Alle Objekten der in der Gruppenselektion<br/>festgelegten Typen werden selektiert.</li> </ul>                                                                                                    |
| Danach wird mit der Maus ein Rahmen über<br>einem Bereich von Baumelementen aufgezo-<br>gen, in dem sowohl Objekte dieser Typen, als                                                                                                    | <ul> <li>Das im Schritt zuvor selektierte Objekt fällt<br/>damit aus der Selektion heraus.</li> </ul>                                                                                                    |
| auch Objekte anderer Typen liegen, wobei die<br><strg>-Taste gedrückt wird und auch Objekte<br/>selektiert werden, für die die Anzeige nach un-<br/>ten gerollt werden muss.</strg>                                                                                     | <ul> <li>Das nur teilweise im Auswahlbereich ent-<br/>haltene Objekt wird mit in die Auswahl ein-<br/>bezogen.</li> </ul>                                                                                                    |
| Hierbei ist ein Objekt so auszuwählen, dass es nur teilweise im Auswahlbereich enthalten ist.                                                                                                    |                                                                                                    |
| Die Selektion wird dann fortgeführt, indem ei-<br>nige dieser Objekte wieder aus der Selektion<br>fallen, indem sie selektiert werden, während<br>die <strg>-Taste gedrückt ist.</strg>                                                                                 | <ul> <li>Der Mauscursor wird geeignet angepasst.</li> <li>Die so gekennzeichneten Objekte werden<br/>aus der Selektion herausgenommen.</li> </ul>                                                                                                    |
| Danach wird eine sich mit der bisherigen Se-<br>lektion überlappende Selektion getroffen, wäh-<br>rend die <strg>- und die <umsch>-Tasten ge-<br/>drückt sind. Dabei muss die Maus aus dem<br/>sichtbaren Bereich des Fensters herausgeführt<br/>werden.</umsch></strg> | <ul> <li>Der Mauscursor wird geeignet angepasst.</li> <li>Die Schnittmenge der beiden Selektionen<br/>wird gebildet.</li> <li>Das Herausfahren der Maus aus dem<br/>Fenster bewirkt, dass der angezeigte Aus-<br/>schrittungen sinder wird.</li> </ul>                                |
| Die Parameter der selektierten Objekte werden gemeinsam geändert.                                                                                                    | <ul> <li>Der Benutzer muss sich im Urlasserdialog<br/>anmelden.</li> </ul>                                                                                                    |
|                                                                                                    | <ul> <li>Werden mehrere Parameter gemeinsam<br/>geändert, so wird eine Warnung ausgege-<br/>ben, dass diese Aktion überdacht werden<br/>sollte. Es werden alle von der Änderung be-<br/>troffenen Objekte aufgelistet und nach der<br/>Änderung werden sie fett angezeigt.</li> </ul> |
| Dann wird ein Parameter mit der Tastatur se-<br>lektiert, wobei mit den Auf-/Ab-Pfeiltasten und                                                                                                    | <ul> <li>Der Parameter lässt sich mit der Tastatur<br/>selektieren.</li> </ul>                                                                                                    |
| ale Rechts-/Links-Pfeiltasten navigiert wird                                                                                                    | <ul> <li>Die Navigation geschieht mit den Auf-/Ab-<br/>Pfeiltasten.</li> </ul>                                                                                                    |
|                                                                                                    | <ul> <li>Über die Rechts-/Links-Pfeiltasten lassen<br/>sich Unterstrukturen auf- bzw. zuklappen.</li> </ul>                                                                                                    |

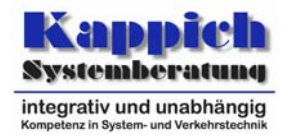

| Dann wird ein Parameter mit der Tastatur se-<br>lektiert, indem sein erster Buchstabe eingege-                                          | <ul> <li>Der Parameter lässt sich mit der Tastatur<br/>selektieren.</li> </ul>                                                                          |
|----------------------------------------------------------------------------------------------------|----------------------------------------------------------------------------------------------------|
| ben wird.                                                                                                    | <ul> <li>Die Navigation geschieht mit den Auf-/Ab-<br/>Pfeiltasten.</li> </ul>                                                                          |
|                                                                                                    | <ul> <li>Über die Rechts-/Links-Pfeiltasten lassen<br/>sich Unterstrukturen auf- bzw. zuklappen.</li> </ul>                                             |
| Die Selektion wird über die Auf-/Ab-Pfeiltasten erweitert, während die <shift>-Taste gedrückt ist.</shift>                              | Die Selektion wird korrekt erweitert.                                                                                                    |
| Es wird ein Parameter gelöscht.                                                                                                    | <ul> <li>Der Benutzer muss sich im Urlasserdialog<br/>anmelden.</li> </ul>                                                                              |
|                                                                                                    | <ul> <li>Wird ein Parameter gelöscht, so erhalten<br/>seine Kindparameter und er selber den in<br/>der Hierarchie über ihm definierten Wert.</li> </ul> |
| Parameter einer Simulationsvariante werden angezeigt.                                                                                   | Die Parameter werden korrekt angezeigt.                                                                                                    |
| Historische Parameter werden angezeigt.                                                                                                 | Die Parameter werden korrekt angezeigt.                                                                                                    |
| Historische Parameter werden modifiziert.                                                                                               | Die Parameter werden korrekt modifiziert.                                                                                                    |
| Werte werden von historischen Parametern auf die aktuellen Parameter kopiert                                                            | • Der Benutzer muss sich im Urlasserdialog anmelden.                                                                                                    |
|                                                                                                    | Das Kopieren wird korrekt durchgeführt.                                                                                                    |
| Die aktuellen Parameter werden gespeichert                                                                                              | Speichern ist möglich.                                                                                                    |
| Werte werden von den aktuellen Parametern<br>auf eine laufende Simulation kopiert                                                       | <ul> <li>Der Benutzer muss sich im Urlasserdialog<br/>anmelden.</li> </ul>                                                                              |
|                                                                                                    | Das Kopieren wird korrekt durchgeführt.                                                                                                    |
|                                                                                                    | <ul> <li>Die geänderten Parameter wirken sich so-<br/>fort auf die Simulation aus.</li> </ul>                                                           |
| Die Simulationsparameter werden gespeichert                                                                                             | Speichern ist möglich.                                                                                                    |
| Werte werden von einer Simulationsvariante auf historische Daten kopiert                                                                | <ul> <li>Der Benutzer muss sich im Urlasserdialog<br/>anmelden.</li> </ul>                                                                              |
|                                                                                                    | Das Kopieren wird korrekt durchgeführt.                                                                                                    |
| Die historischen Parameter werden gespei-<br>chert                                                                                      | Speichern ist möglich.                                                                                                    |
| Werte werden zwischen zwei Simulationsvarianten getauscht                                                                               | <ul> <li>Der Benutzer muss sich im Urlasserdialog<br/>anmelden.</li> </ul>                                                                              |
|                                                                                                    | Der Tausch wird korrekt durchgeführt.                                                                                                    |
| Die Optionsdialoge werden aufgerufen.                                                                                                   | Die Optionsdialoge existieren.                                                                                                    |
| Für einen beliebigen Parameter wird ein <i>Plug-in</i> definiert, das eine spezifische Benutzer-<br>schnittstelle für dieses darstellt. | <ul> <li>Die Definition eines solchen <i>Plug-ins</i> ist möglich.</li> </ul>                                                                           |

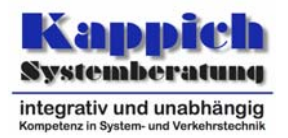

| Der entsprechende Parameter wird geändert                                              | <ul> <li>De<br/>öff<br/>de</li> </ul> | er angepasste Parameterdialog wird ge-<br>inet. Die Änderungen werden korrekt in<br>n Parameter übernommen. |
|----------------------------------------------------------------------------------------|---------------------------------------|----------------------------------------------------------------------------------------------------|
| Ein Parameter, für den kein angepasster Pa-<br>rameterdialog existiert, wird geändert. | • De<br>öff<br>de                     | er generische Parameterdialog wird ge-<br>inet. Die Änderungen werden korrekt in<br>n Parameter übernommen. |

# 5.1.14 Prüffall 13: Protokolle und Auswertungen

| 5.1.14.1 Prüfungen                                                                                                    | 5.1.14.2 Erwartete Ergebnisse                                                                                                    |
|----------------------------------------------------------------------------------------------------|----------------------------------------------------------------------------------------------------|
| Das Menü zu Protokolle und Auswertungen wird geöffnet.                                                                                                    | Häufig verwendete Protokolle haben eigene<br>Dialoge.                                                                                                    |
| Im Dialog zur Protokollverwaltung wird ein<br>neues Protokollskript mit unterschiedlichen Ob-<br>jekttypen angelegt. Beim Editieren werden alle<br>definierten Editierfunktionen benutzt. | <ul> <li>Die Editierfunktionen haben die gewünsch-<br/>te Wirkung.</li> </ul>                                                                                                    |
| Es wird ein syntaktischer Fehler in das Skript<br>eingebaut. Es wird versucht, das Skript zu<br>speichern.                                                                                | • Der Versuch das fehlerhafte Skript zu spei-<br>chern wird abgelehnt.                                                                                                    |
| Nach Berichtigung des Fehlers wird erneut versucht, das Skript zu speichern.                                                                                                    | • Beim zweiten Versuch kann das Skript ge-<br>speichert werden.                                                                                                    |
| In der Netzansicht werden einige auf das<br>Skript passende Objekte selektiert. Dann wird<br>der Hauptmenüeintrag für Protokolle ausge-<br>wählt.                                         | <ul> <li>Die Erzeugung des Protokolls wird gestar-<br/>tet. Eine Fortschrittsanzeige wird angezeigt.<br/>Durch Betätigen der "<zurück"-taste wird<br="">dieser Vorgang abgebrochen.</zurück"-taste></li> </ul> |
| In der Protokollverwaltung wird die Selektion modifiziert.                                                                                                    | • Die selektierten Objekte lassen sich modifi-<br>zieren und die Modifizierung wird korrekt<br>übernommen.                                                                                                    |

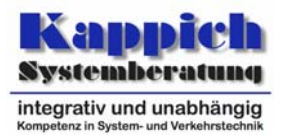

| Das Skript wird ausgewählt und das Protokoll<br>angefordert. Als Zeitbereich wird über die Tas-<br>tatur ein Gesamtzeitintervall angegeben, für<br>das ein Protokoll erstellt wird für die Zeit zwi-<br>schen 12:00 Uhr und 16:00 Uhr, an Diensta-<br>gen, die Feiertage sind. Der Endtermin liegt<br>dabei in der Zukunft (der Protokolltyp unter-<br>stützt die Fortschreibung). | <ul> <li>Der "Anfordern"-Knopf kann erst gedrückt<br/>werden, wenn mindestens ein Listenele-<br/>ment ausgewählt und eine Zeitspezifikation<br/>angegeben wurde.</li> <li>Beim zweiten Versuch wird das Protokoll<br/>für die angegebenen Objekte erzeugt. Eine<br/>Fortschrittsanzeige wird angezeigt.</li> </ul> |
|----------------------------------------------------------------------------------------------------|----------------------------------------------------------------------------------------------------|
|                                                                                                    | <ul> <li>Durch das ausgewählte Protokoll wird die<br/>Menge der angebotenen Objekte einge-<br/>schränkt.</li> </ul>                                                                                                    |
|                                                                                                    | <ul> <li>Das Protokoll wird f ür die sich ergebenden<br/>(Teil-)Zeitintervalle erstellt, die in der Dar-<br/>stellung zu kennzeichnen sind.</li> </ul>                                                                                                    |
|                                                                                                    | <ul> <li>Im Fenstertitel stehen der Protokolltyp, die<br/>ausgewählten Objekte und die Zeitberei-<br/>che.</li> </ul>                                                                                                    |
|                                                                                                    | <ul> <li>Der Zeitpunkt der Anforderung ist im Proto-<br/>koll vermerkt.</li> </ul>                                                                                                    |
|                                                                                                    | Der Systemzustand wird angezeigt.                                                                                                    |
|                                                                                                    | <ul> <li>Feldelemente werden untereinander ange-<br/>ordnet.</li> </ul>                                                                                                    |
| Während der Protokollerzeugung wird die<br>" <zurück"-taste betätigt,="" die="" zeitspezifikation<br="">über die Maus modifiziert und danach das Pro-</zurück"-taste>                                                                                                    | <ul> <li>Der zuletzt in diesem Dialog eingegebene<br/>Zeitbereich steht als Vorgabe wieder zur<br/>Verfügung.</li> </ul>                                                                                                    |
| tokoll erneut angefordert.                                                                                                    | <ul> <li>Der "Anfordern"-Knopf kann erst gedrückt<br/>werden, wenn mindestens ein Listenele-<br/>ment ausgewählt und eine Zeitspezifikation<br/>angegeben wurde.</li> </ul>                                                                                                    |
|                                                                                                    | <ul> <li>Es wird ein fortlaufendes Protokoll erzeugt,<br/>welches bei neuen Daten fortwährend ak-<br/>tualisiert wird.</li> </ul>                                                                                                    |
|                                                                                                    | <ul> <li>Im Fenstertitel stehen der Protokolltyp, die<br/>ausgewählten Objekte und die Zeitberei-<br/>che.</li> </ul>                                                                                                    |
|                                                                                                    | <ul> <li>Der Zeitpunkt der Anforderung ist im Proto-<br/>koll vermerkt.</li> </ul>                                                                                                    |
|                                                                                                    | Der Systemzustand wird angezeigt.                                                                                                    |
|                                                                                                    | <ul> <li>Feldelemente werden untereinander ange-<br/>ordnet.</li> </ul>                                                                                                    |

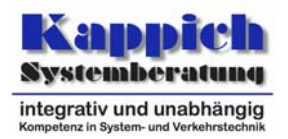

| Das Protokoll wird mit <control>+<shift>+S<br/>abgespeichert, wieder mit <control>+O einge-<br/>laden und auf den drei Typen von Druckern<br/>ausgedruckt. Dabei wird es einmal als Grafik<br/>und einmal als Text ausgedruckt</control></shift></control> | Das Protokoll kann gespeichert werden.                                                                                                    |
|----------------------------------------------------------------------------------------------------|----------------------------------------------------------------------------------------------------|
|                                                                                                    | <ul> <li>Das gespeicherte Protokoll lässt sich mit<br/>Standardprogrammen weiterverarbeiten.</li> </ul>                                                                                                    |
|                                                                                                    | <ul> <li>Es lässt sich auf beide genannten Arten<br/>ausdrucken.</li> </ul>                                                                                                    |
|                                                                                                    | <ul> <li>Die ausgedruckten Protokolle entspricht<br/>von der Farbdarstellung her dem Bild-<br/>schirm.</li> </ul>                                                                                                    |
|                                                                                                    | <ul> <li>Bei dem Druck auf den Schwarz-/Weiß-<br/>Drucker mit Graustufen werden die Farben<br/>durch entsprechende Graustufen darge-<br/>stellt.</li> </ul>                                                                                               |
|                                                                                                    | <ul> <li>Bei dem Druck auf den Schwarz-/Weiß-<br/>Drucker ohne Grauabstufung (Fax) werden<br/>dunkle Farben durch schwarz und helle<br/>Farben durch weiß dargestellt.</li> </ul>                                                                         |
| Das Protokoll wird auf den drei Typen von<br>Druckern ausgedruckt, wobei die Option "An<br>Seite ausrichten" ausgewählt wird.                                                                                                    | • Die ausgedruckte Darstellung entspricht<br>von der Farbdarstellung her dem Bildschirm<br>und wird an die Seite angepasst.                                                                                                    |
|                                                                                                    | <ul> <li>Bei dem Druck auf den Schwarz-/Weiß-<br/>Drucker mit Graustufen werden die Farben<br/>durch entsprechende Graustufen darge-<br/>stellt.</li> </ul>                                                                                               |
|                                                                                                    | <ul> <li>Bei dem Druck auf den Schwarz-/Weiß-<br/>Drucker ohne Grauabstufung (Fax) werden<br/>dunkle Farben durch schwarz und helle<br/>Farben durch weiß dargestellt.</li> </ul>                                                                         |
| Es wird auf den drei Typen von Druckern eine<br>Hardcopy des Bildschirms ausgedruckt.                                                                                                    | <ul> <li>Die ausgedruckte Hardcopy entspricht von<br/>der Farbdarstellung her dem Bildschirm.</li> </ul>                                                                                                    |
|                                                                                                    | <ul> <li>Bei dem Druck auf den Schwarz-/Weiß-<br/>Drucker mit Graustufen werden die Farben<br/>durch entsprechende Graustufen darge-<br/>stellt.</li> </ul>                                                                                               |
|                                                                                                    | <ul> <li>Bei dem Druck auf den Schwarz-/Weiß-<br/>Drucker ohne Grauabstufung (Fax) werden<br/>dunkle Farben durch schwarz und helle<br/>Farben durch weiß dargestellt.</li> </ul>                                                                         |
| Das Protokoll wird über das Tastenkürzel <control>+E in das ASCII-Format exportiert.</control>                                                                                                    | <ul> <li>Das Protokoll wird in das ASCII-Format ex-<br/>portiert.</li> </ul>                                                                                                    |
|                                                                                                    | <ul> <li>Als Header-Informationen werden der Pro-<br/>tokolltyp, der ausgewählte Zeitbereich, der<br/>Anforderungszeitpunkt, die betroffenen Ob-<br/>jekttypen und die Art des Protokolls (Ände-<br/>rungs-/Zustandsprotokoll) mit ausgegeben.</li> </ul> |

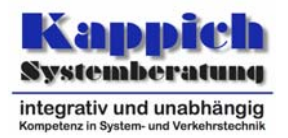

| Das Protokoll wird über das Tastenkürzel <control>+E in das CSV-Format exportiert.</control>                                            | <ul> <li>Das Protokoll wird in das CSV-Format exportiert.</li> </ul>                                                                                                    |
|----------------------------------------------------------------------------------------------------|----------------------------------------------------------------------------------------------------|
|                                                                                                    | <ul> <li>Als Header-Informationen werden der Pro-<br/>tokolltyp, der ausgewählte Zeitbereich, der<br/>Anforderungszeitpunkt, die betroffenen Ob-<br/>jekttypen und die Art des Protokolls (Ände-<br/>rungs-/Zustandsprotokoll) mit ausgegeben.</li> </ul> |
| Das Streckenprofil wird über das Tastenkürzel<br><control>+E in das XML-Format exportiert.</control>                                    | <ul> <li>Das Streckenprofil wird in das XML-Format<br/>exportiert, welches von der Struktur den<br/>Protokollen des Online-Protokollierers ent-<br/>spricht.</li> </ul>                                                                                   |
|                                                                                                    | <ul> <li>Als Header-Informationen werden der aus-<br/>gewählte Zeitbereich, der Anforderungs-<br/>zeitpunkt und die betroffenen Objekttypen<br/>mit ausgegeben.</li> </ul>                                                                                |
| Der Hauptmenüeintrag für Protokolle wird aus-<br>gewählt, ohne dass Objekte selektiert sind.                                            | <ul> <li>Der Dialog zur Protokollerzeugung wird ge-<br/>öffnet.</li> </ul>                                                                                                    |
|                                                                                                    | <ul> <li>Die zuletzt verwendeten Objekte werden<br/>selektiert.</li> </ul>                                                                                                    |
|                                                                                                    | <ul> <li>Die definierten Objektzusammenstellungen<br/>werden zur Auswahl angeboten (insbeson-<br/>dere die Objektzusammenstellung zum<br/>Streckenprofil aus dem vorherigen Prüffall<br/>2).</li> </ul>                                                   |
|                                                                                                    | <ul> <li>Alle zur Verfügung stehenden Protokoll-<br/>skripte stehen zur Auswahl.</li> </ul>                                                                                                    |
| Ein Skript wird ausgewählt, konkrete Objekte<br>werden den Objekttypen des Skripts zugeord-<br>net, und das Protokoll wird angefordert. | <ul> <li>Der "Anfordern"-Knopf kann erst gedrückt<br/>werden, wenn mindestens ein Listenele-<br/>ment ausgewählt und eine Zeitspezifikation<br/>angegeben wurde.</li> </ul>                                                                               |
|                                                                                                    | <ul> <li>Das Protokoll f ür die angegebenen Objekte<br/>wird erzeugt. Eine Fortschrittsanzeige wird<br/>angezeigt.</li> </ul>                                                                                                    |
|                                                                                                    | <ul> <li>Durch das ausgewählte Protokoll wird die<br/>Menge der angebotenen Objekte einge-<br/>schränkt.</li> </ul>                                                                                                    |
|                                                                                                    | <ul> <li>Im Fenstertitel stehen der Protokolltyp, die<br/>ausgewählten Objekte und die Zeitberei-<br/>che.</li> </ul>                                                                                                    |
|                                                                                                    | Der Zeitpunkt der Anforderung ist im Proto-<br>koll vermerkt.                                                                                                    |
|                                                                                                    | Der Systemzustand wird angezeigt.                                                                                                    |
|                                                                                                    | <ul> <li>Feldelemente werden untereinander ange-<br/>ordnet.</li> </ul>                                                                                                    |

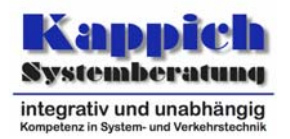

| Ein weiteres Protokoll wird angefordert, bei<br>dem nur Monatselemente sinnvoll sind. Der<br>Endtermin liegt dabei in der Zukunft (der Pro-<br>tokolltyp unterstützt die Fortschreibung nicht). | <ul> <li>Der "Anfordern"-Knopf kann erst gedrückt<br/>werden, wenn mindestens ein Listenele-<br/>ment ausgewählt und eine Zeitspezifikation<br/>angegeben wurde.</li> </ul> |
|----------------------------------------------------------------------------------------------------|----------------------------------------------------------------------------------------------------|
|                                                                                                    | • Alle Elemente, die feiner als Monate sind, werden nicht angezeigt.                                                                                                    |
|                                                                                                    | <ul> <li>Im Fenstertitel stehen der Protokolltyp, die<br/>ausgewählten Objekte und die Zeitberei-<br/>che.</li> </ul>                                                       |
|                                                                                                    | <ul> <li>Der Zeitpunkt der Anforderung ist im Proto-<br/>koll vermerkt.</li> </ul>                                                                                          |
|                                                                                                    | Der Systemzustand wird angezeigt.                                                                                                    |
|                                                                                                    | <ul> <li>Zeiten in der Zukunft werden nicht akzep-<br/>tiert.</li> </ul>                                                                                                    |
| Die "bis"-Zeit wird kleiner als die "von"-Zeit ge-<br>wählt, welche in der Vergangenheit liegt.<br>Ein Zustandsprotokoll wird angefordert.                                                      | <ul> <li>Der "Anfordern"-Knopf kann erst gedrückt<br/>werden, wenn mindestens ein Listenele-<br/>ment ausgewählt und eine Zeitspezifikation<br/>angegeben wurde.</li> </ul> |
|                                                                                                    | <ul> <li>Die "von"-Zeit wird korrigiert: Sie wird klei-<br/>ner als die "bis"-Zeit gesetzt.</li> </ul>                                                                      |
|                                                                                                    | Das Zustandsprotokoll wird erstellt.                                                                                                    |
|                                                                                                    | <ul> <li>Der Zeitpunkt der Anforderung ist im Proto-<br/>koll vermerkt.</li> </ul>                                                                                          |
|                                                                                                    | Der Systemzustand wird angezeigt.                                                                                                    |
|                                                                                                    | <ul> <li>Im Fenstertitel stehen der Protokolltyp, die<br/>ausgewählten Objekte und die Zeitberei-<br/>che.</li> </ul>                                                       |
| Das gleiche Protokoll wird als Änderungspro-<br>tokoll angefordert.                                                                                                    | Das Änderungsprotokoll wird übertragen.                                                                                                    |
| Ein weiteres Mal wird das gleiche Protokoll als Zustands- und danach als Änderungsprotokoll angefordert.                                                                                        | <ul> <li>Die Protokolle werden angezeigt, ohne<br/>dass erneut Daten übertragen werden.</li> </ul>                                                                          |
| Es wird versucht, das noch nicht vollständig<br>übertragene Protokoll anzuzeigen.                                                                                                    | Eine Anzeige ist nicht möglich.                                                                                                    |
| Es wird ein Protokoll angefordert, für das keine Daten vorliegen.                                                                                                    | <ul> <li>Der Text "keine Daten verfügbar" wird aus-<br/>gegeben.</li> </ul>                                                                                                 |
| Es wird ein Protokoll angefordert, für welches alle variablen Werte bereits durch das Skript festgelegt sind.                                                                                   | <ul> <li>Das Protokoll wird sofort aufgerufen.</li> </ul>                                                                                                    |
| Es wird ein Protokoll angefordert, für welches<br>die anzuzeigenden Objekte durch das Skript<br>nicht festgelegt ist.                                                                           | <ul> <li>Der Basisdialog wird aufgerufen, der als<br/>einziges Feld die Objektzuordnung enthält.</li> </ul>                                                                 |

Segment 13 - Bedienung und Visualisierung (BuV) Prüffälle

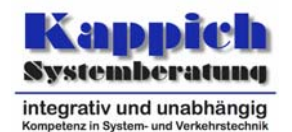

| Es wird ein Protokoll angefordert, für welches<br>die anzuzeigenden Objekte und die gewünsch-<br>te Zeitspezifikation durch das Skript nicht fest-<br>gelegt sind.               | <ul> <li>Der Basisdialog wird aufgerufen, der als<br/>Felder die Objektzuordnung und die Zeit-<br/>spezifikation enthält.</li> </ul>                   |
|----------------------------------------------------------------------------------------------------|----------------------------------------------------------------------------------------------------|
| Es wird ein Protokoll angefordert, für welches<br>die anzuzeigenden Objekte, die gewünschte<br>Zeitspezifikation und die Protokollart durch das<br>Skript nicht festgelegt sind. | <ul> <li>Der Basisdialog wird aufgerufen, der als<br/>Felder die Objektzuordnung, die Zeitspezi-<br/>fikation und die Protokollart enthält.</li> </ul> |
| Es wird ein Protokoll angefordert, für welches                                                                                                    | <ul> <li>Der erweiterte Dialog wird aufgerufen, der</li></ul>                                                                                          |
| im erweiterten Dialog alle Zuordnungen ge-                                                                                                    | alle Felder zur Eingabe von konkreten Ob-                                                                                                    |
| macht werden.                                                                                                    | jekten enthält.                                                                                                    |
| Es wird ein Protokoll angefordert, für das die                                                                                                    | <ul> <li>Der Objektbezeichner der übergeordneten</li></ul>                                                                                             |
| Ergebnisdaten je Objektbezeichner in mehre-                                                                                                    | Objekte wird je Gruppe nur einmal ausge-                                                                                                    |
| ren Einzelspalten ausgegeben werden muss                                                                                                    | ben, um eine übersichtliche Darstellung zu                                                                                                    |
| (MQ und Spurwerte).                                                                                                    | erhalten.                                                                                                    |

Benutzer 1 gehört Berechtigungsklasse 1 an; Benutzer 2 gehört Berechtigungsklasse 2 an. Mit Berechtigungsklasse 1 lassen sich die Protokolle A und B aufrufen, mit Berechtigungsklasse 2 lassen sich alle Protokolle aufrufen, die mögliche Auswahl ist aber auf Konfigurationsobjekte aus Konfigurationsbereich K beschränkt.

| Benutzer 1 will Protokoll A und C für ausge-<br>wählte Objekte aufrufen.                                 | <ul><li>Protokoll A lässt sich aufrufen</li><li>Protokoll C ist nicht sichtbar</li></ul>     |
|----------------------------------------------------------------------------------------------------|----------------------------------------------------------------------------------------------|
| Benutzer 2 ruft Protokoll B für ein Objekt auf, das im Konfigurationsbereich K enthalten ist             | Protokoll B lässt sich aufrufen                                                              |
| Benutzer 2 ruft Protokoll B für ein Objekt auf,<br>das nicht im Konfigurationsbereich K enthalten<br>ist | Protokoll B ist nicht sichtbar                                                               |
| Benutzer 2 ruft Protokoll B auf                                                                          | <ul> <li>Die möglichen Objekte sind auf Konfigurati-<br/>onsbereich K beschränkt.</li> </ul> |

#### 5.1.15 Prüffall 14: Benutzerverwaltung/Zugriffsrechte

| 5.1.15.1 Prüfungen                                                                                        | 5.1.15.2 Erwartete Ergebnisse                                                                                                    |
|----------------------------------------------------------------------------------------------------|----------------------------------------------------------------------------------------------------|
| Es werden Berechtigungsklassen angelegt, in-<br>dem diesen Rollen-/Regionen-Paare zugeord-<br>net werden. | • Die Rechte der definierten Benutzer sind<br>entsprechend der Definition der Berechti-<br>gungsklassen eingeschränkt.                                                   |
| Es werden Benutzer angelegt, die einer Be-<br>rechtigungsklasse zugeordnet werden.                        | <ul> <li>Oberflächenelemente, die mit den Rollen-<br/>/Regionen-Paaren verknüpft sind, lassen<br/>sich auch nur bei den entsprechenden<br/>Rechten betätigen.</li> </ul> |
| Der Zugang zum Verkehrsrechner wird aufge-<br>rufen.                                                      | • Es erscheint ein normales Console-Fenster,<br>über das ein Login auf dem Verkehrsre-<br>chender ermöglicht wird.                                                       |
| Die Parameterdialoge zur benutzerspezifischen Parametrierung und Konfiguration werden aufgerufen.         | • Es erscheint ein Optionendialog, in dem die<br>Parametrierung und Konfiguration durchge-<br>führt werden kann.                                                         |

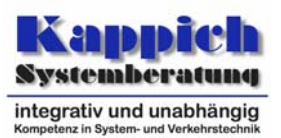

#### 5.1.16 Prüffall 15: Systemkalender

| 5.1.16.1 Prüfungen                                                                                      | 5.1.16.2 Erwartete Ergebnisse                                                                                                    |  |  |  |  |  |  |  |  |
|----------------------------------------------------------------------------------------------------|----------------------------------------------------------------------------------------------------|--|--|--|--|--|--|--|--|
| Der Systemkalender wird gestartet.                                                                      | <ul> <li>Die vordefinierten Einträge "Ostersonntag",<br/>"Montag", "Dienstag", "Mittwoch", "Donners-<br/>tag", "Freitag", "Samstag" und "Sonntag"<br/>sind definiert.</li> </ul> |  |  |  |  |  |  |  |  |
| Der Kalendereintrag "Sommerferien2004" wird definiert (s. [TAnfBuV]).                                   | <ul> <li>Der Zeitraum vom 22.07.04 bis zum<br/>05.09.04 wird so definiert.</li> </ul>                                                                                            |  |  |  |  |  |  |  |  |
| Der Kalendereintrag "Feiertag" wird definiert (s. [TAnfBuV]).                                           | <ul> <li>Alle Feiertage (jeden Jahres) gehören zu<br/>dieser Definition.</li> </ul>                                                                                              |  |  |  |  |  |  |  |  |
| Der Kalendereintrag "Ostermontag" wird definiert (s. [TAnfBuV]).                                        | • Der Tag "Ostersonntag"+1 wird so definiert.                                                                                                    |  |  |  |  |  |  |  |  |
| Ein Kalendereintrag "Framstag" wird definiert als "Freitag + 1 UND Samstag – 1.                         | <ul> <li>Die Definition dieses Kalendereintrags führt<br/>nicht zu Abstürzen.</li> </ul>                                                                                         |  |  |  |  |  |  |  |  |
| Der Systemkalendereintrag "Framstag" wird benutzt, etwa in einer Definition im Ereigniska-<br>lender.   | <ul> <li>Die Benutzung des Systemkalendereintrags<br/>führt nicht zu Abstürzen.</li> </ul>                                                                                       |  |  |  |  |  |  |  |  |
| Ein Kalendereintrag "Brückentag" wird defi-<br>niert.                                                   | <ul> <li>Die Definition dieses Kalendereintrags führt<br/>nicht zu Abstürzen.</li> </ul>                                                                                         |  |  |  |  |  |  |  |  |
| Der Systemkalendereintrag "Brückentag" wird benutzt, etwa in einer Definition im Ereigniska-<br>lender. | <ul> <li>Die Benutzung des Systemkalendereintrags<br/>führt nicht zu Abstürzen.</li> </ul>                                                                                       |  |  |  |  |  |  |  |  |

# 5.1.17 Prüffall 16: Ereigniskalender

| 5.1.17.1 Prüfungen                                                                                                    | 5.1.17.2 Erwartete Ergebnisse                               |
|----------------------------------------------------------------------------------------------------|-------------------------------------------------------------|
| Zwei Ereigniskalendereinträge werden defi-<br>niert, einer über eine Zeitangabe, ein weiterer<br>über eine Referenz auf den Systemkalender. | <ul> <li>Beide Einträge werden korrekt angelegt.</li> </ul> |

#### 5.1.18 Prüffall 17: Reviews

#### 5.1.18.1 Prüfungen

Die Anforderungen BuV-59, BuV-66, BuV-72, TBuV-1, TBuV-2, TBuV-3, TBuV-6, ...TBuV-9, TBuV-22, TBuV-23, TBuV-24, TBuV25, ..., TBuV-30, TBuV-44, TBuV-63, TBuV-64, TBuV-67, TBuV-68, TBuV-83, ..., TBuV-91, TBuV-93, TBuV-94, TBuV-97, TBuV-98, TBuV-99, ..., TBuV-102, TBuV-105, ..., TBuV-113, TBuV-115, ..., TBuV-118, TBuV-120, TBuV-121, TBuV-153, TBuV-154, TBuV-158 und TBuV-159 werden vollständig durch einen Review des Quellcodes überprüft. Die Anforderungen BuV-12, BuV-58, BuV-67 und BuV-129 wird *teilweise* durch einen Review des Quellcodes überprüft und zwar wie folgt:

BuV-12 • Für Dialogfenster verwenden die *Plug-ins* durchgängig die Basisbibliothek.

• Für die Darstellung der Hilfetexte verwenden die *Plug-ins* durchgängig die Basisbibliothek.

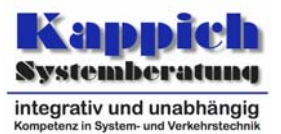

- Für die Visualisierung von Attributen von Infrastrukturobjekten stehen zwei Methoden zur Verfügung:
  - Änderung der grafischen Attribute der Darstellung
  - Zuordnung von Punktobjekten mit zugeordneten Darstellungsobjekttypen.
  - Verkehrstechnische Attribute verändern die Geometrie der Infrastrukturobjekte nur insofern, als dass sich beispielsweise die Farbe oder die Linienbreite eines solchen Objekts in Abhängigkeit des zugeordneten Attributs verändert, nicht aber die Lage oder die Form.
- BuV-67 Listen können neben Texten auch Piktogramme enthalten.
  - Die Spalten in der Listendarstellung lassen sich filtern.
- Zu allen Attributen, allen Objekttypen und allen Objekten der Konfiguration können Protokollanforderungen zusammengestellt, als wiederaufrufbare Protokolltypen gespeichert und durch die Festlegung konkreter Zeitbereiche und konkreter Objekte abgerufen werden.

#### 5.1.19 Prüffall 18: Konfigurationseditor

Für diese Prüfung werden mehrere Konfigurationsbereiche in mehreren Versionen benötigt.

| 5.1.19.1 Prüfungen                                                                                                    | 5.1.19.2 Erwartete Ergebnisse                                                                                                    |
|----------------------------------------------------------------------------------------------------|----------------------------------------------------------------------------------------------------|
| Der Verwaltungseditor ("Konfigurationseditor – Auswahl") wird aufgerufen.                                                                     | • Die Konfigurationsbereiche werden mit den korrekten Informationen aufgeführt.                                                      |
|                                                                                                    | <ul> <li>Die Knöpfe "Freigeben" und "Aktivierung"<br/>sind ausgegraut.</li> </ul>                                                    |
| Es wird ein Konfigurationsbereich ausgewählt und der "Vergleich"-Knopf betätigt.                                                              | <ul> <li>Ein Dialog wird geöffnet, in dem zwei Ver-<br/>sionen des Konfigurationsbereichs ausge-<br/>wählt werden können.</li> </ul> |
| Zwei Versionen, die sich unterscheiden (so-<br>wohl neue als auch gelöschte Objekte sind<br>vorhanden) werden ausgewählt und vergli-<br>chen. | <ul> <li>Der Vergleich listet die sich unterscheiden-<br/>den Objekte der beiden Versionen korrekt<br/>auf.</li> </ul>               |
| Es wird eine Datei mit Konfigurationsinformati-<br>onen importiert.                                                                           | Der Import der Daten wird durchgeführt.                                                                                              |

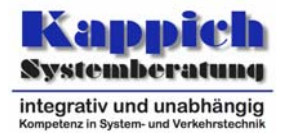

| <ul> <li>Die vorhande Konfigurationsbereiche werden<br/>auf Konsistenz geprüft: Dabei ist folgende Si-<br/>tuation zu konstruieren:</li> <li>Es muss mindestens ein Konfigurati-<br/>onsbereich in der <i>aktiven</i> Version auf-<br/>geführt werden.</li> <li>Es muss mindestens ein Konfigurati-<br/>onsbereich in der <i>neuen</i> Version auf-<br/>geführt werden.</li> <li>Es muss mindestens ein Konfigurati-<br/>onsbereich in der <i>freigegebenen</i> Ver-<br/>sion aufgeführt werden.</li> <li>Es muss mindestens ein Konfigurati-<br/>onsbereich in einer Version <i>zwischen</i><br/><i>aktiver und neuer</i> aufgeführt werden.</li> <li>Es muss mindestens ein Konfigurati-<br/>onsbereich in einer Version zwischen<br/>aktiver und neuer aufgeführt werden.</li> </ul> | <ul> <li>Die Prüfung wird durchgeführt.</li> <li>Die Knöpfe "Freigeben" und "Aktivierung"<br/>können betätigt werden.</li> </ul>                                                                                                    |
|----------------------------------------------------------------------------------------------------|----------------------------------------------------------------------------------------------------|
| Der "Freigeben"-Knopf wird gedrückt und im<br>erscheinenden Dialog ein Konfigurationsbe-<br>reich für die Freigabe ausgewählt.<br>Der freigegebene Konfigurationsbereich wird in<br>einer anderen Konfiguration verwendet                                                                                                    | <ul> <li>Lediglich der freigegebene Konfigurations-<br/>bereich kann in anderen Konfigurationen<br/>verwendet werden.</li> </ul>                                                                                                    |
| Die geprüften Konfigurationsbereiche werden aktiviert.                                                                                                    | <ul> <li>Die Konfigurationsbereiche lassen sich ak-<br/>tivieren.</li> </ul>                                                                                                    |
| Im Konfigurationseditor wird die Konfiguration<br>angezeigt: Dazu werden geeignete Objekte<br>ausgewählt, die untereinander Hierarchien bil-<br>den.<br>Mindestens ein Konfigurationsbereich wird in<br>einer nichtaktuellen Version angefordert.                                                                                                    | <ul> <li>Es werden die korrekten Objekte in der jeweils angegebenen Version angezeigt.</li> <li>Die an den Objekten hängenden Mengen werden korrekt angezeigt.</li> <li>Die Hierarchien werden korrekt dargestellt.</li> <li>Im Fenster "Attribute" werden die Attribute eines selektierten Objekts angezeigt.</li> <li>Wird eine Menge selektiert, so wechselt der Titel des Feldes von "Attribute" auf "Mengenobjekte" und die Objekte der Menge werden aufgelistet.</li> </ul> |
| Die Hierarchien der Objekte werden sowohl in Kind- als auch in Elternrichtung durchlaufen.                                                                                                    | <ul> <li>Das Durchlaufen der Hierarchie ist möglich<br/>und wird korrekt durchgeführt.</li> </ul>                                                                                                    |
| Ein Konfigurationsobjekt wird mit "Neu" ange-<br>legt. Dazu wird ein Objekttyp, eine Attribut-<br>gruppe und ein Aspekt ausgewählt.                                                                                                    | <ul> <li>Das Objekt wird korrekt angelegt und die<br/>Attribute können im Fenster "Attribute" ein-<br/>gegeben werden.</li> </ul>                                                                                                    |
| Ein neuer Objekttyp wird definiert.                                                                                                    | Der neue Objekttyp lässt sich definieren.                                                                                                    |
| Eine neue Attributgruppe wird definiert.                                                                                                    | <ul> <li>Die neue Attributgruppe lässt sich definie-<br/>ren.</li> </ul>                                                                                                    |
| Ein neuer Aspekt wird definiert.                                                                                                    | Der neue Aspekt lässt sich definieren.                                                                                                    |

Segment 13 - Bedienung und Visualisierung (BuV) Prüffälle

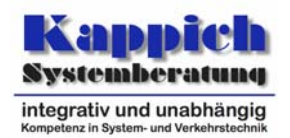

| Ein Objekt wird kopiert.                                                           | • Das Objekt lässt sich kopieren und das neue Objekt hat die gleichen Attribute, wie das ursprüngliche (Ausnahme: die PID).                          |
|------------------------------------------------------------------------------------|----------------------------------------------------------------------------------------------------|
| Objekte werden gelöscht. Dabei sind Fälle für starke und lose Kopplung zu erzeugen | • Das Objekt wird aus der aktuellen Version des Konfigurationsbereichs gelöscht.                                                                     |
|                                                                                    | <ul> <li>Wo notwendig werden die abhängigen Ob-<br/>jekte entsprechend der Regeln bei starker<br/>bzw. loser Kopplung ebenfalls gelöscht.</li> </ul> |

# 5.1.20 Prüffall 19: Umfassende Datenanalyse

| 5.1.20.1 Prüfungen                                                                                                    | 5.1.20.2 Erwartete Ergebnisse                                                                                                    |
|----------------------------------------------------------------------------------------------------|----------------------------------------------------------------------------------------------------|
| Im Dialog zur Skriptverwaltung wird ein neues<br>UDA-Skript angelegt. Beim Editieren werden<br>alle definierten Editierfunktionen benutzt. | <ul> <li>Die Editierfunktionen haben die gewünsch-<br/>te Wirkung.</li> </ul>                                                          |
| Es wird ein Skript kopiert.                                                                                                    | <ul> <li>Das kopierte Skript taucht in der Skriptver-<br/>waltung auf und ist vom Inhalt her identisch<br/>mit der Vorlage.</li> </ul> |
| Es wird ein Skript bearbeitet.                                                                                                    | Das Skript lässt sich bearbeiten.                                                                                                    |
| Es wird ein Skript gelöscht.                                                                                                    | Das Skript lässt sich löschen.                                                                                                    |
| Es werden verschiedene Skriptläufe erstellt auf Skripten, die Parameter verwenden:                                                         | <ul> <li>Die Skriptläufe werden angelegt.</li> <li>Im Skriptlaufmonitor zeigt sich das durch</li> </ul>                                |
| <ul> <li>Ein Skriptlauf mit dem Startautomatis-<br/>mus sofort.</li> </ul>                                                                 | die Startautomatismen definierte Verhalten.                                                                                            |
| • Ein Skriptlauf mit dem Startautomatis-<br>mus <i>explizit</i> .                                                                          |                                                                                                    |
| Ein Skriptlauf mit dem Startautomatis-<br>mus Zeitvorgabe.                                                                                 |                                                                                                    |
| Über den Knopf "Protokoll" werden Protokolle der Skriptläufe abgerufen.                                                                    | Die Protokolle können abgerufen werden.                                                                                                |

# 5.1.21 Prüffall 20: Darstellungen bestehender Anlagen

| 5.1.21.1 Prüfungen                                                                                        | 5.1.21.2 Erwartete Ergebnisse                                                                                       |  |  |  |  |  |  |  |  |
|----------------------------------------------------------------------------------------------------|----------------------------------------------------------------------------------------------------|--|--|--|--|--|--|--|--|
| Die Darstellung der bestehenden SBA wird verifiziert.                                                     | <ul> <li>Die Anforderungen aus BuV-100 werden<br/>erfüllt.</li> </ul>                                               |  |  |  |  |  |  |  |  |
| Die Darstellung der bestehenden NBA wird verifiziert.                                                     | • Die Anforderungen aus BuV-101 werden erfüllt.                                                                     |  |  |  |  |  |  |  |  |
| Sonderprogramme für SBA und NBA werden von mehreren Bedienstationen aus geschaltet.                       | <ul> <li>Das Schalten ist möglich und die Anforde-<br/>rungen aus BuV-110, BuV-111 werden er-<br/>füllt.</li> </ul> |  |  |  |  |  |  |  |  |
| Manuelle Schaltungen für SBA, NBA und Hel-<br>ligkeit werden von mehreren Bedienstationen aus geschaltet. | <ul> <li>Das Schalten ist möglich und die Anforde-<br/>rungen aus BuV-112,, 114 werden er-<br/>füllt.</li> </ul>    |  |  |  |  |  |  |  |  |

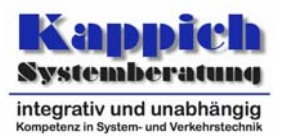

| Die Einstellung der Betriebsart wird verifiziert                       | • | Die Anforderungen<br>erfüllt. | aus | BuV-115 | werden |
|------------------------------------------------------------------------|---|-------------------------------|-----|---------|--------|
| Die Darstellung der bestehenden Wettermel-<br>dungen wird verifiziert. | • | Die Anforderungen erfüllt.    | aus | BuV-126 | werden |

## 5.1.22 Prüffall 21: Datenflussüberwachung

| 5.1.22.1 Prüfungen                                                       | 5.1.22.2 Erwartete Ergebnisse                                                                                                    |
|--------------------------------------------------------------------------|----------------------------------------------------------------------------------------------------|
| Das in [TAnfBuV], Kapi-<br>tel 5.2.3.1.21 "Datenflussüberwachung" aufge- | • Die Matrix aus "Querschnitt 1" und "Erfas-<br>sung" wird aufgebaut.                                                                                                |
| führte Beispiel wird durchgespielt.[I AnfBuV]                            | <ul> <li>Die Indikatorfläche wird rot, wenn f ür FS2 die Daten nicht rechtzeitig eingehen.</li> </ul>                                                                |
|                                                                          | <ul> <li>Der Tooltip zeigt alle angemeldeten Ob-<br/>jekt/Attributgruppen/Aspekt-Kombinationen<br/>und die Zeit des letzten Ergebnisdatensat-<br/>zes an.</li> </ul> |

Prüfspezifikation Segment 13 - Bedienung und Visualisierung (BuV) Prüffälle

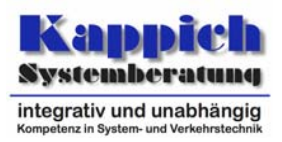

# 5.2 Abdeckungsmatrix

Tabelle 5-1 dokumentiert die Abdeckung der fachlichen und technischen Anforderungen an den Prüfgegenstand durch die einzelnen Prüffälle.

|                                                   | ٥ | 1        | 2 | 2 | 4 | 5 | 6 | 7 | Q | ٩ | 10 | 11 | 12 | 12 | 14 | 15 | 16 | 17 | 19 | 10 | 20 | 21       |
|---------------------------------------------------|---|----------|---|---|---|---|---|---|---|---|----|----|----|----|----|----|----|----|----|----|----|----------|
| Anforderung Pruffalle                             | U | I I      | 2 | 3 | 4 | 5 | 0 | 1 | 0 | 9 | 10 |    | 12 | IJ | 14 | 15 | 10 | 11 | 10 | 19 | 20 | 21       |
| BuV-1 Zugangsschutz                               | Х |          |   |   |   |   |   |   |   |   |    |    |    |    |    |    |    |    |    |    |    | L        |
| BuV-2 Bedienerfreundlichkeit                      | Х |          |   |   |   |   |   |   |   |   |    |    |    |    |    |    |    |    |    |    |    |          |
| BuV-3 Hilfesystem                                 | Х | х        |   |   |   |   |   |   |   |   |    |    |    |    |    |    |    |    |    |    |    | <u> </u> |
| BuV-4 Fehlermeldungen bei Fehlbedienung           | Х |          | х | х | х | х | х | х | Х | Х | х  | х  | х  | х  | х  | х  | х  |    |    |    |    | 1        |
| BuV-5 Freiheit bei Bedienabläufen                 |   |          |   |   |   |   |   |   |   |   |    |    |    | х  |    |    |    |    |    |    |    |          |
| BuV-6 Handhabung von Fenstern                     | Х |          |   |   |   |   |   |   |   |   |    |    |    |    |    |    |    |    |    |    |    |          |
| BuV-7 Speicherung der Arbeitsumgebung             | х |          |   |   |   |   |   |   |   |   |    |    |    |    |    |    |    |    |    |    |    |          |
| BuV-8 Verwendung von Pull-Down-Menüs              | Х |          |   |   |   |   |   |   |   |   |    |    |    |    |    |    |    |    |    |    |    |          |
| BuV-9 Statuszeile                                 | Х |          |   |   |   |   |   |   |   |   |    |    |    |    |    |    |    |    |    |    |    |          |
| BuV-10 Kontextmenüs                               | Х |          |   |   |   |   |   |   |   |   |    |    |    |    |    |    |    |    |    |    |    |          |
| BuV-11 Quickinfos                                 |   |          | х |   |   |   |   |   |   |   |    |    |    |    |    |    |    |    |    |    |    |          |
| BuV-12 Allgemeine Anforderungen an Dialoge        | Х |          |   |   |   |   |   |   |   |   |    |    |    |    |    |    |    | х  |    |    |    |          |
| BuV-13 Unterstützung von Layern                   |   |          | х |   |   |   |   |   |   |   |    |    |    |    |    |    |    |    |    |    |    |          |
| BuV-14 Verwendung von Symbolleisten               |   | Х        |   |   |   |   |   |   |   |   |    |    |    |    |    |    |    |    |    |    |    |          |
| BuV-15 Anforderungen an die Druckerausgabe        |   |          | х |   |   |   |   |   |   |   |    |    |    | х  |    |    |    |    |    |    |    |          |
| BuV-16 Notification Mechanismen für Alarmdarstel- |   |          | × |   |   |   |   |   |   |   |    |    |    |    |    |    |    |    |    |    |    |          |
| lungen                                            |   |          | ^ |   |   |   |   |   |   |   |    |    |    |    |    |    |    |    |    |    |    | l        |
| BuV-17 Zoommethoden                               |   |          | х |   |   |   |   |   |   |   |    |    |    |    |    |    |    |    |    |    |    | 1        |
| BuV-18 Indirektes zoomen über Zoompanel           |   |          | х |   |   |   |   |   |   |   |    |    |    |    |    |    |    |    |    |    |    |          |
| BuV-19 Direktes Zoomen über Darstellungsbereich   |   |          | х |   |   |   |   |   |   |   |    |    |    |    |    |    |    |    |    |    |    |          |
| BuV-20 Objektauswahlmethoden                      |   |          | х |   |   |   |   |   |   |   |    |    | х  |    |    |    |    |    |    |    |    |          |
| BuV-21 Einzelselektionen                          |   |          | х |   |   |   |   |   |   |   |    |    |    |    |    |    |    |    |    |    |    |          |
| BuV-22 Gruppenselektionen                         |   |          | х |   |   |   |   |   |   |   |    |    |    |    |    |    |    |    |    |    |    |          |
| BuV-23 Selektionsoptionen                         |   |          | х |   |   |   |   |   |   |   |    |    |    |    |    |    |    |    |    |    |    |          |
| BuV-24 Selektionsmodifikationen                   |   |          | х |   |   |   |   |   |   |   |    |    |    |    |    |    |    |    |    |    |    |          |
| BuV-25 Selektionsverhalten                        |   |          | х |   |   |   |   |   |   |   |    |    |    |    |    |    |    |    |    |    |    |          |
| BuV-26 Objektauswahl in Listen- und Baumdarstel-  |   |          |   |   |   |   |   |   |   |   |    |    | v  |    |    |    |    |    |    |    |    |          |
| lungen                                            |   |          |   |   |   |   |   |   |   |   |    |    | ^  |    |    |    |    |    |    |    |    |          |
| BuV-27 Befehlsmengenanpassung aufgrund der Ob-    |   | x        |   |   |   |   |   |   |   |   |    |    |    |    |    |    |    |    |    |    |    | 1        |
| jektauswahl                                       |   | <u>^</u> |   |   |   |   |   |   |   |   |    |    |    |    |    |    |    |    |    |    |    | ļ        |
| BuV-28 Befehlsauswahl über Menüs                  | х |          |   |   |   |   |   |   |   |   |    |    |    |    |    |    |    |    |    |    |    | 1        |

Version: 1.0 Status: akzeptiert

Prüfspezifikation

Segment 13 - Bedienung und Visualisierung (BuV)

Prüffälle

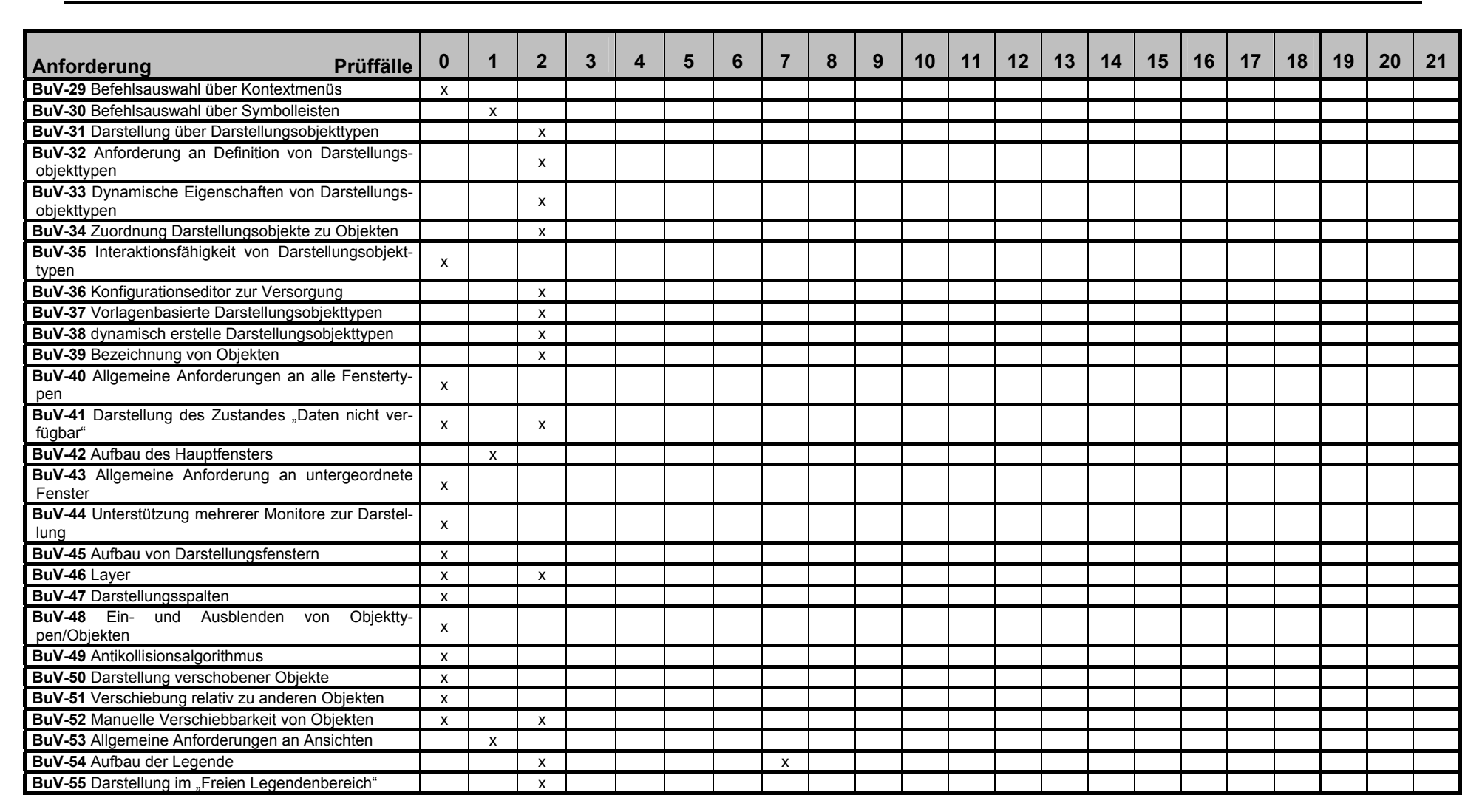

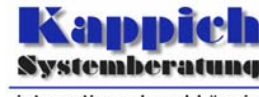

integrativ und unabhängig Kompetenz in System- und Verkehrstechnik

Prüfspezifikation

Segment 13 - Bedienung und Visualisierung (BuV)

Prüffälle

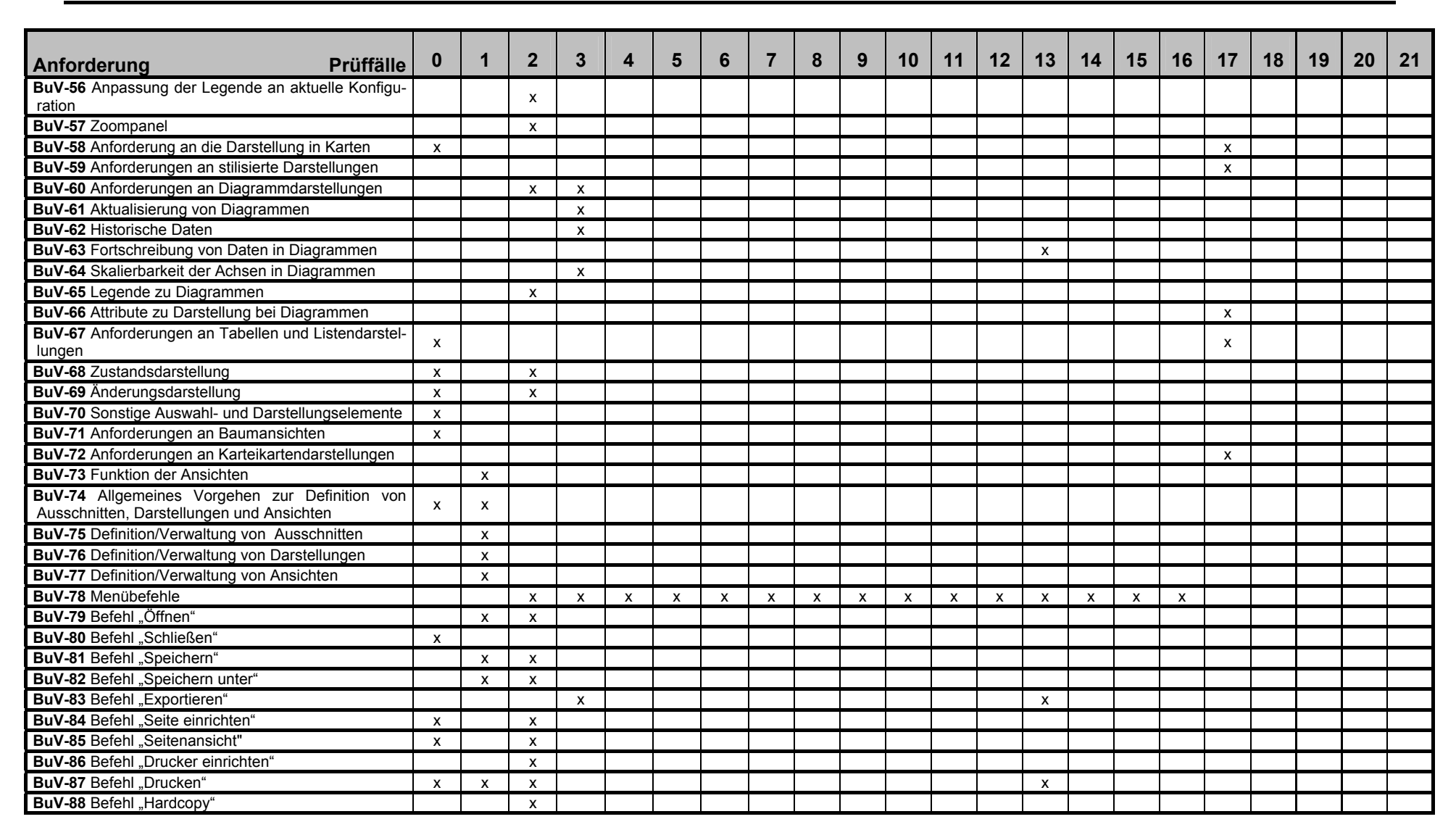

Version: 1.0 Status: akzeptiert

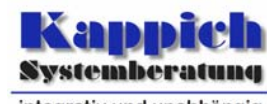

integrativ und unabhängig Kompetenz in System- und Verkehrstechnik

Prüfspezifikation

Segment 13 - Bedienung und Visualisierung (BuV)

Prüffälle

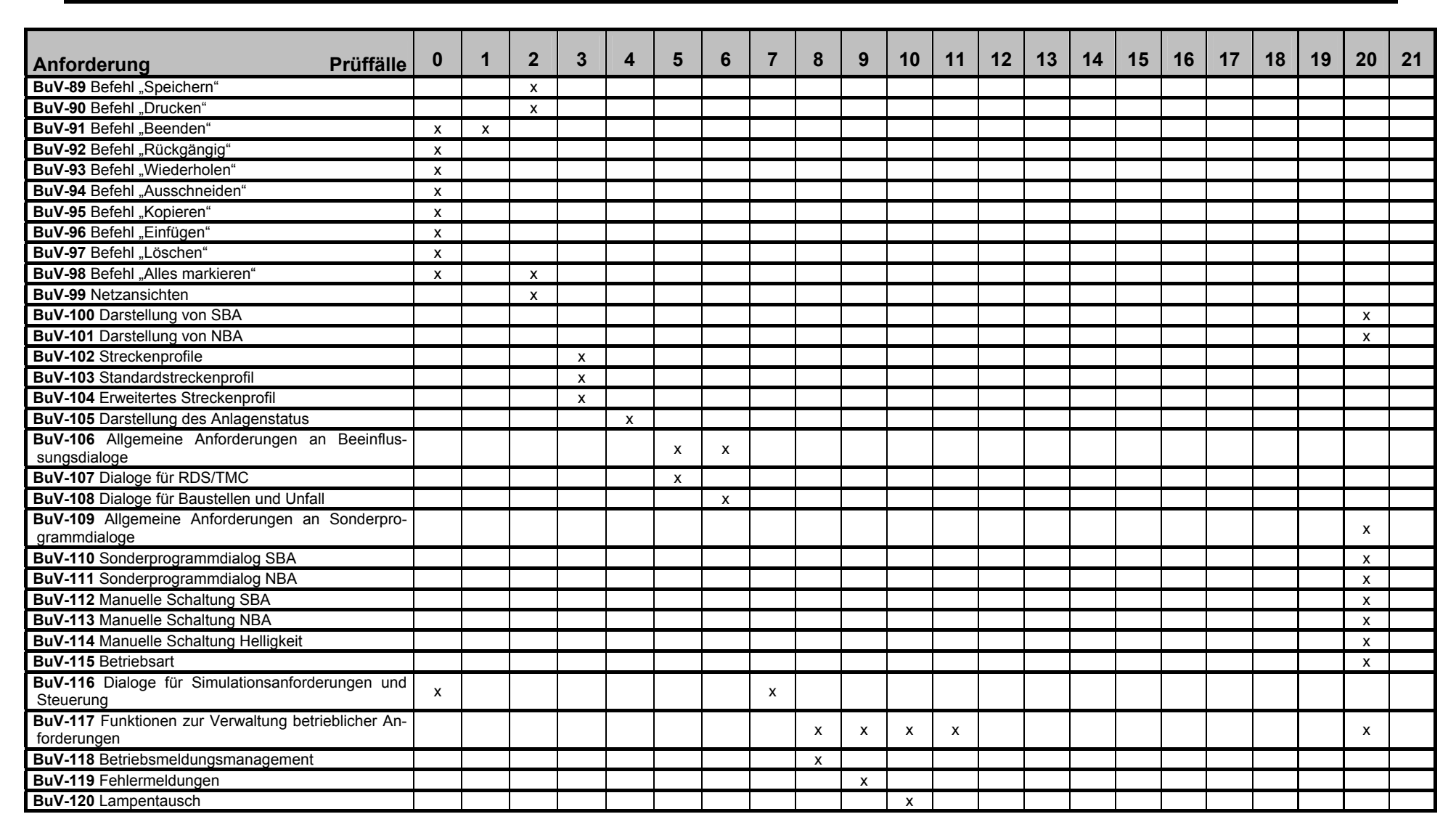

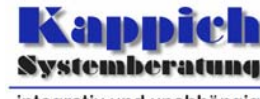

integrativ und unabhängig Kompetenz in System- und Verkehrstechnik
Prüfspezifikation

Segment 13 - Bedienung und Visualisierung (BuV)

Prüffälle

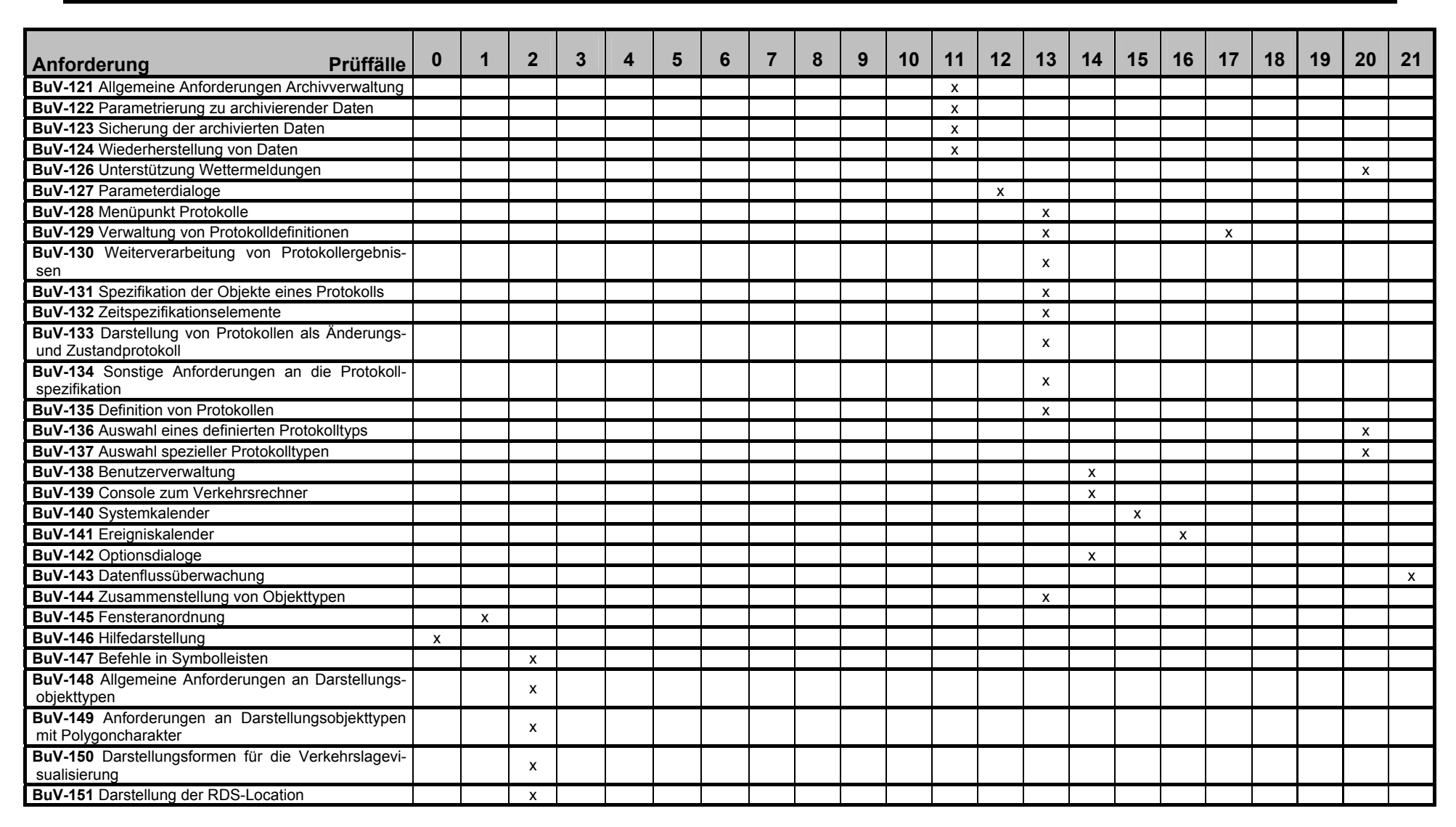

Version: 1.0 Status: akzeptiert

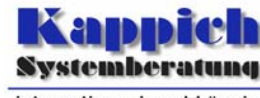

Prüfspezifikation

Segment 13 - Bedienung und Visualisierung (BuV)

Prüffälle

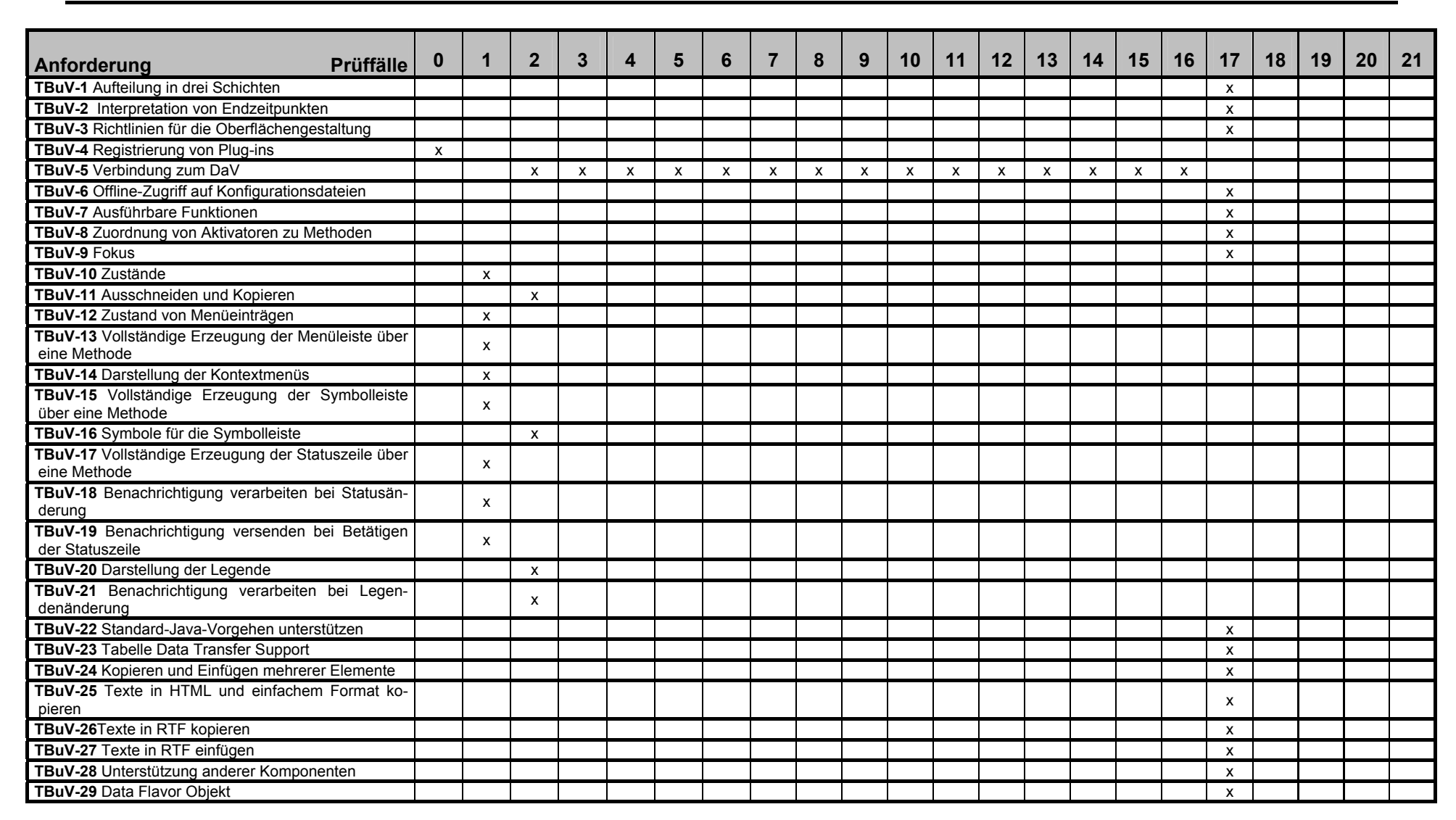

Version: 1.0 Status: akzeptiert

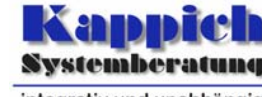

Prüfspezifikation

Segment 13 - Bedienung und Visualisierung (BuV)

Prüffälle

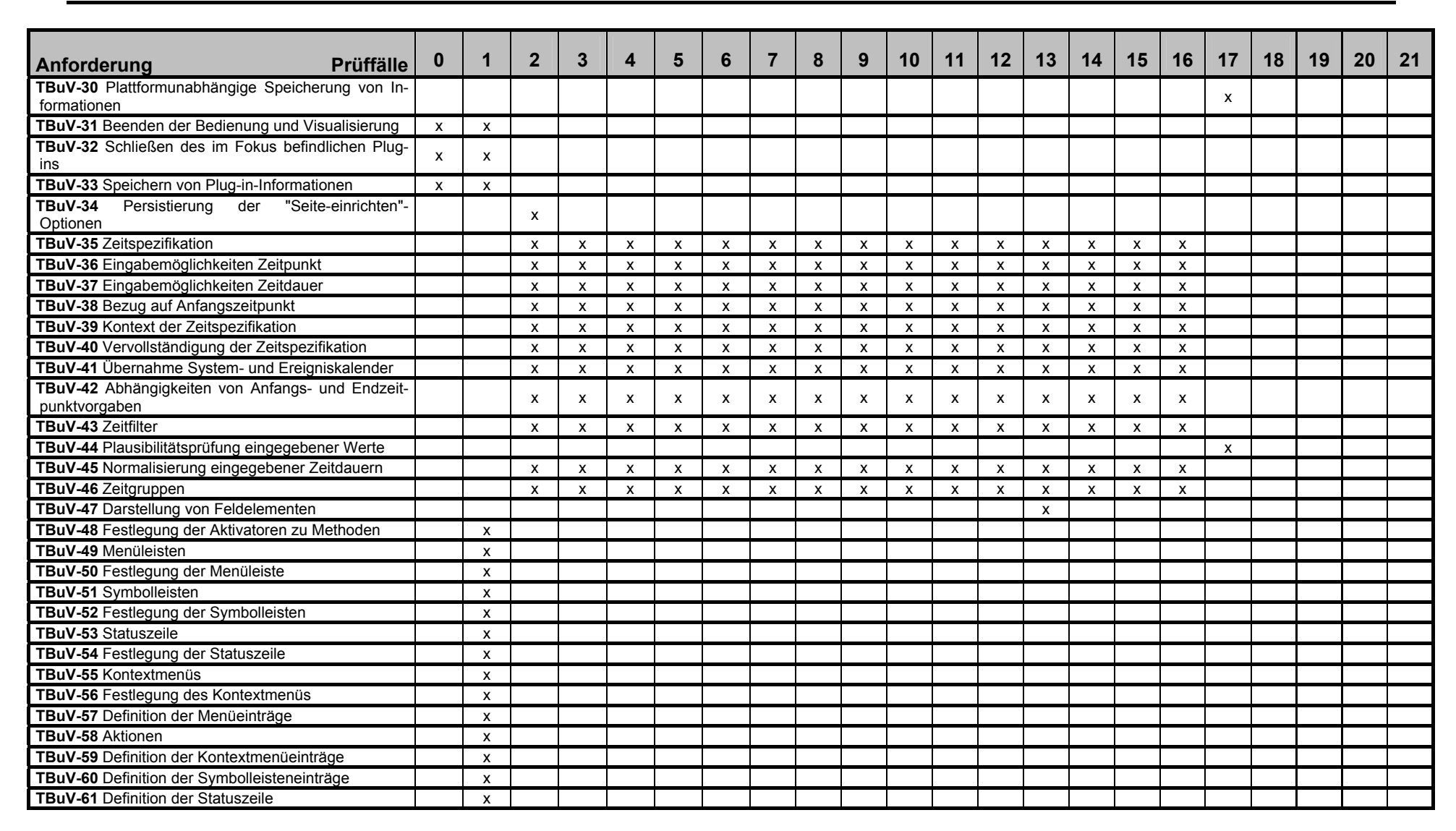

Version: 1.0 Status: akzeptiert

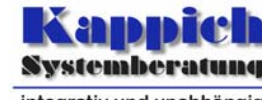

Prüfspezifikation

Segment 13 - Bedienung und Visualisierung (BuV)

Prüffälle

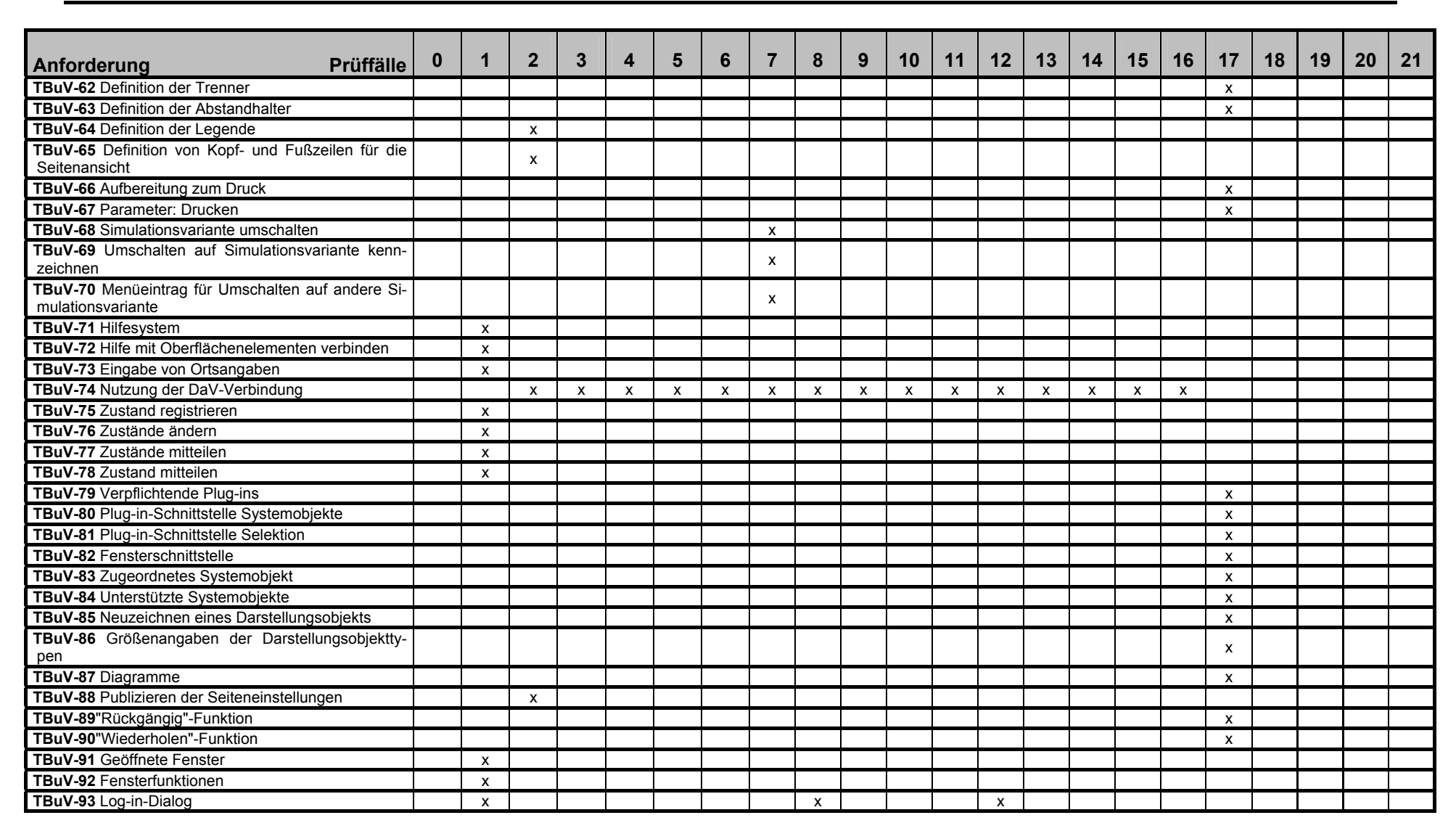

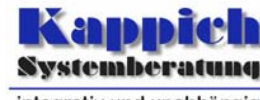

Prüfspezifikation

Segment 13 - Bedienung und Visualisierung (BuV)

Prüffälle

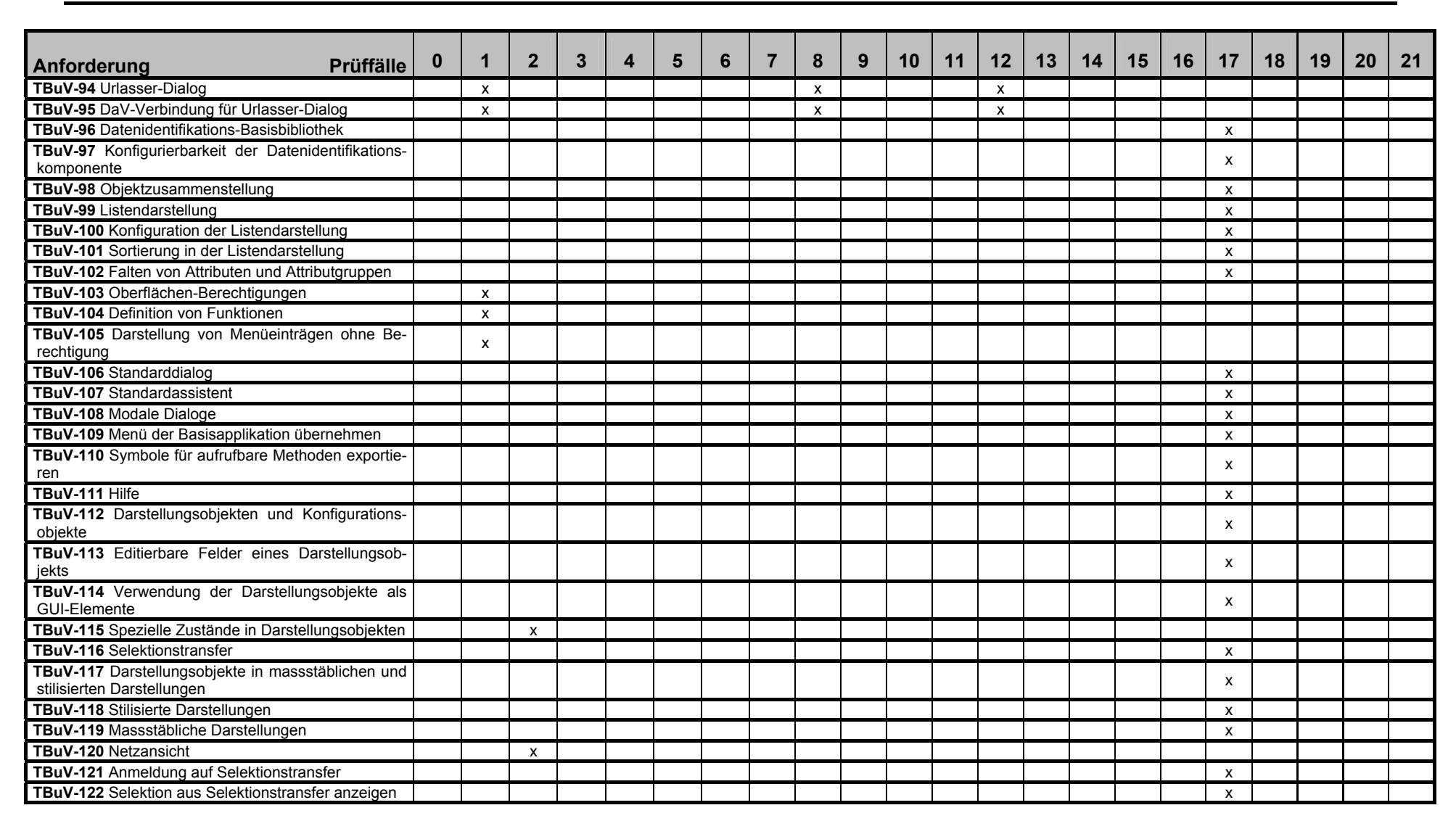

Version: 1.0 Status: akzeptiert

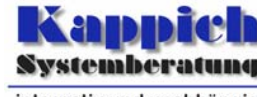

Prüfspezifikation

Segment 13 - Bedienung und Visualisierung (BuV)

Prüffälle

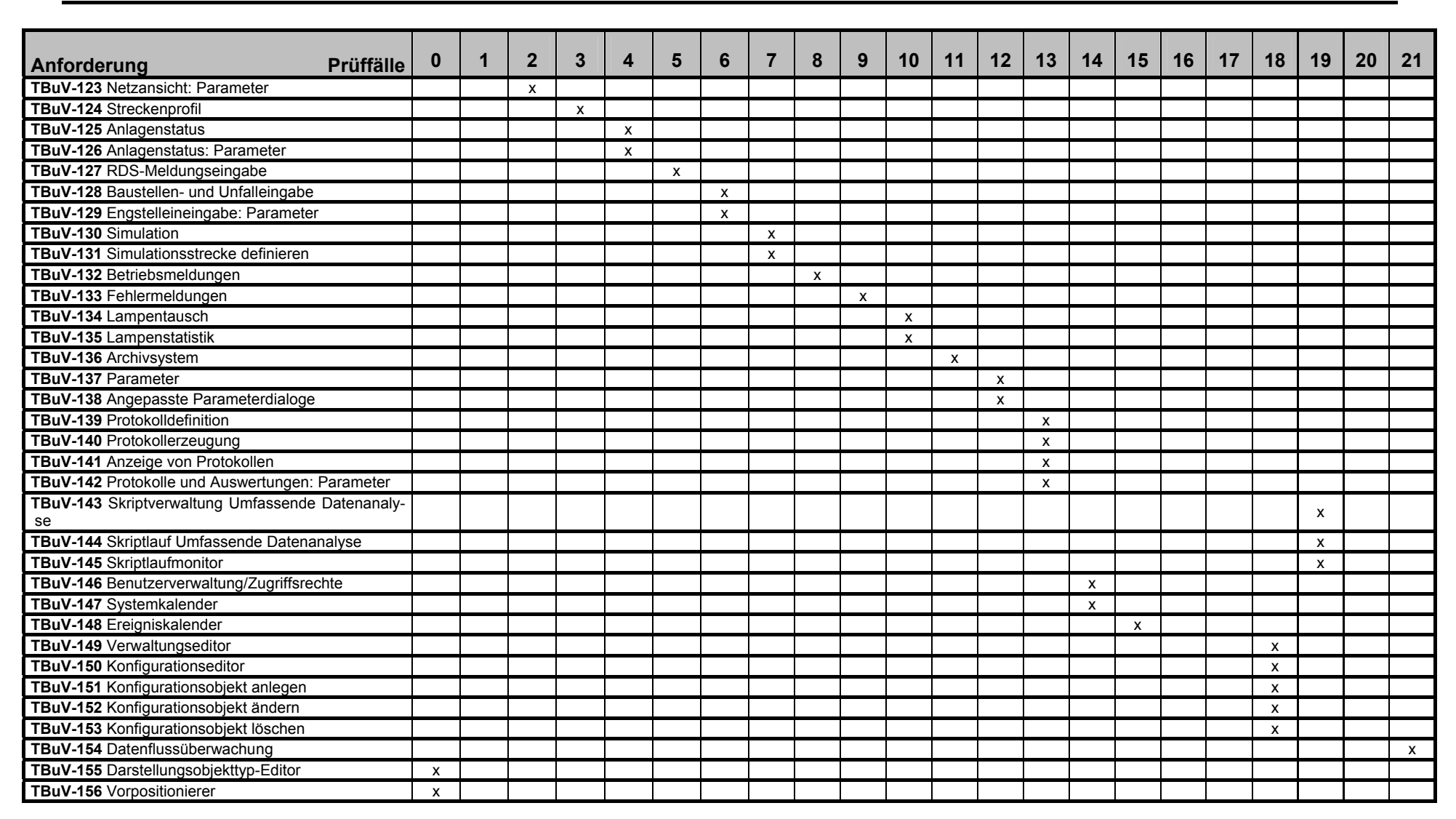

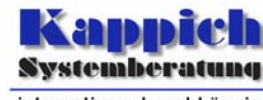

## Prüfspezifikation

Segment 13 - Bedienung und Visualisierung (BuV)

Prüffälle

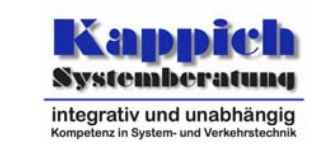

| Anforderung Prüffälle                             | 0 | 1 | 2 | 3 | 4 | 5 | 6 | 7 | 8 | 9 | 10 | 11 | 12 | 13 | 14 | 15 | 16 | 17 | 18 | 19 | 20        | 21 |
|---------------------------------------------------|---|---|---|---|---|---|---|---|---|---|----|----|----|----|----|----|----|----|----|----|-----------|----|
| TBuV-157 Grafische Darstellung von Protokolldaten |   |   |   |   |   |   |   |   |   |   |    |    |    | Х  |    |    |    |    |    |    |           |    |
| TBuV-158 Auf Ereignisse anmelden                  |   |   |   |   |   |   |   |   |   |   |    |    |    |    |    |    |    | х  |    |    |           |    |
| TBuV-159 Ereignis signalisieren                   |   |   |   |   |   |   |   |   |   |   |    |    |    |    |    |    |    | Х  |    |    |           |    |
| TBuV-160 Beenden eines Plug-in                    |   | х |   |   |   |   |   |   |   |   |    |    |    |    |    |    |    |    |    |    |           |    |
| TBuV-161 Speichern von Inhalten                   |   |   | х | Х | х | Х | Х | Х | Х | Х | Х  | Х  | Х  | Х  | Х  | Х  | х  |    |    |    |           |    |
| TBuV-162 Darstellungsobjekte                      |   |   |   | х | х | Х |   |   |   |   |    |    |    |    |    |    |    |    | х  |    | х         | Х  |
| TBuV-163 Inhaltsverzeichnis der Plug-in-Hilfe     |   |   |   |   |   |   |   |   |   |   |    |    |    |    |    |    |    | Х  |    |    |           |    |
| TBuV-164 Spezielle Selektionen                    |   |   |   |   |   |   |   |   |   |   |    |    |    |    |    |    |    | х  |    |    | $\square$ |    |

Tabelle 5-1: Abdeckungsmatrix